HP DesignJet T200/T600/Studio

EN HP DesignJet T200/T600/Studio CS Tiskárny řady HP DesignJet T200/T600/ Printer series Studio Úvodní informace Introductory Information FR Imprimante HP DesignJet série PL Drukarka HP serii DesignJet T200/T600/ Studio T200/T600/Studio Informations d'introduction Informacje wstępne Tlačiareň radu HP DesignJet T200/T600/ DE HP DesignJet T200/T600/Studio SK Studio Druckerserie Finführende Informationen Úvodné informácie Stampante HP DesignJet serie KK HP DesignJet T200/T600/Studio T200/T600/Studio принтер сериясы Informazioni introduttive Кіріспе акпарат UK Принтер HP DesignJet серии T200/ Impresora HP DesignJet serie T200/T600/Studio T600/Studio Información de introducción Вводная информация PT Impressora HP DesignJet série JA HP DesignJet T200/T600/Studio プリンタ シリーズ 基本情報 T200/T600/Studio Informações iniciais NL HP DesignJet T200/T600/Studio-ZHCN HP DesignJet T200/T600 /Studio printerserie 系列打印机 Inleidende informatie 介绍信息 HP DesignJet T200/T600/Studio THIN HP DesignJet T200/T600/Studio Printer-serien 印表機系列 Introduktionsoplysninger 簡介資訊 Σειρά εκτυπωτών HP DesignJet KO HP DesignJet T200/T600/Studio 프린터 시리즈기 T200/T600/Studio 본 정보 Εισαγωγικές πληροφορίες RU Принтер HP DesignJet серии Seri Printer HP DesignJet T200/T600/ T200/T600/Studio Studio Informasi Pendahuluan Вводная информация طابعة HP DesignJet T200/T600/Studio TR HP DesignJet T200/T600/Studio معلومات تمهيدية Yazıcı serisi

Tanıtıcı Bilgiler

# HP DesignJet T200/T600/Studio Printer series

# Introductory Information

This introductory document includes legal notices and safety instructions, describes the use of the front panel, lists error codes that you may encounter, and gives power specifications.

#### What is it?

Your printer is a four color inkjet plotter designed to deliver CAD / construction drawings as well as high quality graphics.

#### Where is the user guide?

The user guide for your printer can be downloaded from:

- <u>http://www.hp.com/go/DesignJetT200/manuals</u>
- http://www.hp.com/go/DesignJetT600/manuals

• <u>http://www.hp.com/go/DesignJetStudio/manuals</u> Further information is available from:

- <u>http://www.hp.com/go/DesignJetT200/support</u>
- http://www.hp.com/go/DesignJetT600/support
- http://www.hp.com/go/DesignJetStudio/support

You can find the software for your printer at:

- <u>http://www.hp.com/go/DesignjetT200/software</u>
- http://www.hp.com/go/DesignjetT600/software
- <u>http://www.hp.com/go/DesignJetStudio/</u> <u>software</u>

Videos about how to use the printer can be found in:

- <u>http://www.hp.com/supportvideos</u>
- http://www.youtube.com/HPPrinterSupport

#### Legal notices

© Copyright 2020 HP Development Company, L.P.

The information contained herein is subject to change without notice. The only warranties for HP products and services are set forth in the express warranty statement accompanying such products and services. Nothing herein should be construed as constituting an additional warranty. HP shall not be liable for technical or editorial errors or omissions contained herein.

You can find the Declaration of Conformity by searching for BCLAA-2001 at http://www.hp.eu/certificates.

For some countries or regions a printed HP Limited Warranty is provided in the box. In countries or regions where the warranty is not provided in printed format, you may request a printed copy from <a href="http://www.hp.com/go/orderdocuments">http://www.hp.com/go/orderdocuments</a>.

#### Safety guidelines

The following precautions ensure the proper use of the printer and prevent the printer from being damaged. Follow these precautions at all times.

- Use the power-supply voltage specified on the label. Avoid overloading the printer's electrical outlet with multiple devices.
- Do not disassemble or repair the printer yourself. Do not remove the top trim. Contact your local HP Service Representative for service.

- Use only the electrical cord supplied by HP with the printer. Do not damage, cut, or repair the power cord.
   A damaged power cord can cause fire or electric shock. Replace a damaged power cord with an HP-approved power cord.
- Do not allow metal or liquids (except those used in HP Cleaning Kits) to touch the internal parts of the printer. Doing so may cause fire, electric shock, or other serious hazards.
- For printers without a stand:
  - Use a support strong enough to take at least double the total combined weight of the printer, supplies, and accessories.
  - Ensure the printer fits fully within the support surface.
  - Ensure that the support is used exclusively for the printer.
  - Follow the assembly instructions that came with the printer, and keep them available to ensure safe usage.
- Power off the printer and unplug the power cord from the power outlet in any of the following cases:
  - When placing your hands inside the printer.
  - If there is smoke or an unusual smell coming from the printer.
  - If the printer is making an unusual noise not heard during normal operation.
  - If a piece of metal or a liquid (not part of cleaning and maintenance routines) touches internal parts of the printer.
  - During an electrical (thunder/lightning) storm.
  - During a power failure.
  - Before servicing the printer.

# Front panel

The front panel is a touch-sensitive screen with a graphical user interface located on the front left of the printer.

The front panel gives you complete control of your printer. From it you can print, view information about the printer, change printer settings, perform calibrations and tests, and so on. It also displays alerts (warning and error messages) when necessary. The following diagram and related table provide a quick reference to the front panel's features.

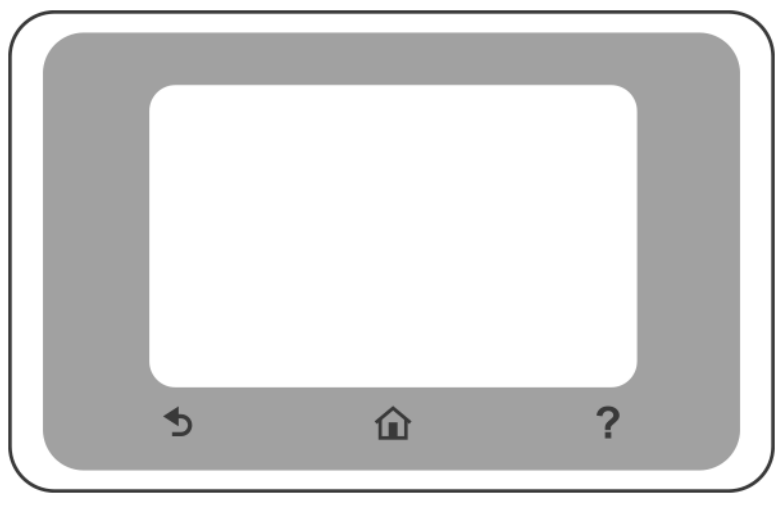

#### **Fixed icons**

The front panel has fixed icons to help you navigate.

| Î | Return to the home screen                                  |
|---|------------------------------------------------------------|
| ? | View help about the current screen                         |
| S | Go back to the previous screen without discarding changes. |

# Home-screen dynamic icons

These items are displayed only on the home screen.

| Change printer settings |
|-------------------------|
| Paper sources           |

The front panel's dashboard allows you to access the icons on the display, check the status of the printer, or monitor and manage printer tasks.

To open the dashboard; touch or swipe down the tab at the top of the front panel's screen.

#### Dashboard icons

| ¢                      | Change printer settings                                                                                                    |
|------------------------|----------------------------------------------------------------------------------------------------|
| ۵                      | View ink supplies information                                                                                                    |
|                        | View printhead information.                                                                                                    |
| • <del>2</del> 2 ((†)) | View network status information, and configure the network (wireless or wired). When the network cable is not connected the wireless network icon appears. |
| د_                     | View information and configure configure HP ePrint to print from a remote computer or mobile device and send an email to the printer.                      |
| Ē                      | View wifi direct information.                                                                                                    |

If the printer is left idle for some time, it goes into sleep mode and switches off the front-panel display.

To change the time that elapses before sleep mode, touch 🕐 , then **Printer preferences > Sleep**.

The printer wakes from sleep mode and switches on the front-panel display when there is external interaction with it.

You can use the printer's auto-off feature to turn the printer off automatically. For example, set it to 2 hours and it turns the printer off after 2 hours of inactivity. In this way, you can save more energy. The auto-off feature is automatically disabled when the printer is connected to the network to avoid inconveniencing network users.

# **Mobile Printing**

With HP Mobile Printing Solutions you can print from wherever you are, directly from your smartphone or tablet, in just a few simple steps; use the HP Smart application or send an email to your printer with a PDF attachment.

#### Enable email printing:

- 1. Check that your printer is correctly connected to the Internet.
- 2. Enable Web Services during initial printer setup, or later; touch 2 on the home screen, and follow the

front panel instructions. The printer may need to restart if the firmware updates.

Optional step: If you are a printer administrator, you can log into <u>http://www.hpsmart.com</u> to customize your printer's email address or manage printer security for remote printing

For the latest information, support, and terms of use of, see <a href="http://www.hpsmart.com">http://www.hpsmart.com</a> (check your region's availability).

#### Front-panel error codes

The printer may occasionally display a system error, which consists of a numerical code followed by the recommended action that you should take.

In most cases you will be asked to restart the printer, because when the printer starts it can diagnose the issue better and may be able to fix it automatically. If the problem persists after restarting, you should contact your HP support representative and be ready to give the numerical code from the error message.

If the error message contains some other recommended action, follow the printer's instructions.

#### **Power specifications**

| Input voltage         | ~100-240 V ±10% |
|-----------------------|-----------------|
| Frequency             | 50/60 ± 3 Hz    |
| Typical power         | 35 W            |
| Maximum input current | 1.2 A           |

# Environmental specifications

| Operating temperature                                  | 5 to 40°C (41 to 104°F)                          |
|--------------------------------------------------------|--------------------------------------------------|
| Recommended operating temperature for best performance | 15 to 35°C (59 to 95°F), depending on paper type |
| Storage temperature                                    | -25 to +55°C (-13 to +131°F)                     |
| Recommended operating humidity                         | 20 to 80% RH, depending on paper type            |
| Storage humidity                                       | 0 to 95% RH                                      |

# Physical specifications

|        | HP DesignJet<br>T200 Printer<br>series | HP DesignJet<br>T600 24-in                                                                                                    | HP DesignJet<br>T600 36-in                                                                                                    | HP DesignJet<br>Studio 24-in<br>Printer                                                                                                    | HP DesignJet<br>Studio 36-in<br>Printer                                                                                                    |
|--------|----------------------------------------|----------------------------------------------------------------------------------------------------|----------------------------------------------------------------------------------------------------|----------------------------------------------------------------------------------------------------|----------------------------------------------------------------------------------------------------|
| Weight | 21.5 kg (47.4 lb)                      | 30.5kg (66.1 lb)<br>with all the<br>accessories<br>installed.                                                                                 | 36.6 Kg (80.7<br>lb) with all the<br>accessories<br>installed                                                                                 | 34.7 Kg (76.5<br>lb) including<br>stand                                                                                                    | 42.5 Kg (93.7<br>lb) including<br>stand                                                                                                    |
| Width  | 1013 mm (39.9<br>in)                   | 1013 mm (39.9<br>in)                                                                                                    | 1317 mm (51.8<br>in)                                                                                                    | 1013 mm (39.9<br>in)                                                                                                    | 1317 mm (51.8<br>in)                                                                                                    |
| Depth  | 404 mm (15.9<br>in)                    | 512 mm (20.1<br>in) without<br>stand<br>605 mm (23.8<br>in) with stand                                                                        | 512 mm (20.1<br>in) without<br>stand<br>605 mm (23.8<br>in) with stand                                                                        | 512 mm (20.1<br>in) without<br>stand<br>555 mm (21.8<br>in) with stand                                                                        | 512 mm (20.1<br>in) without<br>stand<br>555 mm (21.8<br>in) with stand                                                                        |
| Height | 285 mm (11.2<br>in)                    | 293 mm (11.5<br>in) without<br>stand<br>932 mm (36.7<br>in) with stand<br>1110 mm (43.7<br>in) with stand<br>and multi-sheet<br>tray extended | 293 mm (11.5<br>in) without<br>stand<br>932 mm (36.7<br>in) with stand<br>1110 mm (43.7<br>in) with stand<br>and multi-sheet<br>tray extended | 329 mm (12.9<br>in) without<br>stand<br>932 mm (36.7<br>in) with stand<br>1110 mm (43.7<br>in) with stand<br>and multi-sheet<br>tray extended | 329 mm (12.9<br>in) without<br>stand<br>932 mm (36.7<br>in) with stand<br>1110 mm (43.7<br>in) with stand<br>and multi-sheet<br>tray extended |

# Acoustic specifications

Declared noise emission levels for the HP DesignJet T200/T600/Studio Printer series. Sound pressure levels at bystander positions and sound power levels measured per ISO 7779.

| Idle sound power level                         | < 3.4 B(A) |
|------------------------------------------------|------------|
| Operating sound power level                    | ≤5.8 B(A)  |
| Idle sound pressure at bystander position      | < 16 dB(A) |
| Operating sound pressure at bystander position | 42 dB(A)   |

# Imprimante HP DesignJet série T200/T600/Studio

# Informations d'introduction

Ce document de présentation intègre les mentions légales et les instructions liées à la sécurité, décrit l'utilisation du panneau avant, répertorie les codes d'erreur que vous pourriez rencontrer et donne des spécifications d'alimentation.

| Qu'est-ce que c'est ?<br>Votre imprimante est un traceur à jet d'encre à quatre<br>couleurs conçu pour livrer des dessins CAO/de<br>construction et des graphiques de haute qualité. | Où se trouve le manuel de l'utilisateur ?<br>Le manuel de l'utilisateur de votre imprimante peut<br>être téléchargé depuis l'adresse suivante :<br><ul> <li>http://www.hp.com/go/DesignJetT200/manuals</li> <li>http://www.hp.com/go/DesignJetT600/manuals</li> <li>http://www.hp.com/go/DesignJetStudio/manuals</li> </ul> Des informations supplémentaires sont disponibles<br>sur : <ul> <li>http://www.hp.com/go/DesignJetT200/support</li> <li>http://www.hp.com/go/DesignJetT200/support</li> </ul> |
|----------------------------------------------------------------------------------------------------|----------------------------------------------------------------------------------------------------|
|                                                                                                    | Des informations supplémentaires sont disponibles<br>sur :<br>• <u>http://www.hp.com/go/DesignJetT200/support</u>                                                                                                    |
|                                                                                                    | <ul> <li>http://www.hp.com/go/DesignJetT600/support</li> </ul>                                                                                                    |
|                                                                                                    | <ul> <li><u>http://www.hp.com/go/DesignJetStudio/support</u></li> </ul>                                                                                                    |
|                                                                                                    | Vous pouvez trouver le logiciel pour votre imprimante<br>à l'adresse :                                                                                                    |
|                                                                                                    | <ul> <li><u>http://www.hp.com/go/DesignjetT200/software</u></li> </ul>                                                                                                    |
|                                                                                                    | <ul> <li><u>http://www.hp.com/go/DesignjetT600/software</u></li> </ul>                                                                                                    |
|                                                                                                    | <ul> <li><u>http://www.hp.com/go/DesignJetStudio/</u><br/>software</li> </ul>                                                                                                    |
|                                                                                                    | Des vidéos sur l'utilisation de l'imprimante sont<br>disponibles sur :                                                                                                    |
|                                                                                                    | <ul> <li><u>http://www.hp.com/supportvideos</u></li> </ul>                                                                                                    |
|                                                                                                    | http://www.youtube.com/HDDripterSupport                                                                                                    |

#### Mentions légales

© Copyright 2020 HP Development Company, L.P.

Les informations contenues dans le présent document sont soumises à modification sans notification. Les seules garanties couvrant les produits et les services HP sont celles stipulées de façon explicite dans les déclarations de garantie accompagnant ces produits et services. Rien dans le présent document ne peut être considéré comme constituant une garantie supplémentaire. HP n'est pas responsable en cas d'erreurs ou d'omissions techniques ou éditoriales dans le présent document.

Vous pouvez trouver la déclaration de conformité en recherchant BCLAA-2001 à l'adresse http://www.hp.eu/certificates.

Dans certains pays ou régions, une version imprimée de la garantie limitée HP est fournie dans le carton. Dans les pays ou régions où la garantie n'est pas fournie au format imprimé, vous pouvez en demander une copie à l'adresse <u>http://www.hp.com/go/orderdocuments</u>.

# Consignes de sécurité

Les précautions suivantes garantissent une utilisation convenable de l'imprimante et empêchent sa détérioration. Suivez ces précautions à tout instant.

- Utilisez la tension d'alimentation spécifiée sur l'étiquette. Évitez de brancher de nombreux appareils électriques sur la prise secteur de l'imprimante.
- Ne démontez pas ou ne réparez pas vous-même l'imprimante. Ne retirez pas la garniture supérieure.
   Contactez votre représentant local de service HP pour tout entretien.
- Utilisez uniquement le cordon d'alimentation fourni par HP avec l'imprimante. N'endommagez pas, ne coupez pas ou ne réparez pas le cordon d'alimentation. Un cordon d'alimentation endommagé peut entraîner un incendie ou un accident électrique. Remplacez un cordon d'alimentation endommagé par un cordon approuvé par HP.
- Ne faites pas entrer du métal ou des liquides (en dehors de ceux utilisés dans les kits de nettoyage HP) en contact avec les composants internes de l'imprimante. Un tel contact pourrait provoquer des incendies, des décharges électriques ou d'autres dangers graves.
- Pour les imprimantes sans socle :
  - Utilisez un support suffisamment solide pour supporter au moins le double du poids combiné total de l'imprimante, des fournitures et des accessoires.
  - Assurez-vous que l'imprimante tient parfaitement dans la surface du support.
  - Assurez-vous que le support est exclusivement utilisé pour l'imprimante.
  - Suivez les instructions d'assemblage fournies avec l'imprimante et gardez-les à disposition pour garantir une utilisation sûre.
- Éteignez l'imprimante et débranchez le cordon d'alimentation de la prise électrique dans les cas suivants :
  - Lorsque vous mettez les mains à l'intérieur de l'imprimante.
  - Si de la fumée ou une odeur inhabituelle s'échappe de l'imprimante.
  - Si un bruit inhabituel provient de l'imprimante, en dehors du bruit d'une opération normale.
  - Si une pièce de métal ou un liquide (ne faisant pas partie des routines de nettoyage et de maintenance) touche les parties internes de l'imprimante.
  - Pendant un orage (tonnerre/éclairs).
  - Lors d'une coupure de courant.
  - Avant de procéder à l'entretien de l'imprimante.

### Panneau avant

Le panneau avant est un écran tactile doté d'une interface graphique utilisateur, situé à l'avant à gauche de l'imprimante.

Il fournit un contrôle complet de l'imprimante. Vous pouvez imprimer, afficher des informations sur l'imprimante, modifier ses paramètres, effectuer des calibrages et des tests, etc. Il affiche également des alertes (messages d'avertissement et d'erreur) lorsque cela s'avère nécessaire. Le diagramme suivant et le tableau associé permettent de consulter rapidement les fonctions du panneau avant.

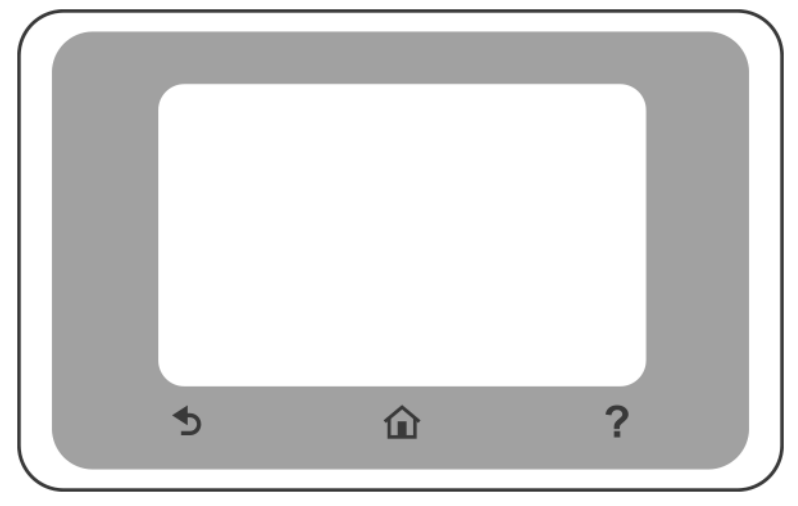

### lcônes fixes

Le panneau avant contient des icônes fixes pour vous aider à naviguer.

|   | Revenir à la page d'accueil                                |
|---|------------------------------------------------------------|
| ? | Afficher l'aide concernant l'écran actuel                  |
| Ð | Revenir à l'écran précédent sans annuler les modifications |

#### Icônes dynamiques de l'écran d'accueil

Ces éléments s'affichent uniquement sur l'écran d'accueil.

| ţ | Modifier les paramètres de l'imprimante |
|---|-----------------------------------------|
|   | Sources de papier                       |

Le tableau de bord du panneau avant vous permet d'accéder aux icônes de l'écran, de vérifier l'état de l'imprimante ou de surveiller et de gérer les tâches de l'imprimante.

Pour ouvrir le tableau de bord ; appuyez sur l'onglet ou balayez-le de bas en haut de l'écran du panneau avant.

#### Icônes du tableau de bord

| ¢                       | Modifier les paramètres de l'imprimante                                                                                                    |
|-------------------------|----------------------------------------------------------------------------------------------------|
| ۵                       | Afficher les informations sur les fournitures d'encre                                                                                                    |
|                         | Afficher les informations de tête d'impression                                                                                                    |
| • <del>2</del> 26 ((¶)) | Afficher les informations sur l'état du réseau et le configurer (sans fil ou câblé). L'icône du réseau<br>sans fil s'affiche lorsque le câble réseau n'est pas connecté.            |
| Ľ,                      | Afficher les informations et configurer HP ePrint pour imprimer à partir d'un ordinateur distant ou<br>d'un périphérique mobile et envoyer un courrier électronique à l'imprimante. |
| Ĩ                       | Afficher les informations sur le WiFi direct                                                                                                    |

Si l'imprimante reste inactive pendant un certain temps, elle bascule en mode veille et l'écran du panneau avant s'éteint.

Pour modifier le délai précédant le mode Veille, appuyez sur 🜔 , puis sur Préférences de l'imprimante > Veille.

L'imprimante sort du mode Veille et allume l'écran du panneau avant en cas d'interaction externe avec ce dernier.

Vous pouvez utiliser la fonction de désactivation automatique de l'imprimante pour la mettre automatiquement hors tension. Par exemple, si vous la définissez à 2 heures, l'imprimante se met hors tension après 2 heures d'inactivité. Ceci vous permet de faire davantage d'économies d'énergie. Cette fonction est automatiquement désactivée si l'imprimante est connectée à un réseau, afin de ne pas déranger les utilisateurs du réseau.

# Impression mobile

Avec les solutions d'impression mobiles HP, vous pouvez imprimer où que vous soyez, directement à partir de votre smartphone ou de votre tablette, en quelques étapes simples ; utilisez l'application HP Smart ou envoyez un courrier électronique à votre imprimante avec une pièce jointe au format PDF.

#### Activer l'impression d'e-mails :

- 1. Vérifiez que votre imprimante est bien connectée à Internet.
- 2. Activez les services Web lors de la configuration initiale de l'imprimante, ou ultérieurement ; appuyez sur
  - 🕞 sur l'écran d'accueil et suivez les instructions du panneau avant. Il peut être nécessaire de

redémarrer l'imprimante si le microprogramme se met à jour.

Étape optionnelle : si vous êtes administrateur de l'imprimante, vous pouvez vous connecter à <u>http://www.hpsmart.com</u> pour personnaliser l'adresse électronique de votre imprimante ou gérer sa sécurité pour l'impression à distance.

Pour obtenir les dernières informations, une assistance et les conditions d'utilisation, accédez à l'adresse <u>http://www.hpsmart.com</u> (vérifiez la disponibilité dans votre région).

# Codes d'erreur du panneau de commande

L'imprimante peut parfois afficher une erreur de système, composée d'un code numérique suivi de la mesure recommandée que vous devez prendre.

Dans la plupart des cas, il vous sera demandé de redémarrer l'imprimante, car lorsque l'imprimante démarre elle peut diagnostiquer le problème d'une meilleure façon et peut être capable de la corriger automatiquement. Si le problème persiste après le redémarrage, vous devez contacter votre représentant de l'assistance HP et être prêt à indiquer le code numérique du message d'erreur.

Si le message d'erreur contient une autre mesure recommandée, suivez les instructions de l'imprimante.

#### Spécifications d'alimentation

| Tension d'alimentation   | ~100-240 V ±10 % |
|--------------------------|------------------|
| Fréquence                | 50/60 ± 3 Hz     |
| Alimentation typique     | 35 W             |
| Courant d'entrée maximal | 1,2 A            |

# Spécifications environnementales

| Température de fonctionnement                                                | 5 à 40 °C                                                       |
|------------------------------------------------------------------------------|-----------------------------------------------------------------|
| Température de fonctionnement recommandée pour<br>des performances optimales | 15 à 35 °C, selon le type de papier                             |
| Température de stockage                                                      | -25 à +55 ℃                                                     |
| Humidité de fonctionnement recommandée                                       | 20 à 80 % d'humidité relative, en fonction du type de<br>papier |
| Humidité de stockage                                                         | 0 à 95 % d'humidité relative                                    |

# Spécifications physiques

|            | Imprimante HP<br>DesignJet série<br>T200 | HP DesignJet T600<br>24 pouces                           | HP DesignJet T600<br>36 pouces                           | Imprimante HP<br>DesignJet Studio<br>24 pouces           | Imprimante HP<br>DesignJet Studio<br>36 pouces           |
|------------|------------------------------------------|----------------------------------------------------------|----------------------------------------------------------|----------------------------------------------------------|----------------------------------------------------------|
| Poids      | 21,5 kg                                  | 30,5 kg avec<br>tous les<br>accessoires<br>installés.    | 36,6 kg avec<br>tous les<br>accessoires<br>installés.    | 34,7 kg<br>comprenant le<br>socle                        | 42,5 kg<br>comprenant le<br>socle                        |
| Largeur    | 1013 mm                                  | 1013 mm                                                  | 1317 mm                                                  | 1013 mm                                                  | 1317 mm                                                  |
| Profondeur | 404 mm (15,9<br>pouces)                  | 512 mm sans<br>socle<br>605 mm avec                      | 512 mm sans<br>socle<br>605 mm avec                      | 512 mm sans<br>socle<br>555 mm avec                      | 512 mm sans<br>socle<br>555 mm avec                      |
|            |                                          | socle                                                    | socle                                                    | socle                                                    | socle                                                    |
| Hauteur    | 285 mm                                   | 293 mm sans<br>socle                                     | 293 mm sans<br>socle                                     | 329 mm sans<br>socle                                     | 329 mm sans<br>socle                                     |
|            |                                          | 932 mm avec<br>socle                                     | 932 mm avec<br>socle                                     | 932 mm avec<br>socle                                     | 932 mm avec<br>socle                                     |
|            |                                          | 1110 mm avec<br>socle et bac<br>multi-feuilles<br>étendu | 1110 mm avec<br>socle et bac<br>multi-feuilles<br>étendu | 1110 mm avec<br>socle et bac<br>multi-feuilles<br>étendu | 1110 mm avec<br>socle et bac<br>multi-feuilles<br>étendu |

# Spécifications acoustiques

Conformes aux niveaux d'émission de bruit pour l'imprimante HP DesignJet série T200/T600/Studio. Niveaux de pression sonore tiers et niveaux de puissance sonore mesurés selon la norme ISO 7779.

| Niveau sonore si inactif                  | < 3,4 B(A) |
|-------------------------------------------|------------|
| Niveau sonore en fonctionnement           | ≤ 5,8 B(A) |
| Pression sonore si inactif (tiers)        | < 16 dB(A) |
| Pression sonore en fonctionnement (tiers) | 42 dB(A)   |

# HP DesignJet T200/T600/Studio Druckerserie

# Einführende Informationen

Dieses Einführungsdokument enthält rechtliche Hinweise und Sicherheitshinweise, eine Beschreibung zur Verwendung des Anzeigebildschirms und eine Auflistung möglicher Fehlermeldungen sowie elektrische Angaben.

#### Beschreibung

Bei dem Drucker handelt es sich um einen Vierfarb-Tintenstrahlplotter, der für CAD/

Konstruktionszeichnungen sowie hochwertige Grafiken entwickelt wurde.

#### Wo befindet sich das Benutzerhandbuch?

Das Benutzerhandbuch für Ihren Drucker kann von der folgenden Website heruntergeladen werden:

- <u>http://www.hp.com/go/DesignJetT200/manuals</u>
- http://www.hp.com/go/DesignJetT600/manuals

<u>http://www.hp.com/go/DesignJetStudio/manuals</u>
Weitere Informationen finden Sie auf der Website:

- <u>http://www.hp.com/go/DesignJetT200/support</u>
- http://www.hp.com/go/DesignJetT600/support
- http://www.hp.com/go/DesignJetStudio/support

Sie finden die Software für Ihren Drucker unter:

- <u>http://www.hp.com/go/DesignjetT200/software</u>
- http://www.hp.com/go/DesignjetT600/software
- <u>http://www.hp.com/go/DesignJetStudio/</u> software

Videos zur Verwendung des Druckers finden Sie unter:

- <u>http://www.hp.com/supportvideos</u>
  - http://www.youtube.com/HPPrinterSupport

#### **Rechtliche Hinweise**

© Copyright 2020 HP Development Company, L.P.

Inhaltliche Änderungen dieses Dokuments behalten wir uns ohne Ankündigung vor. Für HP-Produkte und -Dienstleistungen gelten ausschließlich die Bestimmungen in der Garantieerklärung des jeweiligen Produkts bzw. Dienstes. Aus dem vorliegenden Dokument sind keine weiterreichenden Garantieansprüche abzuleiten. HP haftet nicht für technische oder redaktionelle Fehler oder Auslassungen in diesem Dokument.

Sie finden die Konformitätserklärung, indem Sie auf der Website unter http://www.hp.eu/certificates nach "BCLAA-2001" suchen.

In einigen Ländern/Regionen liegt eine gedruckte HP Herstellergarantie der Produktverpackung bei. In Ländern/Regionen, in denen die Garantie nicht in gedruckter Form mitgeliefert wird, können Sie auf <u>http://www.hp.com/go/orderdocuments</u> ein gedrucktes Exemplar anfordern.

# Sicherheitshinweise

Beachten Sie stets die folgenden Sicherheitshinweise, damit die sachgemäße Verwendung des Druckers gewährleistet ist und Beschädigungen vermieden werden. Befolgen Sie immer diese Sicherheitshinweise.

- Betreiben Sie das Gerät ausschließlich mit der auf dem Etikett angegebenen Netzspannung. Schließen Sie keine anderen Geräte an dieselbe Steckdose wie den Drucker an.
- Versuchen Sie nicht, den Drucker auseinander zu nehmen oder zu reparieren. Entfernen Sie die obere Verkleidung nicht. Wenden Sie sich dazu an Ihren HP Servicepartner
- Verwenden Sie ausschließlich das mit dem Drucker gelieferte HP Netzkabel. Das Netzkabel darf auf keinen Fall beschädigt, abgeschnitten oder repariert werden. Ansonsten besteht Brand- oder Stromschlaggefahr. Wenn das Netzkabel beschädigt ist, ersetzen Sie es durch ein von HP zugelassenes Netzkabel.
- Achten Sie darauf, dass keine Metallgegenstände oder Flüssigkeiten (außer denen in den HP Reinigungskits) in das Innere des Druckers gelangen. Sie setzen sich sonst Brand-, Stromschlag- oder anderen ernsten Gefahren aus.
- Für Drucker ohne Standfuß:
  - Nutzen Sie eine Halterung, die stabil genug ist, um mindestens das doppelte des Gesamtgewichts des Druckers, der Verbrauchsmaterialien und des Zubehörs zu tragen.
  - Stellen Sie sicher, dass der Drucker vollständig in die Halterungsfläche passt.
  - Stellen Sie sicher, dass die Halterung ausschließlich für den Drucker verwendet wird.
  - Befolgen Sie die mit dem Drucker gelieferten Montageanweisungen und bewahren Sie diese zur Gewährleistung einer sicheren Nutzung auf.
- Schalten Sie in den folgenden Fällen den Drucker aus, und ziehen Sie das Netzkabel aus der Steckdose:
  - Wenn Sie mit den Händen in den Drucker fassen.
  - Wenn aus dem Drucker Rauch austritt oder ein ungewöhnlicher Geruch wahrzunehmen ist.
  - Wenn der Drucker ungewöhnliche Geräusche von sich gibt, die im Normalbetrieb nicht zu hören sind.
  - Wenn Metallgegenstände oder Flüssigkeiten (außer den zur Reinigung und Wartung verwendeten) in das Innere des Druckers gelangt sind.
  - Während eines Gewitters.
  - Bei einem Stromausfall.
  - Bevor Sie den Drucker bedienen.

# Anzeigebildschirm

Der Anzeigebildschirm ist ein berührungsempfindlicher Bildschirm mit einer grafischen Benutzeroberfläche auf der vorderen linken Seite des Druckers.

Über den Anzeigebildschirm können Sie den Drucker komplett steuern. Von hier aus können Sie drucken, Informationen zum Drucker abrufen, die Druckereinstellungen ändern, Kalibrierungen und Tests durchführen usw. Bei Bedarf werden auch Warnmeldungen angezeigt (Warn-und Fehlermeldungen). Die folgende Grafik und die zugehörige Tabelle geben einen Kurzüberblick über die Funktionen des Anzeigebildschirms.

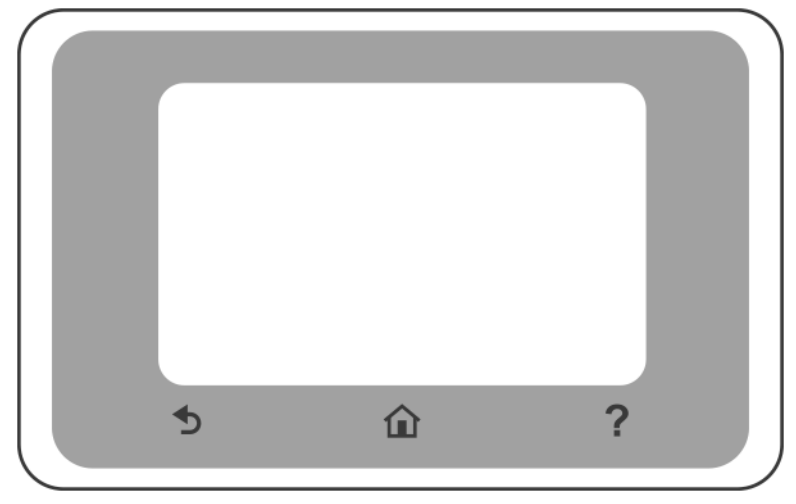

# Festgelegte Symbole

Die Symbole auf dem Anzeigebildschirm erleichtern die Navigation.

|   | Zurück zur Startseite                                                |
|---|----------------------------------------------------------------------|
| ? | Hilfe zum aktuellen Bildschirm aufrufen                              |
| Ð | Zum vorherigen Bildschirm zurückkehren, ohne Änderungen zu verwerfen |

# Dynamische Symbole auf der Startseite

Diese Symbole werden nur auf der Startseite angezeigt.

| ţ | Druckereinstellungen ändern |
|---|-----------------------------|
|   | Papierquellen               |

Auf dem Dashboard des Anzeigebildschirms können Sie auf die Symbole auf dem Display zugreifen, den Status des Druckers überprüfen oder Druckaufträge überwachen und verwalten.

Öffnen Sie das Dashboard, indem Sie im oberen Bereich des Anzeigebildschirms die Registerkarte berühren oder nach unten ziehen.

#### Symbole des Dashboards

| ¢                      | Druckereinstellungen ändern                                                                                                    |
|------------------------|----------------------------------------------------------------------------------------------------|
| ۵                      | Informationen zum Tintenverbrauchsmaterial anzeigen                                                                                                    |
|                        | Druckkopf-Informationen anzeigen                                                                                                    |
| •\$**** (( <b>†</b> )) | Informationen zum Netzwerkstatus anzeigen und das Netzwerk konfigurieren (kabellos oder kabelgebunden). Wenn das Netzwerkkabel nicht verbunden ist, wird das Symbol für das drahtlose Netzwerk angezeigt. |
| Ĺ                      | Informationen anzeigen und HP ePrint so konfigurieren, dass von einem Remote-Computer oder<br>Mobilgerät aus gedruckt wird und eine E-Mail an den Drucker gesendet wird.                                  |
| Ĩ                      | Direkte WLAN-Informationen anzeigen                                                                                                    |

Wird der Drucker eine Weile nicht verwendet, wechselt er in den Energiesparmodus, und der vordere Anzeigebildschirm wird ausgeschaltet.

Um die Zeitspanne bis zum Wechsel in den Energiesparmodus zu ändern, berühren Sie 🔘 , dann

#### Druckervoreinstellungen > Ruhemodus.

Sobald eine Eingabe am Drucker stattfindet, wechselt er wieder in den Normalmodus, und der Anzeigebildschirm wird wieder eingeschaltet.

Sie können den Drucker mit der automatischen Abschaltfunktion automatisch ausschalten. Wenn Sie die Funktion beispielsweise auf 2 Stunden einstellen, wird der Drucker nach 2-stündiger Inaktivität ausgeschaltet. Dadurch sparen Sie mehr Energie. Um Netzwerkbenutzern keine Unannehmlichkeiten zu bereiten, wird die automatische Abschaltfunktion automatisch deaktiviert, wenn der Drucker an ein Netzwerk angeschlossen ist.

# **Mobiles Drucken**

Mit HP Mobile Printing Solutions können Sie von jedem Standort aus, direkt von Ihrem Smartphone oder Tablet, in nur wenigen einfachen Schritten drucken. Nutzen Sie die HP Smart Anwendung, oder senden Sie eine E-Mail mit einer PDF-Datei an den Drucker.

#### E-Mail-Druck aktivieren:

- 1. Prüfen Sie, ob der Drucker korrekt mit dem Internet verbunden ist.
- 2. Aktivieren Sie Web-Services während der ersten Druckereinrichtung oder später. Berühren Sie 🕅 auf

der Startseite und folgen Sie den Anweisungen auf dem Anzeigebildschirm. Der Drucker muss möglicherweise neu gestartet werden, falls eine Aktualisierung der Firmware vorgenommen wird.

Optionaler Schritt: Wenn Sie der Druckeradministrator sind, können Sie sich bei <u>http://www.hpsmart.com</u> anmelden, um die E-Mail-Adresse des Druckers anzupassen oder die Druckersicherheit für Remote-Druck zu verwalten.

Die neuesten Informationen, Support und Nutzungsbedingungen finden Sie unter <u>http://www.hpsmart.com</u> (prüfen Sie, ob der Service für Ihr Land/Ihre Region verfügbar ist).

# Fehlermeldungen auf dem Bedienfeld

Der Drucker kann gelegentlich einen Systemfehler anzeigen, der aus einem Zahlencode, gefolgt von der empfohlenen Maßnahme, die Sie ergreifen sollten, besteht.

In den meisten Fällen werden Sie aufgefordert, den Drucker neu zu starten, denn, wenn der Drucker startet, kann er das Problem besser diagnostizieren und es eventuell automatisch beheben. Wenn das Problem nach dem Neustart weiterhin besteht, wenden Sie sich an Ihren HP Support-Vertreter und halten Sie den Zahlencode der Fehlermeldung bereit.

Wenn die Fehlermeldung eine andere empfohlene Maßnahme anzeigt, folgen Sie den Anweisungen des Druckers.

#### Technische Daten der Stromversorgung

| Eingangsspannung   | ~100 bis 240 V ±10 % |
|--------------------|----------------------|
| Frequenz           | 50/60 ± 3 Hz         |
| Typische Leistung  | 35 W                 |
| Max. Eingangsstrom | 1,2 A                |

# Umgebungsbedingungen

| Betriebstemperatur                                          | 5 bis 40 °C                          |
|-------------------------------------------------------------|--------------------------------------|
| Empfohlene Betriebstemperatur für eine optimale<br>Leistung | 15 bis 35 °C (je nach Papiersorte)   |
| Lagertemperatur                                             | -25 bis +55°C                        |
| Empfohlene Betriebs-Luftfeuchtigkeit                        | 20 bis 80 % rF (je nach Papiersorte) |
| Luftfeuchtigkeit bei Lagerung                               | 0 bis 95 % rF                        |

# Maße und Gewicht

|         | HP DesignJet<br>T200<br>Druckerserie | HP DesignJet<br>T600 24 Zoll                                                                                   | HP DesignJet<br>T600 36 Zoll                                                                                   | HP DesignJet Studio<br>24-Zoll-Drucker                                                                         | HP DesignJet Studic<br>36-Zoll-Drucker                                                                         |
|---------|--------------------------------------|----------------------------------------------------------------------------------------------------|----------------------------------------------------------------------------------------------------|----------------------------------------------------------------------------------------------------|----------------------------------------------------------------------------------------------------|
| Gewicht | 21,5 kg                              | 30,5 kg mit<br>vollständig<br>installiertem<br>Zubehör                                                         | 36,6 kg mit<br>vollständig<br>installiertem<br>Zubehör                                                         | 34,7 kg<br>inklusive<br>Standfuß                                                                               | 42,5 kg<br>inklusive<br>Standfuß                                                                               |
| Breite  | 1013 mm                              | 1013 mm                                                                                                    | 1317 mm                                                                                                    | 1013 mm                                                                                                    | 1317 mm                                                                                                    |
| Tiefe   | 404 mm<br>(15,9 Zoll)                | 512mm ohne<br>Standfuß<br>605mm mit<br>Standfuß                                                                | 512 mm ohne<br>Standfuß<br>605 mm mit<br>Standfuß                                                              | 512 mm ohne<br>Standfuß<br>555 mm mit<br>Standfuß                                                              | 512mm ohne<br>Standfuß<br>555mm mit<br>Standfuß                                                                |
| Höhe    | 285 mm                               | 293 mm ohne<br>Standfuß<br>932 mm mit<br>Standfuß<br>1110 mm mit<br>Standfuß und<br>verlängertem<br>Papierfach | 293 mm ohne<br>Standfuß<br>932 mm mit<br>Standfuß<br>1110 mm mit<br>Standfuß und<br>verlängertem<br>Papierfach | 329 mm ohne<br>Standfuß<br>932 mm mit<br>Standfuß<br>1110 mm mit<br>Standfuß und<br>verlängertem<br>Papierfach | 329 mm ohne<br>Standfuß<br>932 mm mit<br>Standfuß<br>1110 mm mit<br>Standfuß und<br>verlängertem<br>Papierfach |

# Geräuschparameter

Deklarierte Geräuschpegel-Emission für die HP DesignJet T200/T600/Studio Druckerserie. Schalldruckpegel an Stand-by-Positionen und Schallleistungspegel gemessen nach ISO 7779.

| Schallleistungspegel (Leerlauf) | <3,4 B(A)  |
|---------------------------------|------------|
| Schallleistungspegel (Betrieb)  | ≤5,8 B(A)  |
| Umgebungsschalldruck (Leerlauf) | <16 dB (A) |
| Umgebungsschalldruck (Betrieb)  | 42 dB(A)   |

# Stampante HP DesignJet serie T200/T600/Studio

# Informazioni introduttive

Questo documento introduttivo include note legali e istruzioni sulla sicurezza, descrive l'uso del pannello frontale, elenca i codici di errore che si possono verificare e fornisce le specifiche tecniche di alimentazione.

| Descrizione                                                                                                    | Individuazione della guida per l'utente                                                                                                    |
|----------------------------------------------------------------------------------------------------|----------------------------------------------------------------------------------------------------|
| La stampante è un plotter a getto di inchiostro a<br>quattro colori progettato per realizzare disegni CAD/di<br>costruzione e immagini di alta qualità. | <ul> <li>individuazione della guida per l'utente</li> <li>È possibile scaricare la guida per l'utente della stampante dalla pagina: <ul> <li>http://www.hp.com/go/DesignJetT200/manuals</li> <li>http://www.hp.com/go/DesignJetT600/manuals</li> <li>http://www.hp.com/go/DesignJetStudio/manuals</li> </ul> </li> <li>Ulteriori informazioni sono disponibili alle pagine: <ul> <li>http://www.hp.com/go/DesignJetT200/support</li> <li>http://www.hp.com/go/DesignJetT200/support</li> <li>http://www.hp.com/go/DesignJetT600/support</li> <li>http://www.hp.com/go/DesignJetStudio/support</li> <li>http://www.hp.com/go/DesignJetStudio/support</li> <li>http://www.hp.com/go/DesignJetT200/software</li> <li>http://www.hp.com/go/DesignJetT600/software</li> <li>http://www.hp.com/go/DesignJetT600/software</li> <li>http://www.hp.com/go/DesignJetStudio/software</li> <li>http://www.hp.com/go/DesignJetStudio/software</li> <li>http://www.hp.com/go/DesignJetStudio/software</li> <li>http://www.hp.com/go/DesignJetStudio/software</li> <li>http://www.hp.com/go/DesignJetStudio/software</li> <li>http://www.hp.com/go/DesignJetStudio/software</li> <li>http://www.hp.com/go/DesignJetStudio/software</li> <li>http://www.hp.com/go/DesignJetStudio/software</li> <li>http://www.hp.com/go/DesignJetStudio/software</li> <li>http://www.hp.com/supportvideos</li> <li>http://www.hp.com/supportvideos</li> <li>http://www.hp.com/supportvideos</li> </ul></li></ul> |

#### Note legali

© Copyright 2020 HP Development Company, L.P.

Le informazioni contenute nel presente documento sono soggette a modifica senza preavviso. Le sole garanzie relative ai prodotti e ai servizi HP sono definite nelle dichiarazioni di garanzia esplicite che accompagnano tali prodotti e servizi. Nessuna delle informazioni contenute deve essere interpretata come garanzia aggiuntiva. HP declina ogni responsabilità per eventuali omissioni ed errori tecnici o editoriali contenuti nel presente documento.

È possibile reperire la Dichiarazione di conformità cercando BCLAA-2001 nella pagina http://www.hp.eu/certificates.

In alcuni paesi o regioni, nella confezione è inclusa una copia della Garanzia limitata HP in formato cartaceo. Nei paesi o nelle regioni in cui la garanzia non è fornita in formato cartaceo, è possibile richiederne una copia stampata dalla pagina <a href="http://www.hp.com/qo/orderdocuments">http://www.hp.com/qo/orderdocuments</a>.

# Linee guida per la sicurezza

Le seguenti precauzioni garantiscono l'uso corretto della stampante e consentono di evitare danni all'apparecchio. Adottare le seguenti precauzioni in tutte le situazioni.

- Utilizzare la tensione di alimentazione specificata sull'etichetta. Non sovraccaricare la presa elettrica della stampante collegando più periferiche.
- Non smontare o riparare la stampante da soli. Non rimuovere il rivestimento superiore. Per assistenza, contattare l'assistenza tecnica HP locale.
- Utilizzare solo il cavo elettrico fornito da HP con la stampante. Non danneggiare, tagliare o riparare il cavo di alimentazione. Un cavo di alimentazione danneggiato può provocare incendi o scosse elettriche. Sostituire un cavo di alimentazione danneggiato con un altro cavo approvato da HP.
- Impedire che metalli o liquidi (ad eccezione di quelli utilizzati nei kit di pulizia HP) entrino a contatto con le
  parti interne della stampante. Ciò potrebbe causare incendi, scosse elettriche o altre situazioni di pericolo.
- Per le stampanti prive di supporto:
  - Utilizzare un sostegno abbastanza resistente in grado di sopportare almeno il doppio del peso totale della stampante, dei materiali di consumo e degli accessori.
  - Assicurarsi che la stampante si adatti completamente alla superficie del supporto.
  - Assicurarsi che il supporto venga utilizzato esclusivamente per la stampante.
  - Seguire le istruzioni di assemblaggio fornite con la stampante e tenerle a disposizione per garantire un utilizzo sicuro del prodotto.
- Spegnere la stampante e scollegare il cavo di alimentazione dalla presa elettrica nei seguenti casi:
  - Quando si devono toccare le parti interne della stampante.
  - In caso di fumo o odori insoliti provenienti dalla stampante.
  - Se la stampante produce uno strano rumore durante il normale funzionamento.
  - Se un pezzo di metallo o un liquido (diverso da quello utilizzato per la pulizia e la manutenzione automatica) entra a contatto con le parti interne della stampante.
  - Durante una tempesta elettromagnetica (tuoni/fulmini).
  - In caso di interruzioni di corrente.
  - Prima di effettuare interventi di manutenzione sulla stampante.

# Pannello frontale

Il pannello frontale è uno schermo tattile dotato di un'interfaccia utente grafica sulla parte anteriore sinistra della stampante.

Il pannello frontale consente di controllare tutte le funzionalità della stampante. Da qui è possibile stampare, visualizzare informazioni inerenti la stampante, modificare le impostazioni della stampante, eseguire calibrazioni, test e così via. Consente inoltre la visualizzazione di avvisi (avvertenze e messaggi di errore) quando necessario. Il diagramma e la tabella correlata che seguono forniscono un riferimento rapido sulle funzioni del pannello frontale.

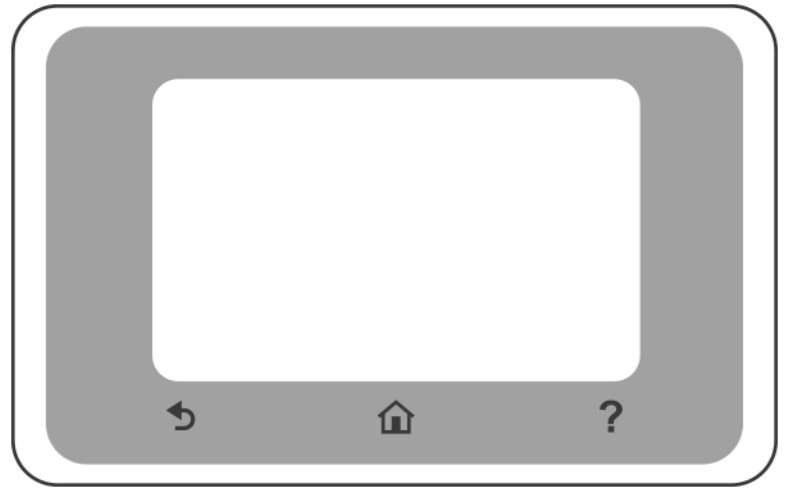

#### **Icone fisse**

Il pannello frontale è dotato di icone fisse che facilitano lo spostamento tra le opzioni.

| Î | Ritorno alla schermata iniziale                                     |
|---|---------------------------------------------------------------------|
| ? | Visualizzazione delle informazioni relative alla schermata corrente |
| Ð | Ritorno alla schermata precedente senza ignorare le modifiche       |

#### Icone dinamiche della schermata iniziale

Questi elementi vengono visualizzati solo nella schermata iniziale.

| ¢ | Modifica delle impostazioni della stampante |
|---|---------------------------------------------|
|   | Fonti di alimentazione carta                |

Il dashboard del pannello frontale consente di accedere alle icone visualizzate sul display, verificare lo stato della stampante o monitorare e gestire le attività della stampante.

Per aprire il dashboard; toccare o scorrere verso il basso la scheda nella parte superiore dello schermo del pannello frontale.

#### Icone del dashboard

| ¢                               | Modifica delle impostazioni della stampante                                                                                                    |
|---------------------------------|----------------------------------------------------------------------------------------------------|
| ۵                               | Visualizzazione delle informazioni sui materiali di consumo                                                                                                    |
|                                 | Visualizzazione delle informazioni sulle testine di stampa                                                                                                    |
| • <del>2</del> ~ (( <b>†</b> )) | Visualizzazione delle informazioni sullo stato della rete e configurazione della rete (wireless o cablata) Quando il cavo di rete non è collegato, si visualizza l'icona di rete wireless. |
| Ĺ,                              | Visualizzazione delle informazioni e configurazione di HP ePrint per la stampa da computer remoto o da dispositivo mobile e invio di un'e-mail alla stampante.                             |
| Ĩ                               | Visualizzazione delle informazioni dirette relative al Wi-Fi                                                                                                    |

Se la stampante rimane inutilizzata per un certo periodo di tempo, passa in modalità di inattività e il display del pannello frontale si spegne.

Per modificare l'intervallo di tempo che deve trascorrere prima del passaggio della stampante in modalità di

#### sospensione, toccare 💦 , quindi Preferenze stampante > Sospensione.

In caso di azione esterna, la stampante esce dalla modalità di sospensione e il display del pannello frontale si accende.

È possibile utilizzare la funzione di spegnimento automatico per spegnere la stampante senza intervento manuale. Ad esempio, se si imposta il tempo su 2 ore, la stampante si spegnerà dopo 2 ore di inattività. In questo modo, si risparmia più energia. La funzione di spegnimento automatico viene disabilitata automaticamente quando la stampante è connessa alla rete, per non interferire con le attività degli utenti della rete.

#### Soluzioni "mobile" per la stampa

Con le soluzioni di stampa HP Mobile è possibile stampare ovunque, direttamente da smartphone o tablet in pochi semplici passaggi; utilizzare l'applicazione HP Smart o inviare un'e-mail alla stampante con un allegato PDF.

#### Abilitazione della stampa da e-mail:

- 1. Assicurarsi che la stampante sia correttamente collegata a Internet.
- 2. Abilitare i servizi Web durante la configurazione iniziale della stampante o farlo in seguito; toccare 👘

sulla schermata iniziale e seguire le istruzioni visualizzate sul pannello frontale. In caso di aggiornamenti del firmware, è possibile che sia necessario riavviare la stampante.

Passaggio opzionale: se si è un amministratore della stampante, è possibile eseguire l'accesso a <u>http://www.hpsmart.com</u> per personalizzare l'indirizzo e-mail della stampante o per gestire le opzioni di sicurezza della stampante per la stampa da remoto.

Per informazioni aggiornate, assistenza e condizioni d'uso, visitare il sito <u>http://www.hpsmart.com</u> (controllare la disponibilità della propria regione).

# Codici di errore sul pannello frontale

Sulla stampante potrebbe apparire occasionalmente un errore di sistema che consiste in un codice numerico seguito dall'azione che si consiglia di intraprendere.

Nella maggior parte dei casi, verrà richiesto di riavviare la stampante poiché nella fase di avvio, la stampante esegue un'analisi migliore del problema e potrebbe risolverlo automaticamente. Se il problema persiste dopo il riavvio, è necessario contattare l'assistenza tecnica HP e prepararsi a fornire il codice numerico dal messaggio di errore.

Se nel messaggio di errore vengono consigliate altre azioni, attenersi alle istruzioni della stampante.

#### Specifiche tecniche di alimentazione

| Tensione di alimentazione    | ~100-240 V ±10% |
|------------------------------|-----------------|
| Frequenza                    | 50/60 ± 3 Hz    |
| Potenza tipica               | 35 W            |
| Corrente di ingresso massima | 1,2 A           |

# Specifiche ambientali

| Temperatura di esercizio                                         | da 5 a 40 °C                                                       |  |
|------------------------------------------------------------------|--------------------------------------------------------------------|--|
| Temperatura di esercizio consigliata per prestazioni<br>ottimali | da 15 a 35 °C, a seconda del tipo di carta                         |  |
| Temperatura di stoccaggio                                        | da -25 ℃ a +55 ℃                                                   |  |
| Umidità operativa consigliata                                    | dal 20 all'80% di umidità relativa, a seconda del tipo di<br>carta |  |
| Umidità di stoccaggio                                            | da 0 a 95% di umidità relativa                                     |  |

# Specifiche fisiche

|            | Stampante HP<br>DesignJet serie<br>T200 | HP DesignJet<br>T600 24 pollici                                                                                     | HP DesignJet<br>T600 36 pollici                                                                                     | Stampante HP<br>DesignJet<br>Studio 24 pollici                                                                      | Stampante HP<br>DesignJet<br>Studio 36 pollici                                                                      |
|------------|-----------------------------------------|----------------------------------------------------------------------------------------------------|----------------------------------------------------------------------------------------------------|----------------------------------------------------------------------------------------------------|----------------------------------------------------------------------------------------------------|
| Peso       | 21,5 kg                                 | 30,5 kg con tutti<br>gli accessori<br>installati                                                                    | 36,6 kg con tutti<br>gli accessori<br>installati                                                                    | 34,7 kg<br>supporto<br>incluso                                                                                      | 42,5 kg<br>supporto<br>incluso                                                                                      |
| Larghezza  | 1013 mm                                 | 1013 mm                                                                                                    | 1317 mm                                                                                                    | 1013 mm                                                                                                    | 1317 mm                                                                                                    |
| Profondità | 404 mm (15,9<br>pollici)                | 512mm senza<br>supporto<br>605mm con<br>supporto                                                                    | 512mm senza<br>supporto<br>605mm con<br>supporto                                                                    | 512mm senza<br>supporto<br>555mm con<br>supporto                                                                    | 512mm senza<br>supporto<br>555mm con<br>supporto                                                                    |
| Altezza    | 285 mm                                  | 293 mm senza<br>supporto<br>932 mm con<br>supporto<br>1110 mm con<br>supporto e<br>vassoio fogli<br>multipli esteso | 293 mm senza<br>supporto<br>932 mm con<br>supporto<br>1110 mm con<br>supporto e<br>vassoio fogli<br>multipli esteso | 329 mm senza<br>supporto<br>932 mm con<br>supporto<br>1110 mm con<br>supporto e<br>vassoio fogli<br>multipli esteso | 329 mm senza<br>supporto<br>932 mm con<br>supporto<br>1110 mm con<br>supporto e<br>vassoio fogli<br>multipli esteso |

# Specifiche acustiche

Livelli di emissione di rumore dichiarati per le stampanti HP DesignJet serie T200/T600/Studio. Livelli di pressione sonora in prossimità della macchina e livelli di potenza sonora misurati secondo ISO 7779.

| Livello potenza sonora durante l'inattività                   | < 3,4 B (A) |
|---------------------------------------------------------------|-------------|
| Livello potenza sonora durante il funzionamento               | ≤ 5,8 B (A) |
| Pressione sonora durante l'inattività (posizione astante)     | < 16 dB (A) |
| Pressione sonora durante il funzionamento (posizione astante) | 42 dB(A)    |

# Español

# Impresora HP DesignJet serie T200/T600/Studio

# Información de introducción

En este documento preliminar se incluyen los avisos legales y las instrucciones de seguridad, se describe el uso del panel frontal, se muestra una lista de los códigos de error que pueden aparecer y se indican las especificaciones de energía.

#### ¿En qué consiste?

La impresora es un trazador de inyección de tinta de cuatro colores pensado para producir diseños de fabricación y CAD, así como gráficos de alta calidad.

#### ¿Dónde se encuentra la guía del usuario?

La guía del usuario de su impresora puede descargarse de:

- <u>http://www.hp.com/go/DesignJetT200/manuals</u>
- http://www.hp.com/go/DesignJetT600/manuals
- <u>http://www.hp.com/go/DesignJetStudio/manuals</u>

Puede encontrar información adicional en:

- <u>http://www.hp.com/go/DesignJetT200/support</u>
- <u>http://www.hp.com/go/DesignJetT600/support</u>
- <u>http://www.hp.com/go/DesignJetStudio/support</u>

El software de la impresora lo puede encontrar en:

- <u>http://www.hp.com/go/DesignjetT200/software</u>
- <u>http://www.hp.com/go/DesignjetT600/software</u>
- http://www.hp.com/go/DesignJetStudio/ software

Pueden encontrarse vídeos acerca de cómo usar la impresora en:

- <u>http://www.hp.com/supportvideos</u>
- <u>http://www.youtube.com/HPPrinterSupport</u>

#### Avisos legales

© Copyright 2020 HP Development Company, L.P.

La información contenida en este documento podrá ser modificada sin previo aviso. Las únicas garantías de los productos y servicios de HP se establecen en la declaración de garantía explícita adjunta a dichos productos y servicios. Nada de lo expuesto en este documento debe considerarse como una garantía adicional. HP no se responsabiliza de los errores técnicos, de publicación o de omisión que haya en el presente documento.

Puede encontrar la declaración de conformidad buscando BCLAA-2001 en http://www.hp.eu/certificates.

En algunos países o regiones, en la caja se incluye una Garantía limitada de HP impresa. En los países o regiones en los que la garantía no se suministra en formato impreso, puede solicitar una copia impresa en <a href="http://www.hp.com/go/orderdocuments">http://www.hp.com/go/orderdocuments</a>.

# Directrices de seguridad

Las siguientes precauciones garantizan que la impresora se utilice correctamente y evitan que se dañe la impresora. Siga estas precauciones en todo momento.

- Utilice el voltaje de alimentación indicado en la etiqueta. Evite sobrecargar la toma de alimentación de la impresora con varios dispositivos.
- No desmonte ni repare la impresora usted mismo. No retire la moldura superior. Póngase en contacto con su representante local del Soporte técnico de HP para obtener soporte.
- Utilice solo el cable eléctrico suministrado con la impresora por HP. No dañe, corte ni repare el cable de alimentación. Un cable de alimentación dañado podría suponer riesgo de incendio o descargas eléctricas.
   Sustituya un cable de alimentación dañado por un cable de alimentación aprobado por HP.
- No permita que ningún metal o líquido (excepto los que se utilizan en los kits de limpieza de HP) entre en contacto con las partes internas de la impresora. De lo contrario, puede producirse fuego, descargas eléctricas u otros peligros graves.
- Para impresoras sin soporte:
  - Utilice un soporte lo suficientemente fuerte que pueda resistir al menos el doble del peso total combinado de la impresora, los consumibles y los accesorios.
  - Asegúrese de que la impresora encaja completamente en la superficie de soporte.
  - Asegúrese de que el soporte se utiliza exclusivamente para la impresora.
  - Siga las instrucciones de montaje que se suministran con la impresora y manténgalas a mano para garantizar un uso seguro.
- Apague la impresora y desenchufe el cable de alimentación de la toma en cualquiera de las situaciones siguientes:
  - Cuando introduzca las manos en la impresora.
  - Cuando haya humo o note un olor extraño en la impresora.
  - Si la impresora emite ruidos no habituales durante el funcionamiento normal.
  - Si un trozo de metal o un líquido (que no forme parte de las rutinas de limpieza y mantenimiento) toca las partes internas de la impresora.
  - Durante una tormenta eléctrica (rayos y truenos).
  - Durante un corte de suministro eléctrico.
  - Antes de realizar el mantenimiento de la impresora.

# Panel frontal

El panel frontal es una pantalla táctil que dispone de una interfaz gráfica de usuario, situada en la parte frontal izquierda de la impresora.

El panel frontal le permite controlar completamente la impresora. Desde ella puede imprimir, ver información sobre la impresora, cambiar la configuración de la impresora, realizar calibraciones y pruebas, etc. También muestra alertas (mensajes de advertencia y de error) cuando sea necesario. El diagrama siguiente y la tabla relacionada proporcionan una referencia rápida a las funciones del panel frontal.

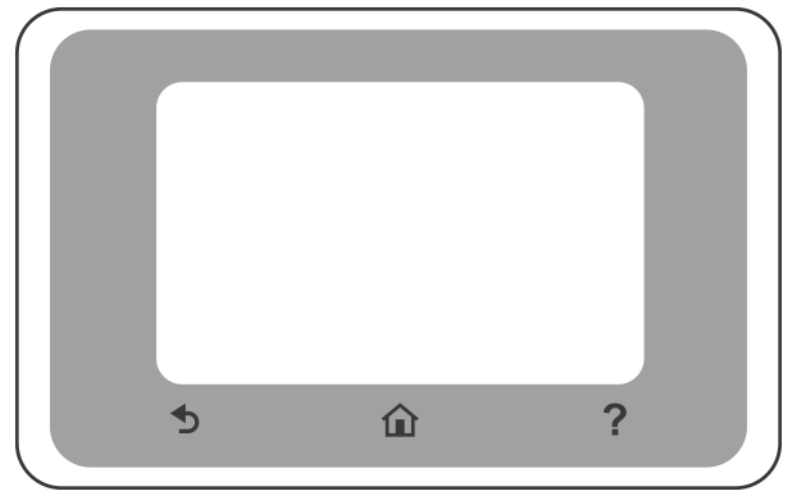

# lconos fijos

El panel frontal tiene iconos fijos para ayudarle a navegar.

| Â   | Regreso a la pantalla inicial                           |
|-----|---------------------------------------------------------|
| ?   | Ver la ayuda sobre la pantalla actual                   |
| - S | Volver a la pantalla anterior sin descartar los cambios |

# Iconos dinámicos de la pantalla de inicio

Estos elementos solo se muestran en la pantalla de inicio.

| Ś | Cambiar la configuración de la impresora |
|---|------------------------------------------|
|   | Fuentes de papel                         |

El panel del panel frontal le permite acceder a los iconos de la pantalla, comprobar el estado de la impresora o supervisar y gestionar las tareas de la impresora.

Para abrir el panel, toque o deslice el dedo por la pestaña en la parte superior de la pantalla del panel frontal.

#### Iconos del panel

| ¢                               | Cambiar la configuración de la impresora                                                                                                    |
|---------------------------------|----------------------------------------------------------------------------------------------------|
| ۵                               | Ver información sobre suministros de tinta                                                                                                    |
|                                 | Ver información de la impresora                                                                                                    |
| • <del>2</del> 2 (( <b>†</b> )) | Pulse para ver información sobre el estado de la red y para configurar la red (inalámbrica o cableada). Cuando el cable de la red no está conectado, aparecerá el icono de la red inalámbrica. |
| Ĺ                               | Ver la información y configurar HP ePrint para imprimir desde un ordenador remoto o desde un dispositivo móvil y enviar un correo electrónico a la impresora.                                  |
| Ĩ                               | Ver información sobre WiFi Direct                                                                                                    |

Si la impresora permanece inactiva durante un tiempo, pasa al modo de suspensión y se apaga la pantalla del panel frontal.

Para cambiar el tiempo que debe transcurrir antes de pasar al modo de suspensión, pulse 🔘 y, a continuación,

#### Preferencias de la impresora > Suspensión.

Si se produce alguna interacción externa con la impresora, esta sale del modo de suspensión y se enciende la pantalla del panel frontal.

Puede utilizar la función de apagado automático de la impresora para apagar la impresora automáticamente. Por ejemplo, si establece este valor en 2 horas, la impresora se apagará transcurridas 2 horas de inactividad. De este modo podrá ahorrar más energía. Para evitar molestias a los usuarios de la red, la función de apagado automático se desactiva automáticamente cuando la impresora está conectada a una red.

#### Impresión Móvil

Con las soluciones de impresión móvil de HP puede imprimir desde cualquier lugar, directamente desde su smartphone o tableta, en unos sencillos pasos; utilice la aplicación HP Smart o envíe un correo electrónico a su impresora con un archivo PDF adjunto.

#### Activar impresión por correo electrónico:

- 1. Compruebe que la impresora esté conectada correctamente a Internet.
- 2. Active los servicios web durante la configuración inicial de la impresora o, más tarde, toque 📄 en la

pantalla de inicio y siga las instrucciones del panel frontal. Puede que sea necesario reiniciar la impresora si se actualiza el firmware.

Paso opcional: si es administrador de la impresora, puede iniciar sesión en <u>http://www.hpsmart.com</u> para personalizar la dirección de correo electrónico de su impresora o administrar su seguridad para habilitar la impresión remota.

Para obtener la información más reciente, asistencia y condiciones de uso, visite <u>http://www.hpsmart.com</u> (consulte la disponibilidad en su región).

# Códigos de error del panel frontal

La impresora puede mostrar ocasionalmente un error del sistema, que consiste en un código numérico seguido de la acción recomendada que deberá realizar.

En la mayoría de los casos se le pedirá que reinicie la impresora, ya que cuando se inicia la impresora puede diagnosticar el problema mejor y es posible que pueda corregirlo automáticamente. Si el problema persiste después de reiniciar, debe ponerse en contacto con su representante de soporte HP e indicarle el código numérico del mensaje de error.

Si el mensaje de error contiene alguna otra acción recomendada, siga las instrucciones de la impresora.

#### Especificaciones de encendido

| Voltaje de entrada          | ~100-240 V ±10 % |
|-----------------------------|------------------|
| Frecuencia                  | 50/60 ± 3 Hz     |
| Encendido típico            | 35 W             |
| Corriente de entrada máxima | 1,2 A            |

#### Especificaciones ambientales

| Temperatura de funcionamiento                                                   | De 5 a 40 °C                           |
|---------------------------------------------------------------------------------|----------------------------------------|
| Temperatura de funcionamiento recomendada para<br>obtener un rendimiento óptimo | De 15 a 35 °C , según el tipo de papel |
| Temperatura de almacenamiento                                                   | De -25 a +55 ℃                         |
| Humedad de funcionamiento recomendada                                           | 20 a 80 % HR, según el tipo de papel   |
| Humedad de almacenamiento                                                       | 0 a 95 % HR                            |

# Especificaciones físicas

|             | Impresora<br>HP DesignJet<br>serie T200 | HP DesignJet<br>T600 de 24<br>pulgadas                                                                                        | HP DesignJet<br>T600 de 36<br>pulgadas                                                                                        | Impresora HP<br>DesignJet<br>Studio de 24<br>pulgadas                                                                         | Impresora HP<br>DesignJet<br>Studio de 36<br>pulgadas                                                                         |
|-------------|-----------------------------------------|----------------------------------------------------------------------------------------------------|----------------------------------------------------------------------------------------------------|----------------------------------------------------------------------------------------------------|----------------------------------------------------------------------------------------------------|
| Peso        | 21,5 kg                                 | 30,5 kg con<br>todos los<br>accesorios<br>instalados                                                                          | 36,6 kg con<br>todos los<br>accesorios<br>instalados                                                                          | 34,7 kg incluido<br>el soporte                                                                                                | 42,5 kg incluido<br>el soporte                                                                                                |
| Ancho       | 1013 mm                                 | 1013 mm                                                                                                    | 1317 mm                                                                                                    | 1013 mm                                                                                                    | 1317 mm                                                                                                    |
| Profundidad | 404 mm (15,9<br>pulg.)                  | 512 mm sin<br>soporte<br>605 mm con<br>soporte                                                                                | 512 mm sin<br>soporte<br>605 mm con<br>soporte                                                                                | 512 mm sin<br>soporte<br>555 mm con<br>soporte                                                                                | 512 mm sin<br>soporte<br>555 mm con<br>soporte                                                                                |
| Altura      | 285 mm                                  | 293 mm sin<br>soporte<br>932 mm con<br>soporte<br>1110 mm con<br>soporte y<br>extensión de la<br>bandeja para<br>varias hojas | 293 mm sin<br>soporte<br>932 mm con<br>soporte<br>1110 mm con<br>soporte y<br>extensión de la<br>bandeja para<br>varias hojas | 329 mm sin<br>soporte<br>932 mm con<br>soporte<br>1110 mm con<br>soporte y<br>extensión de la<br>bandeja para<br>varias hojas | 329 mm sin<br>soporte<br>932 mm con<br>soporte<br>1110 mm con<br>soporte y<br>extensión de la<br>bandeja para<br>varias hojas |

# Especificaciones acústicas

Niveles de emisión de ruidos declarados para la impresora HP DesignJet de la serie T200/T600/Studio. Niveles de presión acústica en las posiciones de observador y niveles de potencia acústica medidos según la norma ISO 7779.

| Nivel de energía acústica sin actividad                          | < 3,4 B (A) |
|------------------------------------------------------------------|-------------|
| Nivel de energía acústica en funcionamiento                      | ≤5,8 B (A)  |
| Presión sonora sin actividad en la posición de observador        | < 16 dB (A) |
| Presión sonora en funcionamiento en la posición de<br>observador | 42 dB (A)   |

# Impressora HP DesignJet série T200/T600/Studio

# Informações iniciais

Este documento introdutório inclui avisos legais e instruções de segurança, descreve o uso do painel frontal, elenca os códigos de erros que você pode encontrar e explica as especificações de alimentação.

#### O que é?

Sua impressora é uma plotadora a jato de tinta de quatro cores desenvolvida para fornecer desenhos CAD/de construção e gráficos de alta qualidade.

#### Onde localizo o guia do usuário?

O guia do usuário da sua impressora pode ser baixado no site:

- <u>http://www.hp.com/go/DesignJetT200/manuals</u>
- http://www.hp.com/go/DesignJetT600/manuals
- <u>http://www.hp.com/go/DesignJetStudio/manuals</u>

Mais informações disponíveis em:

- <u>http://www.hp.com/go/DesignJetT200/support</u>
- <u>http://www.hp.com/go/DesignJetT600/support</u>
- <u>http://www.hp.com/go/DesignJetStudio/support</u>

Você pode encontrar o software para sua impressora em:

- <u>http://www.hp.com/go/DesignjetT200/software</u>
- <u>http://www.hp.com/go/DesignjetT600/software</u>
- <u>http://www.hp.com/go/DesignJetStudio/</u> <u>software</u>

É possível encontrar vídeos sobre como usar a impressora em:

- <u>http://www.hp.com/supportvideos</u>
- <u>http://www.youtube.com/HPPrinterSupport</u>

#### Avisos legais

© Copyright 2020 HP Development Company, L.P.

As informações contidas neste documento estão sujeitas a alteração sem prévio aviso. As únicas garantias para produtos e serviços HP são descritas na declaração de garantia expressa que acompanha tais produtos e serviços. Nenhuma informação aqui descrita deve ser utilizada para criar uma garantia adicional. A HP não se responsabiliza por erros ou omissões editoriais ou técnicas aqui contidas.

Você pode encontrar a Declaração de Conformidade buscando BCLAA-2001 em http://www.hp.eu/certificates.

Para alguns países ou regiões, é fornecida uma Garantia limitada da HP impressa dentro da caixa. Em países ou regiões onde a garantia não é fornecida no formato impresso, você pode solicitar uma cópia impressa em <a href="http://www.hp.com/go/orderdocuments">http://www.hp.com/go/orderdocuments</a>.

# Diretrizes de segurança

Estes cuidados garantem o uso correto da impressora e evitam que ela seja danificada. Sempre siga esses cuidados.

- Use a voltagem especificada na etiqueta. Não sobrecarregue a tomada da impressora com vários dispositivos.
- Não desmonte nem conserte a impressora por conta própria. Não remova os revestimentos superiores.
   Contate o Representante local de atendimento ao cliente HP para obter assistência técnica.
- Use apenas o cabo de alimentação fornecido pela HP e que acompanha a impressora. Não danifique, não corte e nem repare o cabo de alimentação. Um cabo de alimentação danificado apresenta risco de incêndio e choque elétrico. Substitua o cabo de alimentação danificado por outro aprovado pela HP.
- Não deixe que metais nem líquidos (exceto os usados no Kit de limpeza HP) entrem em contato com as partes internas da impressora. Se isso acontecer, pode haver incêndio, choque elétrico ou outros perigos graves.
- Para impressoras sem um suporte:
  - Utilize um suporte suficientemente forte para aguentar, pelo menos, o dobro do peso total combinado da impressora, suprimentos e acessórios.
  - Certifique-se de que a impressora possa ser totalmente encaixada na superfície de suporte.
  - Certifique-se de que o suporte esteja sendo usado exclusivamente para a impressora.
  - Siga as instruções de montagem que acompanham a impressora e mantenha-as disponíveis para garantir o uso seguro.
- Desligue a impressora e desconecte o cabo de alimentação da tomada em qualquer um destes casos:
  - Ao colocar as mãos dentro da impressora.
  - Se houver fumaça ou um cheiro estranho vindo da impressora.
  - Se a impressora fizer um ruído estranho não ouvido durante a operação normal.
  - Se uma peça de metal ou uma substância líquida (não utilizada nas rotinas de limpeza e manutenção) entrar em contato com as peças internas da impressora.
  - Durante uma tempestade elétrica (trovões/raios).
  - Durante um período de falta de energia.
  - Antes de fazer a manutenção da impressora.

# Painel frontal

O painel frontal é uma tela sensível ao toque com interface de usuário gráfica e está localizado na parte frontal esquerda da impressora.

Ele permite o controle total da impressora. A partir dele, você pode imprimir, ver informações sobre a impressora, alterar as configurações da impressora, executar calibrações e testes, etc. Ele também exibe alertas (avisos e mensagens de erro) quando necessário. O diagrama a seguir e tabela relacionada fornecem uma referência rápida para os recursos do painel frontal.

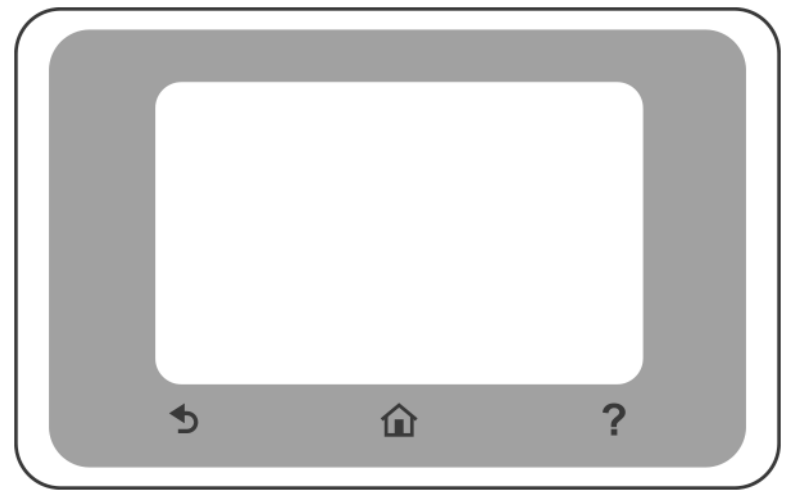

# Ícones fixos

O painel frontal tem ícones fixos para ajudá-lo a navegar.

| Î | Retornar à página inicial                              |
|---|--------------------------------------------------------|
| ? | Exibir a ajuda sobre a tela atual                      |
| Ś | Retornar para a tela anterior sem descartar alterações |

# Ícones dinâmicos da tela inicial

Estes itens são exibidos apenas na tela inicial.

| ţ | Alterar as configurações da impressora |
|---|----------------------------------------|
|   | Fontes de papel                        |

O painel frontal permite que você acesse os ícones no visor, verifique o status da impressora ou monitore e gerencie as tarefas da impressora.

Para abrir o painel; toque ou arraste para baixo a aba na parte superior da tela do painel frontal.

#### Ícones do painel

| ¢                     | Alterar as configurações da impressora                                                                                                    |
|-----------------------|----------------------------------------------------------------------------------------------------|
| ۵                     | Exibir informações de suprimentos de tinta                                                                                                    |
|                       | Exibir informações do cabeçote de impressão                                                                                                    |
| •\$*** (( <b>†</b> )) | Exibir informações sobre o status de rede e configurar a rede (com ou sem fio). Quando o cabo<br>de rede não está conectado, o ícone de rede sem fio é exibido. |
| Ĺ                     | Exibir informações e configurar o HP ePrint para imprimir a partir de um computador remoto ou dispositivo móvel e enviar um e-mail para a impressora.           |
| Ĩ                     | Exibir informações de Wi-Fi Direct                                                                                                    |

Se a impressora permanecer ociosa por algum tempo, ela entrará no modo em espera e desligará o painel frontal.

Para alterar o tempo decorrido antes do modo de espera, toque em 🕐 , depois Preferências da impressora >

#### Modo de espera.

A impressora é ativada do modo de espera e o painel frontal é ligado sempre que houver interação externa com ele.

Você pode usar o recurso de desligamento automático da impressora para desligar a impressora automaticamente. Por exemplo, defina para 2 horas e a impressora será desligada depois de 2 horas de inatividade. Dessa forma, você pode economizar mais energia. O recurso de desligamento automático será automaticamente desabilitado quando a impressora for conectada a uma rede, a fim de evitar inconveniência para os usuários da rede.

#### Impressão móvel

Com as soluções de impressão móvel da HP, você pode imprimir de qualquer lugar, a qualquer momento, diretamente de seu smartphone ou tablet, após algumas etapas simples; utilize o aplicativo HP Smart ou envie um e-mail para a impressora com um anexo em PDF.

#### Ativar impressão por e-mail:

- 1. Verifique se a sua impressora está corretamente conectada à Internet.
- 2. Ative os serviços da Web durante a configuração inicial da impressora, ou posteriormente; toque 👘 na

tela inicial e siga as instruções do painel frontal. Pode ser necessário reiniciar a impressora se o firmware for atualizado.

Etapa opcional: Se você for um administrador da impressora, poderá fazer entrar em <u>http://www.hpsmart.com</u> para personalizar o endereço de e-mail de sua impressora ou gerenciar a segurança da impressora para impressão remota.

Para obter as informações mais recentes, suporte e termos de uso, consulte <u>http://www.hpsmart.com</u> (verifique a disponibilidade em sua região).
# Códigos de erro do painel frontal

A impressora pode, ocasionalmente, exibir um erro de sistema, constituído por um código numérico seguido pela ação recomendada que você deve realizar.

Na maioria dos casos, será solicitado que reinicialize a impressora, pois quando a impressora é inicializada, ela pode diagnosticar o problema melhor e pode ser capaz de repará-lo automaticamente. Se o problema persistir após reinicializar, você deverá entrar em contato com o representante de suporte HP e fornecer o código numérico da mensagem de erro.

Se a mensagem de erro contém alguma outra ação recomendada, siga as instruções da impressora.

### Especificações de energia

| Voltagem de entrada        | ~100-240 V ±10% |
|----------------------------|-----------------|
| Frequência                 | 50/60 ± 3 Hz    |
| Alimentação normal         | 35 W            |
| Corrente de entrada máxima | 1,2 A           |

# Especificações ambientais

| Temperatura operacional                                    | 5 a 40 °C                                                 |
|------------------------------------------------------------|-----------------------------------------------------------|
| Temperatura operacional recomendada para melhor desempenho | 15 a 35 °C, dependendo do tipo de papel                   |
| Temperatura de armazenamento                               | -25 ℃ a +55 ℃                                             |
| Umidade operacional recomendada                            | 20 a 80% de umidade relativa, dependendo do tipo de papel |
| Umidade de armazenamento                                   | 0 a 95% de umidade relativa                               |

# Especificações físicas

|              | Impressora<br>HP DesignJet<br>série T200 | HP DesignJet<br>T600 24 pol.                                                                                             | HP DesignJet<br>T600 36 pol.                                                                                             | Impressora<br>HP DesignJet<br>Studio de 24<br>polegadas                                                                  | Impressora<br>HP DesignJet<br>Studio de 36<br>polegadas                                                                  |
|--------------|------------------------------------------|----------------------------------------------------------------------------------------------------|----------------------------------------------------------------------------------------------------|----------------------------------------------------------------------------------------------------|----------------------------------------------------------------------------------------------------|
| Peso         | 21,5 kg                                  | 30,5 kg com<br>todos os<br>acessórios<br>instalados.                                                                     | 36,6 kg com<br>todos os<br>acessórios<br>instalados                                                                      | 34,7 kg ,<br>incluindo<br>suporte                                                                                        | 42,5 kg ,<br>incluindo<br>suporte                                                                                        |
| Largura      | 1013 mm                                  | 1013 mm                                                                                                    | 1317 mm                                                                                                    | 1013 mm                                                                                                    | 1317 mm                                                                                                    |
| Profundidade | 404 mm (15,9<br>pol.)                    | 512 mm sem<br>suporte<br>605 mm com<br>suporte                                                                           | 512 mm sem<br>suporte<br>605 mm com<br>suporte                                                                           | 512 mm sem<br>suporte<br>555 mm com<br>suporte                                                                           | 512 mm sem<br>suporte<br>555 mm com<br>suporte                                                                           |
| Altura       | 285 mm                                   | 293 mm sem<br>suporte<br>932 mm com<br>suporte<br>1110 mm com<br>suporte e<br>bandeja<br>estendida para<br>várias folhas | 293 mm sem<br>suporte<br>932 mm com<br>suporte<br>1110 mm com<br>suporte e<br>bandeja<br>estendida para<br>várias folhas | 329 mm sem<br>suporte<br>932 mm com<br>suporte<br>1110 mm com<br>suporte e<br>bandeja<br>estendida para<br>várias folhas | 329 mm sem<br>suporte<br>932 mm com<br>suporte<br>1110 mm com<br>suporte e<br>bandeja<br>estendida para<br>várias folhas |

# Especificações acústicas

Níveis de emissão de ruído declarados para a impressora HP DesignJet série T200/T600/Studio. Níveis de pressão sonora nas posições de espectador e os níveis de som operacional medidos segundo a ISO 7779.

| Nível de alimentação de som ocioso                  | < 3,4 B(A)  |
|-----------------------------------------------------|-------------|
| Nível de alimentação de som operacional             | ≤5,8 B(A)   |
| Pressão de som ocioso em posição de espectador      | < 16 dB (A) |
| Pressão de som operacional em posição de espectador | 42 dB (A)   |

# HP DesignJet T200/T600/Studio-printerserie

## Inleidende informatie

Dit inleidende document bevat juridische kennisgevingen en veiligheidsinstructies, beschrijft het gebruik van het front panel, bevat een lijst van foutmeldingen die u kunt tegenkomen en vermeldt de voedingsspecificaties.

| Omschrijving                                                                                          | Waar kunt u de gebruikershandleiding vinden?                                         |
|----------------------------------------------------------------------------------------------------|--------------------------------------------------------------------------------------|
| Uw printer is een vierkleuren inkjetplotter die is<br>ontworpen om CAD-tekeningen en afbeeldingen van | U kunt de gebruikershandleiding van uw printer<br>downloaden via:                    |
| hoge kwaliteit te leveren.                                                                            | <ul> <li><u>http://www.hp.com/go/DesignJetT200/manuals</u></li> </ul>                |
|                                                                                                    | <ul> <li><u>http://www.hp.com/go/DesignJetT600/manuals</u></li> </ul>                |
|                                                                                                    | <u>http://www.hp.com/go/DesignJetStudio/manuals</u>                                  |
|                                                                                                    | Meer informatie is beschikbaar op:                                                   |
|                                                                                                    | <ul> <li><u>http://www.hp.com/go/DesignJetT200/support</u></li> </ul>                |
|                                                                                                    | <ul> <li><u>http://www.hp.com/go/DesignJetT600/support</u></li> </ul>                |
|                                                                                                    | <u>http://www.hp.com/go/DesignJetStudio/support</u>                                  |
|                                                                                                    | U vindt de software voor uw printer op:                                              |
|                                                                                                    | <u>http://www.hp.com/go/DesignjetT200/software</u>                                   |
|                                                                                                    | <u>http://www.hp.com/go/Designjet1600/software</u>                                   |
|                                                                                                    | <ul> <li><u>http://www.hp.com/go/DesignJetStudio/</u><br/><u>software</u></li> </ul> |
|                                                                                                    | Video's over het gebruik van de printer kunnen worden gevonden op:                   |
|                                                                                                    | <u>http://www.hp.com/supportvideos</u>                                               |
|                                                                                                    | <u>http://www.youtube.com/HPPrinterSupport</u>                                       |

### Wettelijke kennisgevingen

© Copyright 2020 HP Development Company, L.P.

De informatie in dit document kan zonder aankondiging vooraf worden gewijzigd. De enige garanties voor producten en diensten van HP worden vermeld in de specifieke garantieverklaring bij dergelijke producten en diensten. Niets in dit document mag worden opgevat als aanvullende garantie. HP kan niet aansprakelijk worden gesteld voor technische of redactionele fouten of weglatingen in dit document.

U kunt de conformiteitsverklaring vinden door op http://www.hp.eu/certificates te zoeken naar BCLAA-2001.

In sommige landen of regio's wordt een afgedrukte beperkte garantieverklaring van HP in de doos meegeleverd. In landen of regio's waar geen gedrukte garantie wordt geleverd, kunt u een gedrukte versie aanvragen via <a href="http://www.hp.com/go/orderdocuments">http://www.hp.com/go/orderdocuments</a>.

# Veiligheidsrichtlijnen

Met de volgende voorzorgsmaatregelen kunt u ervoor zorgen dat de printer op de juiste manier wordt gebruikt en niet beschadigd raakt. Neem deze maatregelen altijd in acht.

- Gebruik de stroomspanning die op het label staat vermeld. Voorkom dat het stopcontact van de printer overbelast raakt door meerdere apparaten.
- Demonteer of repareer de printer niet zelf. Verwijder de bovenste rand niet. Neem contact op met uw plaatselijke servicevertegenwoordiger van HP voor reparaties.
- Gebruik uitsluitend het netsnoer dat door HP is meegeleverd met de printer. Beschadig, snij of repareer het netsnoer niet. Beschadiging van het netsnoer kan resulteren in brand of een elektrische schok. Vervang een beschadigd netsnoer door een netsnoer dat door HP is goedgekeurd.
- Zorg ervoor dat de interne onderdelen van de printer geen contact maken met metaal of vloeistof (met uitzondering van de reinigingskits van HP). Als dit wel gebeurt, dan kan dit leiden tot brand, een elektrische schok en andere ernstige gevaren.
- Voor printers zonder standaard:
  - Gebruik een ondersteuning die sterk genoeg is om minimaal het dubbele gecombineerde gewicht van de printer, verbruiksartikelen en accessoires te dragen.
  - Controleer of de printer volledig binnen het steunoppervlak kan worden geplaatst.
  - De ondersteuning mag alleen voor de printer worden gebruikt.
  - Volg de montage-instructies die met de printer zijn meegeleverd en houd ze bij de hand voor veilig gebruik.
- Schakel de printer uit en haal het netsnoer uit het stopcontact wanneer zich een van onderstaande situaties voordoet:
  - Wanneer u met de handen in de printer werkt.
  - Als er rook of een ongewone geur uit de printer komt.
  - Als de printer een ongebruikelijk geluid maakt dat niet te horen is bij normaal gebruik.
  - Als de inwendige onderdelen van de printer in contact komen met metaal of vloeistof (behalve bij reinigings- en onderhoudswerkzaamheden).
  - Tijdens onweer.
  - Tijdens een stroomstoring.
  - Voordat u de printer gaat repareren.

# Front panel

Het front panel is een aanraakgevoelig scherm met een grafische gebruikersinterface dat zich links aan de voorkant van de printer bevindt.

Het front panel geeft u volledige controle over uw printer. Hiermee kunt u afdrukken maken, informatie over de printer bekijken, printerinstellingen wijzigen, kalibraties en tests uitvoeren, enzovoort. Indien nodig geeft worden hierop ook waarschuwingen (waarschuwings- en foutmeldingen) weergegeven. In het onderstaande schema en de bijbehorende tabel vindt u een beknopt overzicht van de functies van het front panel.

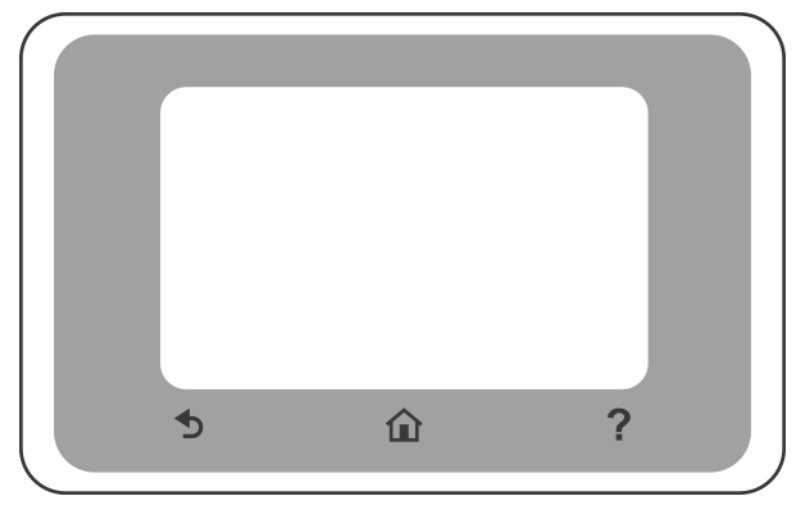

### Vaste pictogrammen

Het front panel heeft vaste pictogrammen die u helpen navigeren.

|   | Hiermee gaat u terug naar het startscherm                                     |
|---|-------------------------------------------------------------------------------|
| ? | Hiermee geeft u hulp weer voor het huidige scherm                             |
| Ð | Hiermee gaat u naar het vorige scherm zonder dat de wijzigingen verloren gaan |

### Dynamische pictogrammen op het startscherm

Deze items worden alleen op het startscherm weergegeven.

| ¢ | Printerinstellingen wijzigen |
|---|------------------------------|
|   | Papierbronnen                |

Het dashboard van het front panel biedt u toegang tot de pictogrammen op het scherm. U kunt hier de status van de printer controleren of printertaken controleren en beheren.

Om het dashboard te openen, tik op het tabblad bovenaan het scherm van het front panel of veeg het tabblad omlaag.

#### Pictogrammen dashboard

| ¢         | Printerinstellingen wijzigen                                                                                                    |
|-----------|----------------------------------------------------------------------------------------------------|
| ۵         | Informatie over inktbenodigdheden weergeven                                                                                                    |
|           | Informatie over printkoppen weergeven                                                                                                    |
| •문공 ((¶)) | Informatie over de netwerkstatus weergeven en het netwerk (draadloos of bekabeld)<br>configureren. Wanneer de netwerkkabel niet is verbonden, wordt het pictogram voor draadloos<br>netwerk weergegeven. |
| Ĺ         | Informatie weergeven en HP ePrint configureren om af te drukken vanaf een externe computer<br>of mobiel apparaat en een e-mail naar de printer te verzenden.                                             |
| Ĩ         | Informatie over WiFi Direct weergeven                                                                                                    |

Als de printer gedurende enige tijd niet actief is, wordt de slaapmodus geactiveerd en wordt het front panel uitgeschakeld.

Als u de tijdsduur wilt wijzigen voordat de slaapmodus wordt ingeschakeld, drukt u op 🌔 en vervolgens Printer

preferences (Printervoorkeuren) > Sleep (Slaapstand).

De printer wordt uit de slaapmodus gehaald en schakelt het display van het front panel in wanneer er externe interactie is.

U kunt de functie voor automatisch uitschakelen van de printer gebruiken om de printer automatisch te laten uitschakelen. Als u deze bijvoorbeeld instelt op 2 uur, wordt de printer na 2 uur inactiviteit uitgeschakeld. Op deze manier kunt u meer energie besparen. Wanneer de printer is verbonden met een netwerk, wordt de functie voor automatische uitschakeling automatisch uitgeschakeld, zodat andere netwerkgebruikers er geen ongemak van ondervinden.

### Mobile Printing

Met HP Mobile Printing Solutions kunt u in enkele eenvoudige stappen overal afdrukken, rechtstreeks vanaf uw smartphone of tablet; gebruik de HP Smart-applicatie of verzend een e-mail naar uw printer met een pdf-bijlage.

#### Afdrukken per e-mail inschakelen:

- 1. Controleer of uw printer juist is verbonden met internet.
- 2. Schakel Web Service in tijdens de installatie van de printer of doe dit later. Druk op 📋 op het

startscherm en volg de instructies op het front panel. De printer moet wellicht opnieuw worden opgestart als de firmware wordt bijgewerkt.

Optionele stap: Als u een printerbeheerder bent, kunt u zich aanmelden op <u>http://www.hpsmart.com</u> om het e-mailadres van uw printer aan te passen of de printerbeveiliging te beheren voor afdrukken op afstand

Voor de meest recente informatie, ondersteuning en voorwaarden voor het gebruik ervan, raadpleegt u <u>http://www.hpsmart.com</u> (controleer de beschikbaarheid in uw regio).

# Foutmeldingen op het front panel

De printer kan in sommige gevallen een systeemfout weergeven die bestaat uit een numerieke code, gevolgd door de aanbevolen actie die u moet ondernemen.

In de meeste gevallen wordt u gevraagd om de printer te opnieuw op te starten, omdat deze bij het opstarten het probleem beter kan diagnosticeren en dit mogelijk automatisch kan oplossen. Als het probleem na het opnieuw opstarten aanhoudt, neem dan contact op met uw ondersteuningsvertegenwoordiger van HP en zorg ervoor dat u de numerieke code van de foutmelding bij de hand hebt.

Als de foutmelding andere aanbevolen acties bevat, volg dan de instructies van de printer.

### Voedingsspecificaties

| Ingangsspanning        | ~100-240 V ±10% |
|------------------------|-----------------|
| Frequentie             | 50/60 ± 3 Hz    |
| Gemiddelde voeding     | 35 W            |
| Maximale ingangsstroom | 1,2 A           |

## Omgevingsspecificaties

| Gebruikstemperatuur                                     | 5 tot 40 °C                                                        |
|---------------------------------------------------------|--------------------------------------------------------------------|
| Aanbevolen bedrijfstemperatuur voor de beste prestaties | 15 tot 35 °C, afhankelijk van papiersoort                          |
| Opslagtemperatuur                                       | -25 tot +55 ℃                                                      |
| Aanbevolen luchtvochtigheid in bedrijf                  | 20 tot 80% relatieve luchtvochtigheid, afhankelijk van papiersoort |
| Luchtvochtigheid bij opslag                             | 0 tot 95% RV                                                       |

# Fysieke specificaties

|         | HP DesignJet<br>T200-<br>printerserie | HP DesignJet<br>T600 24 inch                                                                                                    | HP DesignJet<br>T600 36 inch                                                                                                    | HP DesignJet<br>Studio 24 inch-<br>printer                                                                                                 | HP DesignJet<br>Studio 36 inch-<br>printer                                                                                                 |
|---------|---------------------------------------|----------------------------------------------------------------------------------------------------|----------------------------------------------------------------------------------------------------|----------------------------------------------------------------------------------------------------|----------------------------------------------------------------------------------------------------|
| Gewicht | 21,5 kg                               | 30,5 kg, waarbij<br>alle accessoires<br>zijn<br>geïnstalleerd.                                                                             | 36,6 kg , waarbij<br>alle accessoires<br>zijn<br>geïnstalleerd                                                                             | 34,7 kg met<br>standaard                                                                                                    | 42,5 kg met<br>standaard                                                                                                    |
| Breedte | 1013 mm                               | 1013 mm                                                                                                    | 1317 mm                                                                                                    | 1013 mm                                                                                                    | 1317 mm                                                                                                    |
| Diepte  | 404 mm (15,9<br>inch)                 | 512 mm zonder<br>standaard<br>605 mm met<br>standaard                                                                                      | 512 mm zonder<br>standaard<br>605 mm met<br>standaard                                                                                      | 512 mm zonder<br>standaard<br>555 mm met<br>standaard                                                                                      | 512 mm zonder<br>standaard<br>555 mm met<br>standaard                                                                                      |
| Hoogte  | 285 mm                                | 293 mm zonder<br>standaard<br>932 mm met<br>standaard<br>1110 mm met<br>standaard en<br>uitgeschoven<br>invoerlade voor<br>meerdere vellen | 293 mm zonder<br>standaard<br>932 mm met<br>standaard<br>1110 mm met<br>standaard en<br>uitgeschoven<br>invoerlade voor<br>meerdere vellen | 329 mm zonder<br>standaard<br>932 mm met<br>standaard<br>1110 mm met<br>standaard en<br>uitgeschoven<br>invoerlade voor<br>meerdere vellen | 329 mm zonder<br>standaard<br>932 mm met<br>standaard<br>1110 mm met<br>standaard en<br>uitgeschoven<br>invoerlade voor<br>meerdere vellen |

# Geluidsspecificaties

Opgegeven geluidsemissie voor de HP DesignJet T200/T600/Studio-printerserie. Geluidsdruk voor omstanders en geluidsvermogen zijn gemeten volgens ISO 7779.

| Geluidsvermogen, stand-by               | < 3,4 B(A) |
|-----------------------------------------|------------|
| Geluidsvermogen, in bedrijf             | ≤ 5,8 B(A) |
| Geluidsdruk voor omstanders, stand-by   | < 16 dB(A) |
| Geluidsdruk voor omstanders, in bedrijf | 42 dB(A)   |

# HP DesignJet T200/T600/Studio Printer-serien

## Introduktionsoplysninger

Dette introduktionsdokument omfatter juridiske meddelelser og sikkerhedsanvisninger, beskriver brugen af frontpanelet, og indeholder en liste over fejlmeddelelser, som du kan støde på, samt elektriske specifikationer.

#### Hvad er det?

Din printer er en inkjetplotter med fire farver, der er designet til at levere CAD-/konstruktionstegninger og grafik i høj kvalitet.

#### Hvor er brugervejledningen?

Brugervejledningen til printeren kan hentes på:

- <u>http://www.hp.com/go/DesignJetT200/manuals</u>
- http://www.hp.com/go/DesignJetT600/manuals
- <u>http://www.hp.com/go/DesignJetStudio/manuals</u> Yderligere oplysninger findes på:
- http://www.hp.com/go/DesignJetT200/support
- http://www.hp.com/go/DesignJetT600/support
- http://www.hp.com/go/DesignJetStudio/support

Du kan finde softwaren til din printer ved at følge dette link:

- <u>http://www.hp.com/go/DesignjetT200/software</u>
- <u>http://www.hp.com/go/DesignjetT600/software</u>
- <u>http://www.hp.com/go/DesignJetStudio/</u> <u>software</u>

Videoer om brugen af printeren, kan findes på:

- <u>http://www.hp.com/supportvideos</u>
- http://www.youtube.com/HPPrinterSupport

#### Juridiske meddelelser

© Copyright 2020 HP Development Company, L.P.

Oplysningerne indeholdt heri kan ændres uden varsel. De eneste garantier for HP's produkter og serviceydelser er angivet i den udtrykkelige garantierklæring, der følger med disse produkter og serviceydelser. Intet heri må fortolkes som en yderligere garanti. HP er ikke ansvarlig i tilfælde af tekniske, redaktionelle fejl eller manglende oplysninger i vejledningen.

Du kan finde overensstemmelseserklæringen ved at søge efter BCLAA-2001 på http://www.hp.eu/certificates.

I visse lande eller områder medfølger der en trykt udgave af HP's begrænsede garanti. I lande eller områder, hvor garantien ikke medfølger i en trykt udgave, kan du bede om et trykt eksemplar fra <u>http://www.hp.com/go/orderdocuments</u>.

# Retningslinjer for sikkerhed

Følgende forholdsregler sikrer korrekt brug af printeren og forhindrer, at printeren bliver beskadiget. Følg altid disse forholdsregler.

- Brug den strømforsyningsspænding, der er angivet på etiketten. Undgå at overbelaste printerens elektriske stikkontakt med mange enheder.
- Du må ikke skille printeren ad eller reparere den selv. Fjern ikke de øverste paneler. Kontakt din lokale HPservicerepræsentant for at få service.
- Brug kun den netledning, som HP leverede med printeren. Undlad at beskadige, skære i eller reparere netledningen. En beskadiget netledning kan forårsage ildebrand eller elektrisk stød. Udskift en beskadiget netledning med en netledning, som HP har godkendt.
- Tillad ikke, at metal eller væsker (bortset fra dem, der bruges i HP Cleaning Kits) kommer i kontakt med de indbyggede dele i printeren. Hvis du gør det, kan det forårsage brand, elektrisk stød eller anden alvorlig beskadigelse.
- For printere uden stativ:
  - Brug et stativ, som er tilstrækkeligt stærkt til at bære mindst det dobbelte af printerens samlede vægt med forbrugsstoffer og tilbehør.
  - Sørg for, at printeren passer inden for den understøttende overflade.
  - Sørg for, at det pågældende stativ kun bruges til printeren.
  - Følg monteringsvejledningerne, der fulgte med printeren, og hold dem tilgængelige, så printeren kan benyttes korrekt.
- Sluk printeren, og træk netledningen ud af stikkontakten i alle følgende situationer:
  - Når du sætter hænderne ind i printeren.
  - Hvis der kommer røg eller en usædvanlig lugt fra printeren.
  - Hvis printeren laver en usædvanlig støj, der ikke høres under normal drift.
  - Et stykke metal eller en væske (ikke en del af rengørings- eller vedligeholdelsesrutiner) berører de indbyggede dele af printeren.
  - I tordenvejr.
  - Under strømsvigt.
  - Før udførelse af service på printeren.

# Frontpanel

Frontpanelet er en berøringsfølsom skærm med en grafisk brugergrænseflade, der er placeret på venstre forside af printeren.

Frontpanelet giver dig fuldstændig kontrol over din printer. Du kan bruge det til at få vist oplysninger om printeren, skifte printerindstillinger, foretage kalibreringer og test osv. Her vises også advarsler (advarsels- og fejlmeddelelser), når det er nødvendigt. Følgende diagram og tilhørende tabel giver et hurtigt overblik over frontpanelets funktioner.

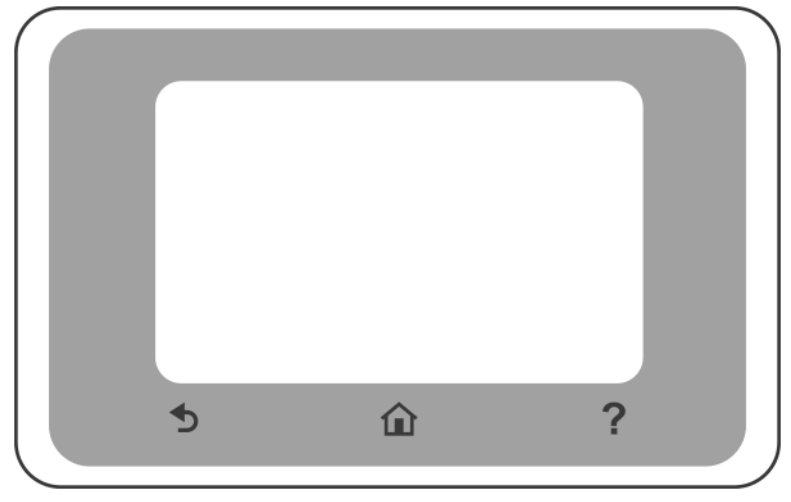

### Faste ikoner

Frontpanelet har faste ikoner, der hjælper dig med at navigere.

| Î | Gå tilbage til startskærmbilledet                          |
|---|------------------------------------------------------------|
| ? | Se Hjælp til det aktuelle skærmbillede                     |
| Ð | Gå tilbage til den forrige skærm uden at kassere ændringer |

### Dynamiske ikoner i startskærmbilledet

Disse elementer vises kun på startskærmbilledet.

| ¢ | Skift printerindstillinger |
|---|----------------------------|
|   | Papirmagasiner             |

Via frontpanelets dashboard kan du få adgang til ikonerne på skærmen, kontrollere status for printeren eller overvåge og administrere printeropgaver.

Sådan åbner du dashboardet Tryk på, eller stryg nedad på fanen øverst på frontpanelets skærm.

#### lkoner på dashboardet

| ¢                               | Skift printerindstillinger                                                                                                    |
|---------------------------------|----------------------------------------------------------------------------------------------------|
| ۵                               | Vis oplysninger om blækbeholdning                                                                                                    |
|                                 | Vis oplysninger om printhoved                                                                                                    |
| • <del>2</del> ~ (( <b>†</b> )) | Vis oplysninger om netværksstatus og konfigurér netværket (trådløst eller kabelforbundet). Når<br>netværkskablet ikke er tilsluttet, vises ikonet for trådløst netværk. |
| Ĺ                               | Vis oplysninger, konfigurér HP ePrint til at udskrive fra en fjerncomputer eller mobilenhed, og<br>send en e-mail til printeren.                                        |
| Ĩ                               | Vis direkte oplysninger om wi-fi                                                                                                    |

Hvis printeren er inaktiv i et tidsrum, går den i slumretilstand og slukker frontpaneldisplayet.

Hvis du vil ændre tiden, der går, før slumretilstanden indtræffer, skal du trykke på 🌔 og derefter på Printer

preferences (Printerindstillinger) > Sleep (Slumre).

Printeren vækkes fra slumretilstanden og tænder skærmen på frontpanelet, når der registreres en ekstern handling på printeren.

Du kan bruge printerens funktion til automatisk slukning for at slukke printeren automatisk. Hvis du f.eks. angiver den til 2 timer, slukkes printeren efter 2 timers inaktivitet. På denne måde kan du spare mere energi. Funktionen til automatisk slukning deaktiveres automatisk, når printeren er tilsluttet et netværk, for at undgå at skabe ulemper for netværksbrugerne.

### **Mobile Printing**

Med HP Mobile Printing Solutions kan du nemt udskrive direkte fra din smartphone eller tablet, uanset hvor du befinder dig. Brug programmet HP Smart, eller send en e-mail til din printer med en vedhæftet PDF-fil.

#### Aktivér e-mailudskrivning:

- 1. Kontrollér, at printeren er korrekt tilsluttet internettet.
- 2. Aktivér Webtjenester under første opsætning af printeren eller senere. Tryk på 📄 på

startskærmbilledet, og følg anvisningerne på frontpanelet. Printeren skal eventuelt genstartes, hvis firmwaren opdateres.

Valgfrit trin: Hvis du er printeradministrator, kan du logge ind på <u>http://www.hpsmart.com</u> for at tilpasse din printers e-mailadresse eller administrere printerens sikkerhed i forbindelse med fjernudskrivning

Hvis du ønsker de seneste oplysninger, support og vilkår for brug, skal du se <u>http://www.hpsmart.com</u> (se tilgængelighed for dit område).

# Fejlkoder i frontpanel

Printeren kan lejlighedsvis vise en systemfejl bestående af en talkode, efterfulgt af den anbefalede handling, som du skal udføre.

I de fleste tilfælde bliver du bedt om at genstarte printeren, for når printeren starter op, kan den diagnosticere problemet bedre og kan måske løse det automatisk. Hvis problemet fortsætter efter genstart, skal du kontakte din HP-supporttekniker og have talkoden fra fejlmeddelelsen klar.

Hvis fejlmeddelelsen indeholder andre anbefalede handlinger, skal du følge printerens anvisninger.

### Strømspecifikationer

| Indgangsspænding          | 100-240 V, ±10 % |
|---------------------------|------------------|
| Frekvens                  | 50/60 ± 3 Hz     |
| Typisk strøm              | 35 W             |
| Maksimal indgangsspænding | 1,2 A            |

### Miljømæssige specifikationer

| Driftstemperatur                                            | 5-40 °C                                              |
|-------------------------------------------------------------|------------------------------------------------------|
| Anbefalet driftstemperatur for at opnå den bedste<br>ydelse | 15-35 °C(afhængig af papirtypen)                     |
| Opbevaringstemperatur                                       | -25-+55 ℃                                            |
| Anbefalet fugtighed ved drift                               | 20-80 % relativ luftfugtighed, afhængig af papirtype |
| Luftfugtighed ved opbevaring                                | 0-95 % relativ luftfugtighed                         |

# Fysiske specifikationer

|        | HP DesignJet<br>T200 Printer-<br>serien | HP DesignJet<br>T600 24<br>tommer                                                                              | HP DesignJet<br>T600 36'<br>tommer                                                                             | HP DesignJet<br>Studio 24<br>tommer-printer                                                                    | HP DesignJet<br>Studio 36<br>tommer-printer                                                                    |
|--------|-----------------------------------------|----------------------------------------------------------------------------------------------------|----------------------------------------------------------------------------------------------------|----------------------------------------------------------------------------------------------------|----------------------------------------------------------------------------------------------------|
| Vægt   | 21,5 kg                                 | 30,5 kg med alt<br>tilbehør<br>installeret.                                                                    | 36,6 kg med alt<br>tilbehør<br>installeret                                                                     | 34,7 kg ,<br>inklusive stativ                                                                                  | 42,5 kg ,<br>inklusive stativ                                                                                  |
| Bredde | 1.013 mm                                | 1013 mm                                                                                                    | 1.317 mm                                                                                                    | 1.013 mm                                                                                                    | 1317 mm                                                                                                    |
| Dybde  | 404 mm (15,9<br>tommer)                 | 512 mm uden<br>stativ<br>605 mm med<br>stativ                                                                  | 512 mm uden<br>stativ<br>605 mm med<br>stativ                                                                  | 512 mm uden<br>stativ<br>555 mm med<br>stativ                                                                  | 512 mm uden<br>stativ<br>555 mm med<br>stativ                                                                  |
| Højde  | 285 mm                                  | 293 mm uden<br>stativ<br>932 mm med<br>stativ<br>1.110 mm med<br>stativ og bakke<br>til flere ark<br>udtrukket | 293 mm uden<br>stativ<br>932 mm med<br>stativ<br>1110 mm med<br>stativ og bakken<br>til flere ark<br>udtrukket | 329 mm uden<br>stativ<br>932 mm med<br>stativ<br>1110 mm med<br>stativ og bakken<br>til flere ark<br>udtrukket | 329 mm uden<br>stativ<br>932 mm med<br>stativ<br>1110 mm med<br>stativ og bakken<br>til flere ark<br>udtrukket |

# Akustiske specifikationer

Oplyste støjudsendelsesniveauer for HP DesignJet T200/T600/Studio Printer-serien. Lydtrykniveauer ved indirekte eksponeringspositioner og lydstyrkeniveauer målt per ISO 7779.

| Lydeffekt (inaktiv)                                 | < 3,4 B(A) |
|-----------------------------------------------------|------------|
| Lydeffekt i brug                                    | ≤ 5,8 B(A) |
| Lydtryk ved inaktivitet (ved siden af skæreenheden) | < 16 dB(A) |
| Lydtryk i brug (ved siden af skæreenheden)          | 42 dB(A)   |

# Σειρά εκτυπωτών HP DesignJet T200/T600/Studio

# Εισαγωγικές πληροφορίες

Αυτό το εισαγωγικό έγγραφο περιλαμβάνει νομικές σημειώσεις και οδηγίες ασφαλείας, περιγράφει τον τρόπο χρήσης του μπροστινού πίνακα, περιέχει λίστα των κωδικών σφάλματος που ενδέχεται να παρουσιαστούν και παραθέτει τις προδιαγραφές ισχύος.

#### Τι είναι;

Ο εκτυπωτής σας είναι ένας έγχρωμος εκτυπωτής ψεκασμού τεσσάρων χρωμάτων που έχει σχεδιαστεί να παρέχει σχέδια CAD / κατασκευών, καθώς και γραφικά υψηλής ποιότητας.

#### Πού είναι ο οδηγός χρήσης;

Μπορείτε να λάβετε τον οδηγό χρήσης για τον εκτυπωτή σας από τη διεύθυνση:

- http://www.hp.com/go/DesignJetT200/manuals
- http://www.hp.com/go/DesignJetT600/manuals
- http://www.hp.com/go/DesignJetStudio/manuals

Περισσότερες πληροφορίες είναι διαθέσιμες στη διεύθυνση:

- <u>http://www.hp.com/go/DesignJetT200/support</u>
- http://www.hp.com/go/DesignJetT600/support
- http://www.hp.com/go/DesignJetStudio/support

Μπορείτε να βρείτε το λογισμικό για τον εκτυπωτή σας στη διεύθυνση:

- <u>http://www.hp.com/go/DesignjetT200/software</u>
- <u>http://www.hp.com/go/DesignjetT600/software</u>
- <u>http://www.hp.com/go/DesignJetStudio/</u> software

Μπορείτε να βρείτε βίντεο σχετικά με τον τρόπο χρήσης του εκτυπωτή στη διεύθυνση:

- <u>http://www.hp.com/supportvideos</u>
- http://www.youtube.com/HPPrinterSupport

### Νομικές σημειώσεις

© Copyright 2020 HP Development Company, L.P.

Οι πληροφορίες που περιέχονται στο παρόν υπόκεινται σε αλλαγή χωρίς προηγούμενη ειδοποίηση. Οι μοναδικές εγγυήσεις για τα προϊόντα και τις υπηρεσίες της ΗΡ είναι αυτές που ορίζονται στις ορτές δηλώσεις εγγύησης που συνοδεύουν αυτά τα προϊόντα και τις υπηρεσίες. Τίποτα από όσα αναφέρονται στο παρόν δεν πρέπει να ερμηνευθεί ως πρόσθετη εγγύηση. Η ΗΡ δεν φέρει ευθύνη για τεχνικά ή συντακτικά σφάλματα ή παραλείψεις του παρόντος.

Μπορείτε να βρείτε τη δήλωση συμμόρφωσης πραγματοποιώντας αναζήτηση για το BCLAA-2001 στη διεύθυνση http://www.hp.eu/certificates.

Για ορισμένες χώρες ή περιοχές η Περιορισμένη εγγύηση ΗΡ παρέχεται σε έντυπη μορφή στη συσκευασία. Σε χώρες ή περιοχές όπου η εγγύηση δεν παρέχεται σε έντυπη μορφή, μπορείτε να ζητήσετε ένα έντυπο αντίγραφο στη διεύθυνση http://www.hp.com/go/orderdocuments.

# Οδηγίες ασφαλείας

Οι παρακάτω προφυλάξεις διασφαλίζουν τη σωστή χρήση του εκτυπωτή και αποτρέπουν την πρόκληση βλαβών. Λαμβάνετε πάντα τις προφυλάξεις αυτές.

- Χρησιμοποιείτε την τάση τροφοδοσίας που καθορίζεται στην ετικέτα. Αποφεύγετε την υπερφόρτωση της πρίζας του εκτυπωτή με πολλές συσκευές.
- Μην αποσυναρμολογείτε και μην επισκευάζετε τον εκτυπωτή μόνοι σας. Μην αφαιρείτε το επάνω πλαίσιο. Επικοινωνήστε με τον τοπικό αντιπρόσωπο συντήρησης ΗΡ για τη συντήρηση του εκτυπωτή.
- Χρησιμοποιείτε μόνο το ηλεκτρικό καλώδιο που παρέχεται από την ΗΡ μαζί με τον εκτυπωτή. Μην προκαλείτε φθορές στο καλώδιο τροφοδοσίας, μην το κόβετε και μην το επισκευάζετε. Ένα κατεστραμμένο καλώδιο ρεύματος μπορεί να προκαλέσει πυρκαγιά ή ηλεκτροπληξία. Αντικαταστήστε ένα φθαρμένο καλώδιο με ένα καλώδιο ρεύματος εγκεκριμένο από την ΗΡ.
- Αποφεύγετε την επαφή μεταλλικών αντικειμένων ή υγρών (εκτός από εκείνα που χρησιμοποιούνται στα κιτ καθαρισμού HP) με τα εσωτερικά εξαρτήματα του εκτυπωτή. Μπορεί να προκληθεί πυρκαγιά, ηλεκτροπληξία ή άλλος σοβαρός κίνδυνος.
- Για εκτυπωτές χωρίς βάση:
  - Χρησιμοποιήστε υποστήριξη αρκετά δυνατή ώστε να αντέχει τουλάχιστον το διπλάσιο του συνολικού βάρους του εκτυπωτή, των αναλώσιμων και των εξαρτημάτων.
  - Βεβαιωθείτε ότι ο εκτυπωτής εφαρμόζει πλήρως εντός της επιφάνειας υποστήριξης.
  - Βεβαιωθείτε ότι η υποστήριξη χρησιμοποιείται αποκλειστικά για τον εκτυπωτή.
  - Ακολουθήστε τις οδηγίες συναρμολόγησης που παρέχονται μαζί με τον εκτυπωτή και διατηρήστε τις διαθέσιμες για να διασφαλίσετε την ασφαλή χρήση.
- Απενεργοποιήστε την τροφοδοσία του εκτυπωτή και αποσυνδέστε το καλώδιο παροχής ρεύματος από την πρίζα σε οποιαδήποτε από τις παρακάτω περιπτώσεις:
  - Όταν τοποθετείτε τα χέρια σας στο εσωτερικό του εκτυπωτή.
  - Σε περίπτωση καπνού ή ασυνήθιστης οσμής από τον εκτυπωτή.
  - Σε περίπτωση ασυνήθιστων θορύβων από τον εκτυπωτή που δεν ακούγονται κατά την κανονική λειτουργία.
  - Εάν κάποιο μέταλλο ή υγρό (με εξαίρεση εκείνα που χρησιμοποιούνται κατά τη διαδικασία καθαρισμού και συντήρησης) έρθει σε επαφή με τα εσωτερικά μέρη του εκτυπωτή.
  - Κατά τη διάρκεια καταιγίδας (κεραυνοί/αστραπές).
  - Κατά τη διάρκεια διακοπής ρεύματος.
  - Πριν από τη συντήρηση του εκτυπωτή.

# Μπροστινός πίνακας

Ο μπροστινός πίνακας είναι μια οθόνη αφής με γραφικό περιβάλλον χρήστη και βρίσκεται στην μπροστινή αριστερή πλευρά του εκτυπωτή.

Από τον μπροστινό πίνακα έχετε πλήρη έλεγχο του εκτυπωτή σας. Από αυτόν μπορείτε να εκτυπώνετε, να προβάλλετε πληροφορίες σχετικά με τον εκτυπωτή, να αλλάζετε τις ρυθμίσεις του εκτυπωτή, να πραγματοποιείτε βαθμονομήσεις και δοκιμές και ούτω καθεξής. Εμφανίζονται, επίσης, ειδοποιήσεις (προειδοποιητικά μηνύματα και μηνύματα σφαλμάτων) όταν χρειάζεται. Το παρακάτω διάγραμμα και ο σχετικός πίνακας παρέχουν μια γρήγορη αναφορά στα χαρακτηριστικά του μπροστινού πίνακα.

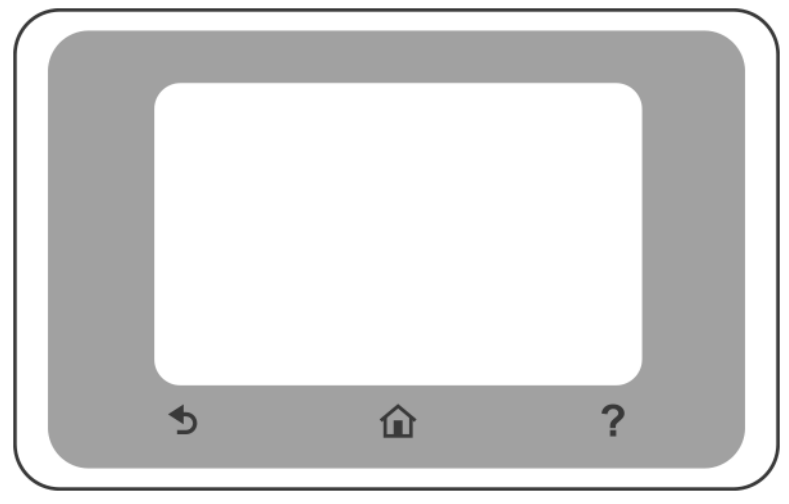

# Αμετάβλητα εικονίδια

Ο μπροστινός πίνακας έχει αμετάβλητα εικονίδια για βοήθεια κατά την πλοήγηση.

| Î | Επιστροφή στην αρχική οθόνη                                     |
|---|-----------------------------------------------------------------|
| ? | Προβολή βοήθειας σχετικά με την τρέχουσα οθόνη                  |
| Ð | Μετάβαση στην προηγούμενη οθόνη χωρίς να απορρίψετε τις αλλαγές |

## Δυναμικά εικονίδια αρχικής οθόνης

Αυτά τα στοιχεία εμφανίζονται μόνο στην αρχική οθόνη.

| Ś | Αλλαγή ρυθμίσεων εκτυπωτή |
|---|---------------------------|
|   | Πηγές χαρτιού             |

Ο πίνακας εργαλείων του μπροστινού πίνακα σάς δίνει τη δυνατότητα να έχετε πρόσβαση στα εικονίδια της οθόνης, να ελέγχετε την κατάσταση του εκτυπωτή ή να παρακολουθείτε και να διαχειρίζεστε εργασίες του εκτυπωτή.

Για να ανοίξετε τον πίνακα εργαλείων: αγγίξτε ή σαρώστε προς τα κάτω την καρτέλα που βρίσκεται στο επάνω μέρος της οθόνης του μπροστινού πίνακα.

#### Εικονίδια οθόνης

| ¢         | Αλλαγή ρυθμίσεων εκτυπωτή                                                                                                    |
|-----------|----------------------------------------------------------------------------------------------------|
| ۵         | Προβολή πληροφοριών για τα αναλώσιμα μελάνης                                                                                                    |
|           | Προβολή πληροφοριών κεφαλών εκτύπωσης                                                                                                    |
| •₽~ ((¶)) | Προβολή πληροφοριών της κατάστασης δικτύου και διαμόρφωση του δικτύου (ασύρματο ή<br>ενσύρματο). Όταν το καλώδιο δικτύου δεν είναι συνδεδεμένο, εμφανίζεται το εικονίδιο<br>ασύρματου δικτύου. |
| Ĺ         | Προβολή πληροφοριών και διαμόρφωση παραμέτρων του HP ePrint για εκτύπωση από έναν<br>απομακρυσμένο υπολογιστή ή φορητή συσκευή και για αποστολή email στον εκτυπωτή.                           |
| Ĩ         | Προβολή των άμεσων πληροφοριών ασύρματου δικτύου                                                                                                    |

Εάν ο εκτυπωτής μείνει αδρανής για κάποιο χρονικό διάστημα, μπαίνει σε λειτουργία αναμονής και απενεργοποιεί την οθόνη του μπροστινού πίνακα.

Για να αλλάξετε τον χρόνο που πρέπει να παρέλθει πριν από τη μετάβαση σε κατάσταση αναστολής, αγγίξτε

🏹 και, στη συνέχεια, **Printer preferences** (Προτιμήσεις εκτυπωτή) > **Sleep** (Αναστολή).

Ο εκτυπωτής επανέρχεται από τη λειτουργία αναμονής και ενεργοποιεί την οθόνη του μπροστινού πίνακα όταν εκτελείται κάποια εξωτερική ενέργεια σε αυτόν.

Μπορείτε να χρησιμοποιήσετε το χαρακτηριστικό αυτόματης απενεργοποίησης του εκτυπωτή προκειμένου ο εκτυπωτής να απενεργοποιείται αυτόματα. Για παράδειγμα, ορίστε το στις 2 ώρες και ο εκτυπωτής θα απενεργοποιηθεί μετά από 2 ώρες αδράνειας. Με τον τρόπο αυτό εξοικονομείτε περισσότερη ενέργεια. Το χαρακτηριστικό αυτόματης απενεργοποίησης απενεργοποιείται αυτόματα όταν ο εκτυπωτής συνδέεται σε δίκτυο, έτσι ώστε να αποφεύγονται τυχόν προβλήματα στους χρήστες δικτύου.

## Φορητή εκτύπωση

Με τις Λύσεις Φορητής Εκτύπωσης ΗΡ μπορείτε να εκτυπώνετε από οπουδήποτε και αν βρίσκεστε, απευθείας από το smartphone ή το tablet σας, με λίγα απλά βήματα. Χρησιμοποιήστε την εφαρμογή HP Smart ή στείλτε ένα email στον εκτυπωτή σας με ένα συνημμένο PDF.

#### Ενεργοποίηση εκτύπωσης μέσω email:

- 1. Ελέγξτε ότι ο εκτυπωτής σας είναι σωστά συνδεδεμένος στο Internet.
- Ενεργοποιήστε τις Υπηρεσίες Web κατά την αρχική ρύθμιση του εκτυπωτή ή αργότερα. Αγγίξτε το

στην αρχική οθόνη και ακολουθήστε τις οδηγίες του μπροστινού πίνακα. Ενδέχεται να χρειαστεί να γίνει επανεκκίνηση του εκτυπωτή, εάν ενημερωθεί το υλικολογισμικό του.

Προαιρετικό βήμα: Εάν είστε διαχειριστής του εκτυπωτή, μπορείτε να συνδεθείτε στη διεύθυνση <u>http://www.hpsmart.com</u> για να προσαρμόσετε τη διεύθυνση email του εκτυπωτή σας ή να διαχειριστείτε την ασφάλεια του εκτυπωτή για απομακρυσμένη εκτύπωση Για τις πιο πρόσφατες πληροφορίες, υποστήριξη και τους όρους χρήσης του, ανατρέξτε στη διεύθυνση <u>http://www.hpsmart.com</u> (ελέγξτε τη διαθεσιμότητα στην περιοχή σας).

### Κωδικοί σφαλμάτων μπροστινού πίνακα

Ο εκτυπωτής μπορεί περιστασιακά να εμφανίσει ένα σφάλμα συστήματος, το οποίο αποτελείται από έναν αριθμητικό κωδικό που ακολουθείται από τη συνιστώμενη ενέργεια που θα πρέπει να κάνετε.

Στις περισσότερες περιπτώσεις θα σας ζητηθεί η επανεκκίνηση του εκτυπωτή επειδή, κατά την εκκίνησή του, ο εκτυπωτής θα διαγνώσει καλύτερα το πρόβλημα και ενδέχεται να έχει τη δυνατότητα να το επιλύσει αυτόματα. Αν το πρόβλημα παραμένει μετά από την επανεκκίνηση, επικοινωνήστε με τον αντιπρόσωπο υποστήριξης της ΗΡ και να είστε έτοιμοι να του δώσετε τον αριθμητικό κωδικό του μηνύματος σφάλματος.

Αν το μήνυμα σφάλματος περιέχει ορισμένες συνιστώμενες ενέργειες, ακολουθήστε τις οδηγίες του εκτυπωτή.

### Προδιαγραφές ισχύος

| Τάση εισόδου          | ~100-240 V ±10% |
|-----------------------|-----------------|
| Συχνότητα             | 50/60 ± 3 Hz    |
| Τυπική ισχύς          | 35 W            |
| Μέγιστο ρεύμα εισόδου | 1,2 A           |

## Περιβαλλοντικές προδιαγραφές

| Θερμοκρασία λειτουργίας                                     | 5 έως 40°C                                 |
|-------------------------------------------------------------|--------------------------------------------|
| Συνιστώμενη θερμοκρασία λειτουργίας για βέλτιστη<br>απόδοση | 15 έως 35℃, ανάλογα με τον τύπο χαρτιού    |
| Θερμοκρασία αποθήκευσης                                     | -25 έως +55 °C                             |
| Συνιστώμενη υγρασία λειτουργίας                             | 20 έως 80% RH, ανάλογα με τον τύπο χαρτιού |
| Υγρασία αποθήκευσης                                         | 0 έως 95% RH                               |

# Φυσικές προδιαγραφές

|        | Σειρά<br>εκτυπωτών ΗΡ<br>DesignJet T200 | HP DesignJet<br>T600 24 ιντσών                                                                                 | HP DesignJet<br>T600 36 ιντσών                                                                                 | Εκτυπωτής ΗΡ<br>DesignJet<br>Studio 24<br>ιντσών                                                               | Εκτυπωτής ΗΡ<br>DesignJet<br>Studio 36<br>ιντσών                                                               |
|--------|-----------------------------------------|----------------------------------------------------------------------------------------------------|----------------------------------------------------------------------------------------------------|----------------------------------------------------------------------------------------------------|----------------------------------------------------------------------------------------------------|
| Βάρος  | 21,5 kg                                 | 30,5 kg με όλα<br>τα εξαρτήματα<br>εγκατεστημένα.                                                              | 36,6 kg με όλα<br>τα εξαρτήματα<br>εγκατεστημένα                                                               | 34,7 kg<br>συμπεριλαμβαν<br>ομένης της<br>βάσης                                                                | 42,5 kg<br>συμπεριλαμβαν<br>ομένης της<br>βάσης                                                                |
| Πλάτος | 1013 mm                                 | 1013 mm                                                                                                    | 1317 mm                                                                                                    | 1013 mm                                                                                                    | 1317 mm                                                                                                    |
| Βάθος  | 404 mm (15,9<br>in)                     | 512 mm χωρίς<br>βάση<br>605 mm με<br>βάση                                                                      | 512 mm χωρίς<br>βάση<br>605 mm με<br>βάση                                                                      | 512 mm χωρίς<br>βάση<br>555 mm με<br>βάση                                                                      | 512 mm χωρίς<br>βάση<br>555 mm με<br>βάση                                                                      |
| Ύψος   | 285 mm                                  | 293 mm χωρίς<br>βάση<br>932 mm με<br>βάση<br>1110 mm με<br>βάση και δίσκο<br>πολλαπλών<br>φύλλων<br>εκτεταμένο | 293 mm χωρίς<br>βάση<br>932 mm με<br>βάση<br>1110 mm με<br>βάση και δίσκο<br>πολλαπλών<br>φύλλων<br>εκτεταμένο | 329 mm χωρίς<br>βάση<br>932 mm με<br>βάση<br>1110 mm με<br>βάση και δίσκο<br>πολλαπλών<br>φύλλων<br>εκτεταμένο | 329 mm χωρίς<br>βάση<br>932 mm με<br>βάση<br>1110 mm με<br>βάση και δίσκο<br>πολλαπλών<br>φύλλων<br>εκτεταμένο |

# Ακουστικές προδιαγραφές

Δηλωμένα επίπεδα εκπομπής θορύβου για τη σειρά εκτυπωτών HP DesignJet T200/T600/Studio. Επίπεδα πίεσης ήχου σε θέσεις παριστάμενου ατόμου και επίπεδα ισχύος ήχου όταν μετρώνται σύμφωνα με το πρότυπο ISO 7779.

| Επίπεδο ηχητικής ισχύος όταν είναι ανενεργό                    | < 3,4 B(A) |
|----------------------------------------------------------------|------------|
| Επίπεδο ηχητικής ισχύος όταν λειτουργεί                        | ≤5,8 B(A)  |
| Πίεση ήχου όταν είναι ανενεργό, σε θέση<br>παριστάμενου ατόμου | < 16 dB(A) |
| Πίεση ήχου όταν λειτουργεί, σε θέση παριστάμενου<br>ατόμου     | 42 dB(A)   |

# Принтер HP DesignJet серии T200/T600/Studio

### Вводная информация

В этом обзорном документе приводятся юридические уведомления, инструкции по технике безопасности, описание операций, выполняемых с передней панели, список кодов ошибок, которые могут выдаваться устройством, а также требования к электропитанию.

| Что это за устройство?                                                | Где можно найти руководство пользователя?                                     |
|-----------------------------------------------------------------------|-------------------------------------------------------------------------------|
| Данный принтер представляет собой<br>четырехцветный струйный плоттер, | Руководство пользователя к вашему принтеру<br>можно загрузить с веб-сайта:    |
| предназначенный для печати САD / строительных                         | <ul> <li><u>http://www.hp.com/go/DesignJetT200/manuals</u></li> </ul>         |
| чертежей, а также высококачественной графики.                         | <ul> <li><u>http://www.hp.com/go/DesignJetT600/manuals</u></li> </ul>         |
|                                                                       | <u>http://www.hp.com/go/DesignJetStudio/manuals</u>                           |
|                                                                       | Дополнительную информацию см. на веб-сайте:                                   |
|                                                                       | <ul> <li><u>http://www.hp.com/go/DesignJetT200/support</u></li> </ul>         |
|                                                                       | <ul> <li><u>http://www.hp.com/go/DesignJetT600/support</u></li> </ul>         |
|                                                                       | <ul> <li><u>http://www.hp.com/go/DesignJetStudio/support</u></li> </ul>       |
|                                                                       | Программное обеспечение для принтера см. на<br>следующем веб-сайте.           |
|                                                                       | <ul> <li><u>http://www.hp.com/go/DesignjetT200/software</u></li> </ul>        |
|                                                                       | <ul> <li><u>http://www.hp.com/go/DesignjetT600/software</u></li> </ul>        |
|                                                                       | <ul> <li>http://www.hp.com/go/DesignJetStudio/<br/>software</li> </ul>        |
|                                                                       | Видеоролики с инструкциями по эксплуатации принтера можно найти на веб-сайте: |
|                                                                       | <ul> <li><u>http://www.hp.com/supportvideos</u></li> </ul>                    |
|                                                                       | <u>http://www.youtube.com/HPPrinterSupport</u>                                |

#### Юридические уведомления

© HP Development Company, L.P., 2020

Информация, приведенная в настоящем документе, может быть изменена без уведомления. Условия гарантии на продукцию и услуги НР определяются исключительно гарантийными талонами, предоставляемыми вместе с соответствующими продуктами и услугами. Никакая часть настоящего документа не может рассматриваться в качестве основания для дополнительных гарантийных обязательств. Компания НР не несет ответственности за технические и редакторские ошибки и неточности, которые могут содержаться в данном документе.

Декларацию о соответствии можно найти, выполнив поиск по номеру BCLAA-2001 на веб-сайте <u>http://www.hp.eu/</u> certificates.

Для некоторых стран или регионов в комплект поставки входит ограниченная гарантия HP в печатном виде. В странах или регионах, где гарантия в печатном виде не входит в комплект поставки, ее можно заказать на сайте <u>http://www.hp.com/go/</u> orderdocuments.

## Правила техники безопасности

Следующие меры безопасности обеспечат соответствующее использование принтера и предотвратят его возможные повреждения. Всегда соблюдайте эти меры безопасности.

- Напряжение сети должно соответствовать тому, которое указано на этикетке. Избегайте перегрузки электрической розетки, в которую включен принтер.
- Не разбирайте и не ремонтируйте принтер самостоятельно. Не удаляйте верхнюю отделку. Для получения поддержки свяжитесь с местным представителем службы поддержки HP.
- Используйте только электрический кабель, поставляемый компанией НР в комплекте с принтером.
   Не допускайте повреждений, не обрезайте и не ремонтируйте кабель питания. Поврежденный кабель питания может стать причиной пожара или поражения электрическим током. Замените поврежденный кабель питания новым кабелем питания, одобренным для использования компанией НР.
- Избегайте касания металлов и попадания жидкостей (за исключением используемых в комплектах НР для очистки) на внутренние части принтера. Невыполнение этих условий может привести к пожару, поражению электрическим током и к другим серьезным травмам.
- Для принтеров без основания:
  - Используйте достаточно прочную опору, которая выдержит по крайней мере двукратное увеличение общего веса принтера, расходных материалов и принадлежностей.
  - Убедитесь, что принтер полностью помещается на поверхности опоры.
  - Убедитесь, что опора используется только для принтера.
  - Следуйте инструкциям по сборке, которые прилагаются к принтеру, и храните их в доступном месте для обеспечения безопасной эксплуатации.
- Во всех перечисленных ниже случаях следует отключить питание принтера и вынуть кабель питания из розетки:
  - Ваши руки попали внутрь принтера.
  - Из принтера идет дым или необычный запах.
  - Принтер издает звук, обычно не воспроизводимый во время нормальной работы.
  - Внутренние части принтера соприкасаются с металлическим предметом или на них попала жидкость (не в процессе чистки или обслуживания).
  - Во время грозы.
  - Во время нарушения электроснабжения.
  - Перед выполнением технического обслуживания принтера.

### Передняя панель

Передняя панель представляет собой сенсорный экран с графическим интерфейсом пользователя, расположенный на передней левой части принтера.

Передняя панель предоставляет возможности полного управления принтером: С нее можно выполнять печать, просматривать информацию о принтере, изменять параметры принтера, выполнить калибровку и тесты и т. д. При необходимости на ней также отображаются уведомления (предупреждения и сообщения об ошибках). Следующая схема и связанные таблицы содержат краткий справочник по функциям передней панели.

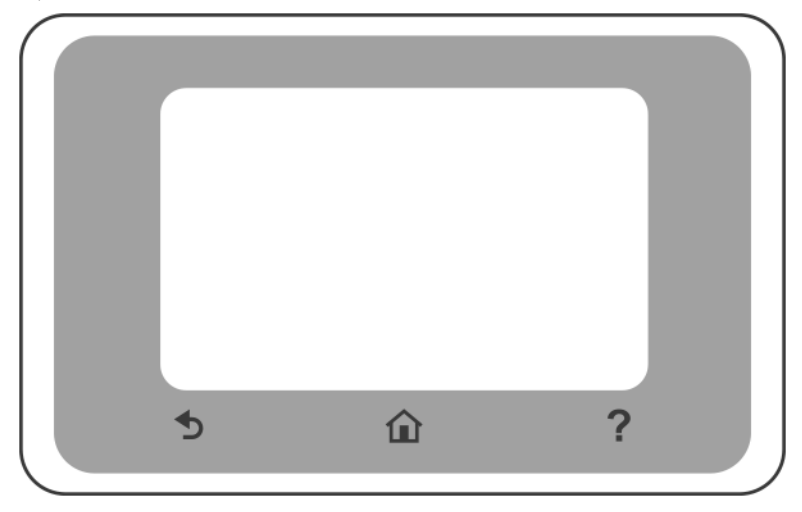

#### Фиксированные значки

На передней панели имеются фиксированные значки, помогающие в навигации.

|   | Возврат на начальный экран                          |
|---|-----------------------------------------------------|
| ? | Справка по текущему экрану                          |
| Ð | Переход к предыдущему экрану, не сохраняя изменения |

#### Динамические значки начального экрана

Следующие пункты отображаются только на начальном экране:

| ¢ | Изменение параметров принтера |
|---|-------------------------------|
|   | Источники бумаги              |

Панель инструментов на передней панели позволяет получить доступ к значкам на дисплее, проверить состояние принтера или контролировать и управлять заданиями принтера.

Чтобы открыть панель инструментов, нажмите или проведите вниз на вкладке в верхней части экрана передней панели.

#### Значки панели

| ¢                  | Изменение параметров принтера                                                                                                    |
|--------------------|----------------------------------------------------------------------------------------------------|
| ۵                  | Просмотр информации о подаче чернил                                                                                                    |
|                    | Просмотр информации о печатающей головке                                                                                                    |
| •문문 (( <b>†</b> )) | Просмотр информации о состоянии сети и настройка сети (проводной и беспроводной).<br>Если сетевой кабель не подключен, появляется значок беспроводной сети. |
| Ŀ                  | Просмотр информации и настройка HP ePrint для печати с удаленного компьютера или<br>мобильного устройства и отправка электронной почты на принтер.          |
| ŰŢ                 | Просмотр прямой информации по Wi-Fi                                                                                                    |

Если принтер некоторое время не работает, он переходит в спящий режим и отключает переднюю панель.

Чтобы изменить время до перехода в спящий режим, нажмите 🔘 , затем Настройки принтера > Спящий

#### режим.

Принтер выходит из спящего режима и включает переднюю панель при внешнем взаимодействии с ним.

Можно задействовать функцию автоматического отключения принтера. Например, определение значения «2 часа» приведет к отключению принтера после 2 часов бездействия. Так можно сэкономить больше электроэнергии. Функция автоотключения автоматически выключается, если принтер подключен к сети, во избежание причинения неудобства сетевым пользователям.

#### Мобильная печать

Решения мобильной печати HP позволяют выполнять печать из любого места прямо со смартфона или планшета всего за несколько простых шагов; Используйте приложение HP Smart или отправьте сообщение по электронной почте на принтер с вложением в формате PDF.

#### Включение печати по электронной почте:

- 1. Убедитесь, что принтер правильно подключен к Интернету.
- 2. Включите веб-службы во время первичной настройки принтера или позже; нажмите 🕞 на

начальном экране и следуйте инструкциям на передней панели. После обновления микропрограммного обеспечения может потребоваться перезагрузка принтера.

Дополнительно. Администратор принтера может войти в систему <u>http://www.hpsmart.com</u> для настройки адреса электронной почты принтера или управления безопасностью принтера для удаленной печати.

Актуальную информацию, сведения о поддержке и условия использования см. по адресу <u>http://www.hpsmart.com</u> (проверьте доступность для своего региона).

# Коды ошибок на передней панели

На принтере время от времени может отображаться системная ошибка, которая представляет собой числовой код, а за ним — рекомендованное действие, которое следует предпринять.

В большинстве случаев вам будет предложено перезапустить принтер, поскольку когда принтер включается неполадку можно лучше диагностировать, и она может быть устранена автоматически. Если проблема остается даже после перезапуска, следует обратиться в службу техподдержки компании НР и быть готовым сообщить числовой код из сообщения об ошибке.

Если сообщение об ошибке содержит другие рекомендованные действия, следуйте инструкциям принтера.

#### Потребление энергии

| Входное напряжение       | ~ 100 – 240 B ± 10% |
|--------------------------|---------------------|
| Частота                  | 50/60 ± 3 Гц        |
| Обычная мощность         | 35 Вт               |
| Максимальный входной ток | 1,2 A               |

### Требования к условиям эксплуатации

| Рабочая температура                                                                | От 5 до 40°С                                |
|------------------------------------------------------------------------------------|---------------------------------------------|
| Рекомендуемая рабочая температура для<br>достижения оптимальной производительности | От 15 до 35 °C в зависимости от типа бумаги |
| Температура хранения                                                               | От -25 до +55°С                             |
| Рекомендуемая влажность хранения                                                   | От 20 до 80 % в зависимости от типа бумаги  |
| Влажность хранения                                                                 | От 0 до 95 %                                |

### Физические характеристики

|         | Принтер НР<br>DesignJet серии<br>T200 | HP DesignJet<br>T600 (610 мм)                                                                             | HP DesignJet<br>T600 (914 мм)                                                                             | Принтер<br>HP DesignJet<br>Studio (610 мм)                                                                | Принтер<br>HP DesignJet<br>Studio (914 мм)                                                                |
|---------|---------------------------------------|----------------------------------------------------------------------------------------------------|----------------------------------------------------------------------------------------------------|----------------------------------------------------------------------------------------------------|----------------------------------------------------------------------------------------------------|
| Масса   | 21,5 кг                               | 30,5 кг при<br>установке всех<br>принадлежнос<br>тей.                                                     | 36,6 кг при<br>установке всех<br>принадлежнос<br>тей                                                      | 34,7 кг ,<br>включая<br>основание                                                                         | 42,5 кг ,<br>включая<br>основание                                                                         |
| Ширина  | 1013 мм                               | 1013 мм                                                                                                   | 1317 мм                                                                                                   | 1013 мм                                                                                                   | 1317 мм                                                                                                   |
| Глубина | 404 мм (15,9<br>дюйма)                | 512 мм без<br>основания<br>605 мм с<br>основанием                                                         | 512 мм без<br>основания<br>605 мм с<br>основанием                                                         | 512 мм без<br>основания<br>555 мм с<br>основанием                                                         | 512 мм без<br>основания<br>555 мм с<br>основанием                                                         |
| Высота  | 285 мм                                | 293 мм без<br>основания<br>932 мм с<br>основанием<br>1110 мм с<br>основанием и<br>многолистовым<br>лотком | 293 мм без<br>основания<br>932 мм с<br>основанием<br>1110 мм с<br>основанием и<br>многолистовым<br>лотком | 329 мм без<br>основания<br>932 мм с<br>основанием<br>1110 мм с<br>основанием и<br>многолистовым<br>лотком | 329 мм без<br>основания<br>932 мм с<br>основанием<br>1110 мм с<br>основанием и<br>многолистовым<br>лотком |

# Уровень шума

Заявленный уровень шума для принтеров серии HP DesignJet T200/T600/Studio. Уровень звукового давления на стоящего рядом человека и уровень акустической мощности измеряются по ISO 7779.

| Акустическая мощность в режиме простоя                        | ≤ 3,4 Б (A) |
|---------------------------------------------------------------|-------------|
| Рабочая акустическая мощность                                 | ≤ 5,8 Б (A) |
| Звуковое давление в режиме ожидания вблизи от<br>устройства   | < 16 дБ (А) |
| Звуковое давление при работе в положении вблизи<br>устройства | 42 дБ (А)   |

# HP DesignJet T200/T600/Studio Yazıcı serisi

# Tanıtıcı Bilgiler

Bu tanıtım belgesinde yasal bildirimler ve güvenlik talimatları yer alır, ön panel kullanımı açıklanır, karşılaşabileceğiniz hata mesajları listelenir ve güç özellikleri sunulur.

| Bu nedir?                                                                                      | Kullanım kılavuzu nerede bulunur?                                             |
|------------------------------------------------------------------------------------------------|-------------------------------------------------------------------------------|
| Dört renkli mürekkep püskürtmeli çizici özelliğindeki                                          | Yazıcınızın kullanım kılavuzunu şuradan indirebilirsiniz:                     |
| yazıcınız, CAD/proje çizimleri ve yüksek kalitede<br>grafikler olusturmak üzere tasarlanmıştır | <ul> <li><u>http://www.hp.com/go/DesignJetT200/manuals</u></li> </ul>         |
| granker olaştarmak üzere tasarlarmıştır.                                                       | <ul> <li><u>http://www.hp.com/go/DesignJetT600/manuals</u></li> </ul>         |
|                                                                                                | <ul> <li>http://www.hp.com/go/DesignJetStudio/manuals</li> </ul>              |
|                                                                                                | Daha fazla bilgiye şuradan ulaşılabilir:                                      |
|                                                                                                | <ul> <li><u>http://www.hp.com/go/DesignJetT200/support</u></li> </ul>         |
|                                                                                                | <ul> <li>http://www.hp.com/go/DesignJetT600/support</li> </ul>                |
|                                                                                                | <ul> <li><u>http://www.hp.com/go/DesignJetStudio/support</u></li> </ul>       |
|                                                                                                | Yazıcınıza ait yazılımı şu adreste bulabilirsiniz:                            |
|                                                                                                | <ul> <li><u>http://www.hp.com/go/DesignjetT200/software</u></li> </ul>        |
|                                                                                                | <ul> <li><u>http://www.hp.com/go/DesignjetT600/software</u></li> </ul>        |
|                                                                                                | <ul> <li><u>http://www.hp.com/go/DesignJetStudio/</u><br/>software</li> </ul> |
|                                                                                                | Yazıcıyı kullanmayla ilgili videolara şu adresten<br>ulaşabilirsiniz:         |
|                                                                                                | <ul> <li><u>http://www.hp.com/supportvideos</u></li> </ul>                    |
|                                                                                                | <ul> <li><u>http://www.youtube.com/HPPrinterSupport</u></li> </ul>            |

### Yasal bildirimler

© Copyright 2020 HP Development Company, L.P.

Bu belgede yer alan bilgiler önceden haber verilmeksizin değiştirilebilir. HP ürünleri ve hizmetleri için yalnızca söz konusu ürün ve hizmetlere eşlik eden açık garanti beyanlarında belirtilen garantiler geçerlidir. Bu belgede yer alan hiçbir şey ek garanti olarak yorumlanamaz. HP, bu belgede yer alan teknik hata veya redaksiyon hatası ve eksikliklerinden sorumlu tutulamaz.

Uygunluk Beyanını http://www.hp.eu/certificates adresinde BCLAA-2001 ifadesini aratarak bulabilirsiniz.

Bazı ülke veya bölgelerde, HP Sınırlı Garantisi'nin basılı bir kopyası kutuda bulunur. Garantiyle ilgili belgenin basılı olarak verilmediği ülkelerde veya bölgelerde, <u>http://www.hp.com/go/orderdocuments</u> adresinden basılı bir kopya talep edebilirsiniz.

### Güvenlik talimatları

Aşağıdaki önlemlerin alınması, yazıcının doğru şekilde kullanılmasını sağlar ve yazıcının zarar görmesini önler. Bu önlemleri her zaman alın.

- Etikette belirtilen güç kaynağı voltajını kullanın. Yazıcının elektrik prizini birden çok aygıtla aşırı yüklemekten kaçının.
- Yazıcıyı kendiniz sökmeyin veya onarmayın. Üstteki çerçeveyi çıkarmayın. Servis için bölgenizdeki HP Servis Temsilcisi'ne başvurun.

- Yazıcıyla yalnızca HP tarafından sağlanan elektrik kablosunu kullanın. Elektrik kablosunu zedelemeyin, kesmeyin veya onarmayın. Hasarlı bir güç kablosu yangına veya elektrik çarpmasına neden olabilir. Hasar görmüş bir elektrik kablosunu HP tarafından onaylanmış bir elektrik kablosuyla değiştirin.
- Yazıcının iç parçalarına metal veya sıvı temas etmesine izin vermeyin (HP Temizlik Setlerinde kullanılanların dışında). Aksi halde yangın, elektrik çarpması veya diğer ciddi tehlikeler meydana gelebilir.
- Sehpasız yazıcılar için:
  - Yazıcı, sarf malzemeleri ve aksesuarların toplam ağırlığının en az iki katı ağırlığa dayanabilecek sağlamlıkta bir destek kullanın.
  - Yazıcının destek yüzeyine tam olarak oturduğundan emin olun.
  - Desteğin özel olarak yazıcı için kullanıldığından emin olun.
  - Yazıcıyla birlikte verilen montaj talimatlarını uygulayın ve güvenli bir kullanım sağlamak için bunları kullanılabilir durumda tutun.
- Aşağıdaki durumlarda yazıcıyı kapatın ve elektrik kablosunu prizden çekin:
  - Elinizi yazıcının içine soktuğunuzda.
  - Yazıcıdan duman veya normal olmayan kokular gelmeye başlarsa.
  - Yazıcı normal işlemi sırasında duyulmayan olağandışı bir ses çıkarmaya başlarsa.
  - Olağan temizleme ve bakım işlemlerinin bir parçası olmayan metal parçalarının veya sıvıların yazıcının iç kısmına temas ettiğinde.
  - Yıldırımlı fırtına (gök gürültüsü/şimşek çakması) sırasında.
  - Elektrik kesintisi sırasında.
  - Yazıcının bakımını yapmaya başlamadan önce.

## Ön panel

Ön panel, yazıcının sol ön kısmında bulunan bir grafik kullanıcı arabirimi içeren dokunmaya duyarlı bir ekrandır.

Yazıcının her türlü kontrolü ön panelden yapılabilir. Ön panelden yazdırma yapabilir, yazıcıyla ilgili bilgileri görüntüleyebilir, yazıcı ayarlarını değiştirebilir, kalibrasyon ve testler yapabilir ve benzeri işlemler gerçekleştirebilirsiniz. Gerektiğinde uyarıları da (uyarı ve hata mesajları) görüntüler. Aşağıdaki şekil ve ilgili tablo, ön panelin özellikleri için hızlı bir kaynak sağlar.

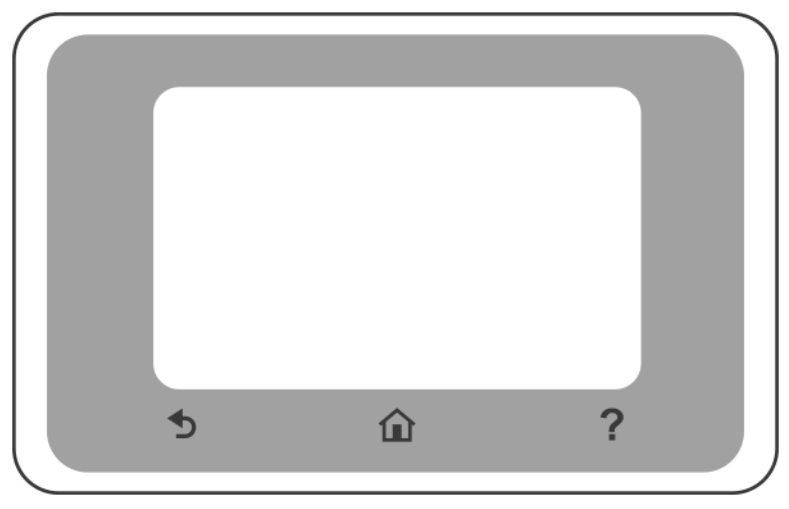

## Sabit simgeler

Ön panelde gezinmenize yardımcı olmak için sabit simgeler bulunur.

| Ê | Giriş ekranına geri döner                         |
|---|---------------------------------------------------|
| ? | Geçerli ekranla ilgili yardımı görüntüler         |
| Ð | Değişikliklerle birlikte önceki ekrana geri döner |

### Giriş ekranı dinamik simgeleri

Bu öğeler yalnızca giriş ekranında görüntülenir.

| Ś | Yazıcı ayarlarını değiştirir |
|---|------------------------------|
|   | Kağıt kaynakları             |

Ön panel panosu, ekrandaki simgelere erişmenizi, yazıcının durumunu kontrol etmenizi veya yazıcı görevlerini izleyip yönetmenizi sağlar.

Panoyu açmak için; ön panel ekranının üst kısmındaki sekmeye dokunun veya aşağı çekin.

#### Gösterge panosu simgeleri

| ¢                      | Yazıcı ayarlarını değiştirir                                                                                                    |
|------------------------|----------------------------------------------------------------------------------------------------|
| ۵                      | Mürekkep beslemesi bilgilerini görüntüler                                                                                                    |
|                        | Yazıcı bilgilerini görüntüler                                                                                                    |
| • <del>2</del> ~ ((†)) | Ağ durumu bilgilerini görüntüler ve ağı yapılandırır (kablosuz veya kablolu). Ağ kablosu bağlı<br>olmadığında kablosuz ağ simgesi görünür.              |
| Ľ,                     | Bilgileri görüntüler ve uzak bir bilgisayar veya mobil cihazdan yazdırmak için HP ePrint<br>uygulamasını yapılandırır ve yazıcıya bir e-posta gönderir. |
| Ĩ                      | Wi-Fi Direct bilgilerini görüntüler                                                                                                    |

Yazıcı belirli bir süre kullanılmadan kalırsa, uyku moduna geçer ve ön panel ekranı kapanır.

Uyku modundan önce geçmesi gereken süreyi değiştirmek için simgesine ve sonra **Printer preferences** (Yazıcı tercihleri) **> Sleep** (Uyku) seçeneklerine dokunun.

Yazıcıya dışarıdan herhangi bir şekilde müdahale edildiğinde, yazıcı uyku modundan çıkar ve ön panel açılır.

Yazıcıyı otomatik olarak kapatmak için yazıcının otomatik kapanma özelliğini kullanabilirsiniz. Örneğin, bu özelliği 2 saat olarak ayarlarsanız 2 saat boyunca işlem yapılmadığında yazıcı kapanır. Bu yöntemle daha fazla enerji tasarrufu elde edebilirsiniz. Yazıcı ağa bağlandığında, ağ kullanıcılarına zorluk çıkarmasını önlemek amacıyla otomatik kapanma özelliği otomatik olarak devre dışı bırakılır.

### Mobil Yazdırma

HP Mobil Yazdırma Çözümleri ile doğrudan akıllı telefonunuzu veya tabletinizi kullanarak sadece birkaç basit adımda istediğiniz yerden yazdırma yapabilirsiniz; HP Smart uygulamasını kullanın veya yazıcınıza PDF ekli bir eposta gönderin.

#### E-posta yazdırmayı etkinleştirme:

- 1. Yazıcınızın internete doğru şekilde bağlı olup olmadığını kontrol edin.
- 2. İlk yazıcı kurulumu sırasında Web Hizmetleri'ni etkinleştirin veya daha sonra ana ekranda 🕞 simgesine

dokunun ve ön panel talimatlarını izleyin. Üretici yazılımı güncellendiği takdirde yazıcının yeniden başlatılması gerekebilir.

İsteğe bağlı adım: Yazıcı yöneticisiyseniz, <u>http://www.hpsmart.com</u> adresinden oturum açarak yazıcınızın e-posta adresini özelleştirebilir veya uzaktan yazdırma için yazıcı güvenliğini yönetebilirsiniz

En yeni bilgiler, destek ve kullanım koşulları için bkz. <u>http://www.hpsmart.com</u> (bölgenizin uygunluğunu kontrol edin).

## Ön panel hata kodları

Yazıcı bazen sayısal bir kod ve gerçekleştirmeniz önerilen eylemden oluşan bir sistem hatası görüntüleyebilir.

Çoğu durumda yazıcıyı yeniden başlatmanız istenir; bunun nedeni, yazıcının yeniden başlatıldığında sorunu daha iyi tanılayabilmesi ve otomatik olarak düzeltme olasılığının bulunmasıdır. Yeniden başlatma işleminin ardından sorun devam ederse, HP destek temsilcinize başvurmanız ve hata mesajında görüntülenen sayısal kodu vermeniz gerekir.

Hata mesajında yapılması önerilen bir başka işlem varsa, yazıcı tarafından belirtilen talimatları izleyin.

### Güç belirtimleri

| Giriş voltajı        | ~100 – 240 V ± %10 |
|----------------------|--------------------|
| Sıklık               | 50/60 ± 3 Hz       |
| Tipik güç            | 35 W               |
| Maksimum giriş akımı | 1,2 A              |

### Çevresel belirtimler

| Çalışma sıcaklığı                                 | 5 - 40°C                                 |
|---------------------------------------------------|------------------------------------------|
| En iyi performans için önerilen çalışma sıcaklığı | Kağıt türüne bağlı olarak 15 - 35°C      |
| Depolama ortamı sıcaklığı                         | −25 - +55°C                              |
| Önerilen çalışma ortamı nem oranı                 | %20 ila 80 BN, kağıt türüne bağlı olarak |
| Depolama ortamı nem oranı                         | %0 ila 95 BN                             |

# Fiziksel belirtimler

|           | HP DesignJet<br>T200 Yazıcı<br>serisi | HP DesignJet<br>T600 24 inç                                                                    | HP DesignJet<br>T600 36 inç                                                                    | HP DesignJet<br>Studio 24 inç<br>Yazıcı                                                    | HP DesignJet<br>Studio 36 inç<br>Yazıcı                                                    |
|-----------|---------------------------------------|------------------------------------------------------------------------------------------------|------------------------------------------------------------------------------------------------|--------------------------------------------------------------------------------------------|--------------------------------------------------------------------------------------------|
| Ağırlık   | 21,5 kg                               | 30,5 kg tüm<br>aksesuarlar<br>takılı halde.                                                    | 36,6 kg tüm<br>aksesuarlar<br>takılı halde                                                     | 34,7 kg sehpa<br>dahil                                                                     | 42,5 kg sehpa<br>dahil                                                                     |
| Genişlik  | 1013 mm                               | 1013 mm                                                                                        | 1317 mm                                                                                        | 1013 mm                                                                                    | 1317 mm                                                                                    |
| Derinlik  | 404 mm (15,9<br>inç)                  | 512 mm<br>sehpasız<br>605 mm sehpalı                                                           | 512 mm<br>sehpasız<br>605 mm sehpalı                                                           | 512 mm<br>sehpasız<br>555 mm sehpalı                                                       | 512 mm<br>sehpasız<br>555 mm sehpalı                                                       |
| Yükseklik | 285 mm                                | 293 mm<br>sehpasız<br>932 mm sehpalı<br>1110 mm<br>sehpalı ve çok<br>sayfalı tepsi<br>uzatmalı | 293 mm<br>sehpasız<br>932 mm sehpalı<br>1110 mm<br>sehpalı ve çok<br>sayfalı tepsi<br>uzatmalı | 329 mm sehpalı<br>932 mm sehpalı<br>1110 mm<br>sehpalı ve çok<br>sayfalı tepsi<br>uzatmalı | 329 mm sehpalı<br>932 mm sehpalı<br>1110 mm<br>sehpalı ve çok<br>sayfalı tepsi<br>uzatmalı |

# Akustik belirtimler

HP DesignJet T200/T600/Studio Yazıcı Serisi için beyan edilen gürültü emisyonu değerleri. ISO 7779'a göre ölçülen standart pozisyonlardaki ses basıncı değerleri ve ses gücü değerleri.

| Boş durumdayken ses gücü düzeyi                | < 3,4 B(A) |
|------------------------------------------------|------------|
| Çalışırken ses gücü düzeyi                     | ≤ 5,8 B(A) |
| Boş durumdayken izleyici konumunda ses basıncı | < 16 dB(A) |
| Çalışırken izleyici konumunda ses basıncı      | 42 dB(A)   |

Türkçe

# Tiskárny řady HP DesignJet T200/T600/Studio

# Úvodní informace

Tento úvodní dokument obsahuje právní informace a bezpečnostní pokyny, popisuje použití předního panelu, obsahuje seznam chybových kódů, s nimiž se můžete setkat, a uvádí technické parametry napájení.

#### Seznámení s produktem

Tato tiskárna je určena pro čtyřbarevné inkoustové plotry určené pro tisk výkresů CAD/stavebních výkresů, jakož i vysoce kvalitní grafiky.

#### Kde je uživatelská příručka?

Uživatelskou příručku tiskárny si můžete stáhnout z následující adresy:

- http://www.hp.com/go/DesignJetT200/manuals
- http://www.hp.com/go/DesignJetT600/manuals

<u>http://www.hp.com/go/DesignJetStudio/manuals</u>
Další informace:

- http://www.hp.com/go/DesignJetT200/support
- <u>http://www.hp.com/go/DesignJetT600/support</u>
- <u>http://www.hp.com/go/DesignJetStudio/support</u>

Software tiskárny naleznete na webu:

- <u>http://www.hp.com/go/DesignjetT200/software</u>
- http://www.hp.com/go/DesignjetT600/software
- <u>http://www.hp.com/go/DesignJetStudio/</u> <u>software</u>

Videa o tom, jak tiskárnu používat, najdete na adrese:

- <u>http://www.hp.com/supportvideos</u>
- http://www.youtube.com/HPPrinterSupport

### Právní ujednání

© Copyright 2020 HP Development Company, L.P.

Informace v tomto dokumentu mohou být změněny bez předchozího upozornění. Jediné záruky poskytované k produktům a službám HP jsou výslovně uvedeny v prohlášení o záruce, které se dodává společné s těmito produkty a službami. Žádná informace uvedená v tomto dokumentu nemůže sloužit jako podklad pro vyvození dalších záruk. Společnost HP nenese odpovédnost za připadné technické či redakční chyby ani opomenutí v tomto dokumentu.

Prohlášení o shodě najdete vyhledáním výrazu BCLAA-2001 na adrese http://www.hp.eu/certificates.

V některých zemích nebo oblastech se v balení dodává vytištěná omezená záruka HP. V zemích nebo oblastech, kde se záruka nedodává v tištěném formátu, si můžete vytištěnou kopii vyžádat na adrese <u>http://www.hp.com/go/orderdocuments</u>.

# Bezpečnostní pokyny

Následující opatření zaručují správné používání tiskárny a brání tomu, aby nedošlo k poškození tiskárny. Vždy dodržujte tato opatření.

- Používejte napájecí napětí uvedené na štítku. Dbejte na to, aby elektrická zásuvka, do které je tiskárna zapojena, nebyla přetížena mnoha spotřebiči.
- Nerozebírejte ani neopravujte tiskárnu sami. Neodstraňujte horní hranu. Opravy svěřte místnímu zástupci zákaznického servisu HP.
- Používejte pouze napájecí kabel dodávaný s tiskárnou společností HP. Napájecí kabel nepoškozujte, nezkracujte ani neopravujte. Poškozený napájecí kabel může způsobit požár nebo úraz elektrickým proudem. Místo poškozeného napájecího kabelu použijte jiný kabel schválený společností HP.
- Zamezte tomu, aby vnitřní části tiskárny přišly do kontaktu s kovovými předměty nebo kapalinami (s výjimkou součástí čistících sad HP). Mohlo by to způsobit požár, úraz elektrickým proudem nebo jiné vážné nebezpečí.
- V případě tiskáren bez podstavce:
  - Použijte dostatečně silnou podpěru, která dokáže unést alespoň dvojnásobek celkové kombinované hmotnosti tiskárny, spotřebního materiálu a příslušenství.
  - Zkontrolujte, zda tiskárna celou plochou stojí na ploše podpěry.
  - Zajistěte, aby se podpěra používala výhradně pro tiskárnu.
  - Postupujte podle pokynů pro montáž dodaných s tiskárnou a uchovejte je pro zajištění bezpečného použití.
- V následujících případech tiskárnu vypněte a odpojte napájecí kabel:
  - pokud saháte dovnitř tiskárny,
  - pokud z tiskárny vychází kouř nebo neobvyklý zápach,
  - pokud z tiskárny vycházejí neobvyklé zvuky, odlišné od zvuků při běžném provozu,
  - pokud do styku s vnitřními součástmi tiskárny přijde kousek kovu nebo tekutina (nikoli jako součást postupů čištění a údržby),
  - během bouřky (když vznikají hromy a blesky),
  - při výpadku elektřiny,
  - před zahájením servisu tiskárny.

# Přední panel

Přední panel je dotyková obrazovka s grafickým uživatelským rozhraním nacházející se v levé přední části tiskárny.

Přední panel umožňuje úplné ovládání tiskárny. Můžete z něj tisknout, prohlížet informace o tiskárně, měnit nastavení tiskárny, provádět kalibraci a testy atd. V případě potřeby se na něm rovněž zobrazí upozornění (varovné a chybové zprávy). Následující diagram a související tabulka poskytují rychlý přehled funkcí předního panelu.

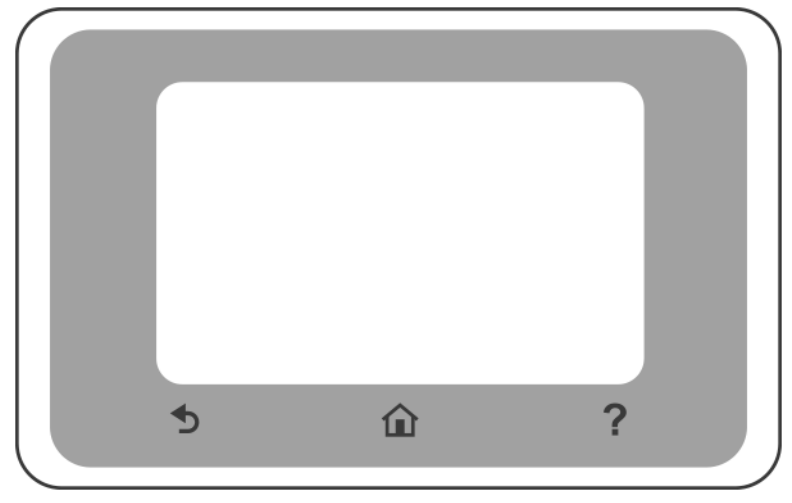

### Pevné ikony

Přední panel má pevné ikony, které usnadňují navigaci.

| Ê | Návrat na úvodní obrazovku                                 |
|---|------------------------------------------------------------|
| ? | Zobrazení nápovědy k aktuální obrazovce                    |
| Ð | Návrat na předchozí obrazovku bez zrušení provedených změn |

## Dynamické ikony úvodní obrazovky

Tyto možnosti se zobrazují pouze na úvodní obrazovce.

| ¢ | Změna nastavení tiskárny |
|---|--------------------------|
|   | Zdroje papíru            |

Řídicí panel předního panelu vám umožňuje přístup k ikonám na displeji, kontrolovat stav tiskárny nebo sledovat a spravovat úlohy tiskárny.

Pro otevření řídicího panelu: dotkněte se karty nebo přejeďte dolů kartou v horní části obrazovky předního panelu.

#### lkony řídicího panelu

| ¢                    | Změna nastavení tiskárny                                                                                                    |
|----------------------|----------------------------------------------------------------------------------------------------|
| ۵                    | Zobrazení informací o zásobách inkoustu                                                                                                    |
|                      | Zobrazení informací o tiskové hlavě                                                                                                    |
| • <del>2</del> ((†)) | Zobrazení informací o stavu sítě a konfigurace sítě (bezdrátové nebo kabelové) Pokud není<br>zapojen síťový kabel, zobrazí se ikona bezdrátové sítě. |
| Ĺ,                   | Zobrazení informací a konfigurace služby HP ePrint pro tisk ze vzdáleného počítače nebo<br>mobilního zařízení a odeslání e-mailu do tiskárny.        |
| Ĩ                    | Zobrazení informací o přímé Wi-Fi                                                                                                    |

Pokud je tiskárna po nějakou dobu nečinná, přejde do režimu spánku a vypne displej na předním panelu.

Chcete-li změnit dobu, po níž tiskárna přejde do režimu spánku, stiskněte ᇇ , potom Printer preferences

(Předvolby tiskárny) > Sleep (Spánek).

Tiskárna ukončí režim spánku a zapne displej na předním panelu, kdykoli dojde k externí interakci.

Funkci automatického vypnutí tiskárny lze použít k automatickému vypnutí tiskárny. Například nastavení doby na 2 hodiny znamená, že tiskárna se vypne po 2 hodinách nečinnosti. Díky tomu můžete ušetřit více energie. Funkce automatického vypnutí je automaticky deaktivována, pokud je tiskárna připojena k síti, aby nedošlo k omezení síťových uživatelů.

### Mobilní tisk

Díky řešení mobilního tisku HP Mobile Printing Solutions můžete tisknout z libovolného místa přímo z chytrého telefonu nebo tabletu s pomocí několika jednoduchých kroků. Používejte inteligentní aplikaci HP nebo do tiskárny zasílejte e-maily s přílohou ve formátu PDF.

#### Povolení tisku e-mailu:

- 1. Zkontrolujte, zda je tiskárna správně připojena k internetu.
- 2. Během počátečního nastavení tiskárny nebo později povolte webové služby. Stiskněte 📄 na úvodní

obrazovce a postupujte podle pokynů na předním panelu. Po aktualizaci firmwaru může být potřeba tiskárnu restartovat.

Volitelný krok: Pokud jste správcem tiskárny, můžete se přihlásit do <u>http://www.hpsmart.com</u> a přizpůsobit vlastní e-mailovou adresu tiskárny nebo spravovat zabezpečení tiskárny pro vzdálený tisk.

Aktuální informace, podporu a podmínky použití služby naleznete na adrese <u>http://www.hpsmart.com</u> (zkontrolujte dostupnost ve vaší oblasti).
# Chybové kódy na předním panelu

Tiskárna může příležitostně zobrazit systémovou chybu skládající se z číselného kódu a doporučené akce, kterou byste měli provést.

Ve většině případů budete požádání o restartování tiskárny, protože při startu může tiskárna lépe diagnostikovat problém a automaticky ho opravit. Pokud problém přetrvává i po restartování, měli byste kontaktovat zástupce oddělení podpory společnosti HP a být připraveni uvést číselný kód uvedený v chybové zprávě.

Pokud chybová zpráva obsahuje další doporučené akce, postupujte podle pokynů tiskárny.

#### Technické údaje pro napájení

| Vstupní napětí          | ~100-240 V ±10 % |
|-------------------------|------------------|
| Frekvence               | 50/60 ±3 Hz      |
| Typická spotřeba        | 35 W             |
| Maximální vstupní proud | 1,2 A            |

#### Parametry prostředí

| Provozní teplota                                | 5 až 40 ℃                                  |
|-------------------------------------------------|--------------------------------------------|
| Doporučená provozní teplota pro optimální výkon | 15 až 35 °C , v závislosti na typu papíru  |
| Skladovací teplota                              | −25 až +55 °C                              |
| Doporučená provozní vlhkost                     | 20 až 80 % RV, v závislosti na typu papíru |
| Skladovací vlhkost                              | 0 až 95 % RV                               |

# Rozměry

|          | Tiskárna řady<br>HP DesignJet<br>T200 | HP DesignJet<br>T600, 24 palců                                                                                        | HP DesignJet<br>T600, 36 palců                                                                                        | Tiskárna HP<br>DesignJet<br>Studio, 24 palců                                                                          | Tiskárna HP<br>DesignJet<br>Studio, 36 palců                                                                          |
|----------|---------------------------------------|----------------------------------------------------------------------------------------------------|----------------------------------------------------------------------------------------------------|----------------------------------------------------------------------------------------------------|----------------------------------------------------------------------------------------------------|
| Hmotnost | 21,5 kg                               | 30,5 kg<br>s nainstalovaný<br>m<br>příslušenstvím                                                                     | 36,6 kg<br>s nainstalovaný<br>m<br>příslušenstvím                                                                     | 34,7 kg včetně<br>podstavce                                                                                           | 42,5 kg včetně<br>podstavce                                                                                           |
| Šířka    | 1013 mm                               | 1013 mm                                                                                                    | 1317 mm                                                                                                    | 1013 mm                                                                                                    | 1317 mm                                                                                                    |
| Hloubka  | 404 mm (15,9<br>palce)                | 512 mm bez<br>podstavce<br>605 mm<br>s podstavcem                                                                     | 512 mm bez<br>podstavce<br>605 mm<br>s podstavcem                                                                     | 512 mm bez<br>podstavce<br>555 mm<br>s podstavcem                                                                     | 512 mm bez<br>podstavce<br>555 mm<br>s podstavcem                                                                     |
| Výška    | 285 mm                                | 293 mm bez<br>podstavce<br>932 mm<br>s podstavcem<br>1110 mm<br>s podstavcem a<br>vytaženým<br>zásobníkem na<br>papír | 293 mm bez<br>podstavce<br>932 mm<br>s podstavcem<br>1110 mm<br>s podstavcem a<br>vytaženým<br>zásobníkem na<br>papír | 329 mm bez<br>podstavce<br>932 mm<br>s podstavcem<br>1110 mm<br>s podstavcem a<br>vytaženým<br>zásobníkem na<br>papír | 329 mm bez<br>podstavce<br>932 mm<br>s podstavcem<br>1110 mm<br>s podstavcem a<br>vytaženým<br>zásobníkem na<br>papír |

# Technické údaje – emise hluku

Deklarované úrovně hlučnosti pro tiskárnu řady HP DesignJet T200/T600/Studio. Úrovně akustického tlaku pro osoby stojící u tiskárny a úrovně akustického výkonu byly naměřeny podle normy ISO 7779.

| Úroveň akustického výkonu při nečinnosti                         | < 3,4 B(A) |
|------------------------------------------------------------------|------------|
| Úroveň akustického výkonu za provozu                             | ≤ 5,8 B(A) |
| Úroveň akustického výkonu v blízkosti tiskárny při<br>nečinnosti | < 16 dB(A) |
| Úroveň akustického tlaku v blízkosti tiskárny za<br>provozu      | 42 dB(A)   |

# Drukarka HP serii DesignJet T200/T600/Studio

# Informacje wstępne

Dokument wprowadzający zawiera informacje prawne i instrukcje dotyczące bezpieczeństwa, opisuje sposób korzystania z panelu sterowania, zawiera listę komunikatów o błędach, które mogą się pojawić, a także przedstawia specyfikacje zasilania.

#### Co to jest?

Drukarka jest czterokolorowym ploterem atramentowym, przeznaczonym do tworzenia rysunków CAD/budowlanych oraz grafik wysokiej jakości.

#### Gdzie jest podręcznik użytkownika?

Instrukcję obsługi drukarki można pobrać ze strony:

- <u>http://www.hp.com/go/DesignJetT200/manuals</u>
- <u>http://www.hp.com/go/DesignJetT600/manuals</u>

<u>http://www.hp.com/go/DesignJetStudio/manuals</u>
Wiecei informacii można znaleźć pod adresem:

- http://www.hp.com/go/DesignJetT200/support
- http://www.hp.com/go/DesignJetT600/support
- <u>http://www.hp.com/go/DesignJetStudio/support</u>

Oprogramowanie drukarki można znaleźć:w witrynie:

- http://www.hp.com/go/DesignjetT200/software
- <u>http://www.hp.com/go/DesignjetT600/software</u>
- <u>http://www.hp.com/go/DesignJetStudio/</u> <u>software</u>

Filmy dotyczące korzystania z drukarki można znaleźć pod adresem:

- <u>http://www.hp.com/supportvideos</u>
- http://www.youtube.com/HPPrinterSupport

#### Informacje prawne

© Copyright 2020 HP Development Company, L.P.

Informacje zawarte w niniejszym dokumencie mogą ulec zmianie bez uprzedzenia. Gwarancje na produkty i usługi firmy HP znajdują się wyłącznie w dołączonych do nich jawnych warunkach gwarancji. Żaden zapis w niniejszym dokumencie nie może być interpretowany jako gwarancja dodatkowa. Firma HP nie ponosi odpowiedzialności za ewentualne błędy techniczne czy redakcyjne występujące w niniejszym dokumencie.

Deklarację zgodności można znaleźć poprzez wyszukanie frazy BCLAA-2001 w witrynie http://www.hp.eu/certificates.

W niektórych krajach/regionach dołączana jest drukowana ograniczona gwarancja HP. W krajach/regionach, w których gwarancja nie jest dostarczana w postaci drukowanej, można zamówić kopię drukowaną pod adresem <a href="http://www.hp.com/qo/orderdocuments">http://www.hp.com/qo/orderdocuments</a>.

# Wskazówki dotyczące bezpieczeństwa

Stosowanie przedstawionych poniżej środków ostrożności zapewni prawidłową eksploatację drukarki i zapobiegnie jej uszkodzeniu. Zaleca się przestrzeganie tych środków ostrożności przez cały czas.

- Używaj napięcia zasilającego zgodnego z określonym na etykiecie. Unikaj przeciążania gniazdka sieci elektrycznej drukarki wieloma urządzeniami.
- Nie należy demontować ani naprawiać drukarki samodzielnie. Nie należy usuwać górnego przycięcia. W sprawie serwisu skontaktuj się z lokalnym punktem usługowym firmy HP.
- Należy używać wyłącznie przewodu elektrycznego dostarczonego razem z drukarką. Nie wolno uszkadzać, obcinać ani naprawiać przewodu zasilającego. Uszkodzony przewód zasilający może spowodować pożar lub porażenie prądem elektrycznym. Uszkodzony przewód zasilający należy wymienić na przewód zasilający zatwierdzony przez firmę HP.
- Nie pozwól, aby wewnętrzne elementy drukarki miały styczność z metalami lub cieczami (z wyjątkiem używanych w zestawach czyszczących HP). Mogłoby to spowodować pożar, porażenie prądem lub stwarzać inne poważne zagrożenie.
- W przypadku drukarek bez podstawy:
  - Skorzystaj ze wspornika, który jest wystarczająco wytrzymały, aby utrzymaćco najmniej dwukrotność całkowitej wagi drukarki, zasobów oraz akcesoriów.
  - Upewnij się, że drukarka jest dokładnie dopasowana do powierzchni wspornika.
  - Upewnij się, że wspornik jest używany wyłącznie przez drukarkę.
  - Postępuj zgodnie z instrukcją montażu dostarczoną wraz z drukarką i upewnij się, że jest ona dostępna, aby zapewnić bezpieczne użycie.
- Wyłączaj drukarkę i odłączaj kabel zasilania od gniazdka zasilającego w każdym z następujących przypadków:
  - jeśli wkładasz dłonie do wnętrza drukarki;
  - jeśli z drukarki wydobywa się dym lub inny niż zwykle zapach;
  - jeśli drukarka emituje dźwięki inne niż zazwyczaj podczas normalnego działania;
  - jeśli element metalowy lub ciecz (inne niż używane do czyszczenia lub w procedurach konserwacyjnych) stykają się z wewnętrznymi częściami drukarki;
  - w trakcie burzy z wyładowaniami (grzmoty/błyskawice);
  - podczas awarii zasilania;
  - przed rozpoczęciem obsługiwania drukarki.

# Panel przedni

Panel przedni znajdujący się z przodu drukarki po lewej stronie jest ekranem dotykowym z graficznym interfejsem użytkownika.

Panel przedni umożliwia pełną obsługę drukarki. Dzięki niemu można drukować, wyświetlać informacje na temat drukarki, zmieniać jej ustawienia, przeprowadzać kalibracje, testy itd. W razie potrzeby wyświetla także powiadomienia (ostrzeżenia i komunikaty o błędach). Poniższy diagram i powiązana z nim tabela stanowią podręczny wykaz funkcji panelu przedniego.

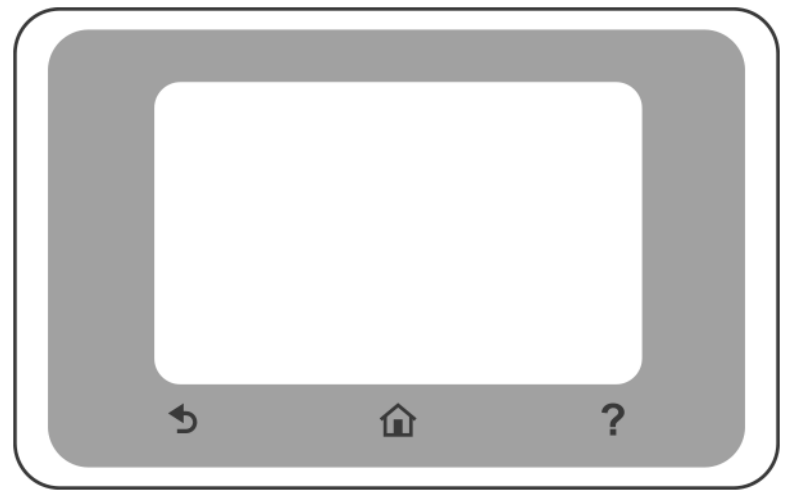

#### Ikony stałe

Na panelu przednim znajdują się ikony stałe umożliwiające nawigację.

| Î | Powrót do ekranu głównego                         |
|---|---------------------------------------------------|
| ? | Wyświetlenie Pomocy dotyczącej bieżącego ekranu   |
| Ð | Powrót do poprzedniego ekranu bez pomijania zmian |

### Ruchome ikony na ekranie głównym

Na ekranie głównym są wyświetlane wyłącznie poniższe elementy.

| ¢ | Zmiana ustawień drukarki |
|---|--------------------------|
|   | Źródła papieru           |

Pulpit nawigacyjny panelu przedniego umożliwia uzyskanie dostępu do ikon na wyświetlaczu, sprawdzenie stanu drukarki lub monitorowanie zadań drukarki.

Aby otworzyć pulpit nawigacyjny; dotknij lub przewiń w dół kartę u góry ekranu panelu przedniego.

#### Ikony pulpitu

| ¢         | Zmiana ustawień drukarki                                                                                                    |
|-----------|----------------------------------------------------------------------------------------------------|
| ۵         | Wyświetlanie informacji o tuszach                                                                                                    |
|           | Wyświetlanie informacji o drukarce                                                                                                    |
| •₽~ ((¶)) | Przeglądanie informacji o stanie sieci oraz konfigurowanie sieci (bezprzewodowej lub<br>przewodowej). Jeżeli urządzenie nie jest podłączone do sieci przewodowo, zostanie wyświetlona<br>ikona sieci bezprzewodowej. |
| Ĺ         | Wyświetlanie informacji i konfigurowanie HP ePrint, aby drukować z komputera zdalnego lub<br>urządzenia przenośnego i wysłać wiadomość e-mail do drukarki.                                                           |
| Î         | Wyświetlanie bezpośrednich informacji o WiFi                                                                                                    |

Po pewnym czasie bezczynności drukarka przełącza się w tryb uśpienia, a panel przedni jest wyłączany.

Aby zmienić czas, po upływie którego drukarka przechodzi do trybu uśpienia, naciśnij ikonę 🔘 , a następnie

#### Printer preferences (Preferencje drukarki) > Sleep (Uśpienie).

Naciśnięcie któregokolwiek przycisku drukarki spowoduje jej wybudzenie ze stanu uśpienia i włączenie ekranu panelu przedniego.

Funkcja automatycznego wyłączania umożliwia automatyczne wyłączanie drukarki. Można na przykład wybrać ustawienie 2 godziny, aby drukarka wyłączała się po 2 godzinach braku aktywności. W ten sposób można zaoszczędzić więcej energii. Funkcja automatycznego wyłączania jest automatycznie dezaktywowana, gdy drukarka jest podłączona do sieci, co ułatwia pracę użytkownikom sieci.

#### Drukowanie dla urządzeń przenośnych

Dzięki rozwiązaniom drukowania mobilnego HP można drukować z każdego miejsca, bezpośrednio z poziomu smartfona lub tabletu, w kilku prostych krokach; Użyj aplikacji HP Smart, aby wysłać do drukarki wiadomość email z załącznikiem PDF.

#### Włączanie drukowania przez pocztę e-mail;

- 1. Sprawdź, czy drukarka jest prawidłowo podłączona do Internetu.
- 2. Włącz usługi sieciowe podczas początkowej konfiguracji drukarki lub później; Dotknij 📄 na ekranie

głównym i postępuj zgodnie z instrukcjami wyświetlanymi na panelu przednim. Po uaktualnieniu oprogramowania sprzętowego, drukarka może wymagać ponownego uruchomienia.

Czynność opcjonalna: Jeśli jesteś administratorem drukarki, możesz zalogować się w <u>http://www.hpsmart.com</u>, aby dostosować adres e-mail drukarki lub zarządzać zabezpieczeniami drukarki w zakresie drukowania zdalnego.

Aby uzyskać najnowsze informacje i pomoc techniczną oraz przeczytać warunki użytkowania, zobacz <u>http://www.hpsmart.com</u> (sprawdź dostępność usługi w Twoim regionie).

# Kody błędów panelu sterowania

Czasami na drukarce może zostać wyświetlony komunikat o błędzie systemowym, który składa się z kodu numerycznego oraz następującym po nim zalecanym działaniu.

W większości przypadków konieczne będzie zrestartowanie drukarki, ponieważ podczas ponownego uruchamiania rozpoczyna się diagnozowanie problemu i możliwe jest jego automatyczne rozwiązanie. Jeśli po zrestartowaniu problem nadal występuje, należy skontaktować się z przedstawicielem pomocy technicznej HP oraz podać kod numeryczny wyświetlony w komunikacie o błędzie.

Jeśli w komunikacie o błędzie zawarto inne zalecenia, należy postępować zgodnie z instrukcjami drukarki.

#### Specyfikacje zasilania

| Napięcie wejściowe        | ~ 100-240 V ± 10% |
|---------------------------|-------------------|
| Częstotliwość             | 50/60 Hz ± 3 Hz   |
| Typowe zużycie energii    | 35 W              |
| Maksymalny prąd wejściowy | 1,2 A             |

# Parametry środowiska pracy

| Temperatura podczas pracy                                      | 5 do 40°C                                      |
|----------------------------------------------------------------|------------------------------------------------|
| Zalecana temperatura eksploatacji dla najlepszej<br>wydajności | 15 do 35°C , w zależności od rodzaju papieru   |
| Temperatura przechowywania                                     | -25 do +55°C                                   |
| Zalecana wilgotność podczas pracy                              | od 20% do 80% RH, w zależności od typu papieru |
| Wilgotność podczas przechowywania                              | od 0 do 95% RH                                 |

# Specyfikacje fizyczne

|           | Drukarka HP<br>serii DesignJet<br>T200 | 24-calowa<br>drukarka HP<br>DesignJet T600                                                                                 | 36-calowa<br>drukarka HP<br>DesignJet T600                                                                                 | 24-calowa<br>drukarka HP<br>DesignJet<br>Studio                                                                            | 36-calowa<br>drukarka HP<br>DesignJet<br>Studio                                                                            |
|-----------|----------------------------------------|----------------------------------------------------------------------------------------------------|----------------------------------------------------------------------------------------------------|----------------------------------------------------------------------------------------------------|----------------------------------------------------------------------------------------------------|
| Waga      | 21,5 kg                                | 30,5 kg z<br>zainstalowanym<br>i wszystkimi<br>akcesoriami.                                                                | 36,6 kg z<br>zainstalowanym<br>i wszystkimi<br>akcesoriami                                                                 | 34,7 kg , w tym<br>podstawa                                                                                                | 42,5 kg , w tym<br>podstawa                                                                                                |
| Szerokość | 1013 mm                                | 1013 mm                                                                                                    | 1317 mm                                                                                                    | 1013 mm                                                                                                    | 1317 mm                                                                                                    |
| Głębokość | 404 mm (15,9<br>in)                    | 512 mm bez<br>podstawy<br>605 mm z<br>podstawą                                                                             | 512 mm bez<br>podstawy<br>605 mm z<br>podstawą                                                                             | 512 mm bez<br>podstawy<br>555 mm z<br>podstawą                                                                             | 512 mm bez<br>podstawy<br>555 mm z<br>podstawą                                                                             |
| Wysokość  | 285 mm                                 | 293 mm bez<br>podstawy<br>932 mm z<br>podstawą<br>1110 mm z<br>podstawą i<br>wysuniętym<br>podajnikiem na<br>wiele arkuszy | 293 mm bez<br>podstawy<br>932 mm z<br>podstawą<br>1110 mm z<br>podstawą i<br>wysuniętym<br>podajnikiem na<br>wiele arkuszy | 329 mm bez<br>podstawy<br>932 mm z<br>podstawą<br>1110 mm z<br>podstawą i<br>wysuniętym<br>podajnikiem na<br>wiele arkuszy | 329 mm bez<br>podstawy<br>932 mm z<br>podstawą<br>1110 mm z<br>podstawą i<br>wysuniętym<br>podajnikiem na<br>wiele arkuszy |

# Specyfikacje akustyczne

Deklarowany poziom emisji hałasu drukarek HP serii DesignJet T200/T600/Studio. Ciśnienie akustyczne w pozycji rezerwowej i poziom mocy akustycznej mierzony zgodnie z normą ISO 7779.

| Poziom mocy dźwięku w stanie bezczynności                             | < 3,4 B(A) |
|-----------------------------------------------------------------------|------------|
| Poziom mocy akustycznej podczas pracy                                 | ≤ 5,8 B(A) |
| Ciśnienie akustyczne w stanie bezczynności w bezpośrednim sąsiedztwie | ≤ 16 dB(A) |
| Ciśnienie akustyczne podczas pracy w bezpośrednim sąsiedztwie         | 42 dB(A)   |

# Tlačiareň radu HP DesignJet T200/T600/Studio

# Úvodné informácie

Úvodné informácie v tejto dokumentácii obsahujú právne upozornenia a bezpečnostné pokyny, informácie o používaní predného panela, zoznam možných kódov chýb a parametre týkajúce sa napájania.

#### Stručná charakteristika

Táto tlačiareň je štvorfarebný atramentový plotter určený na tlač CAD/konštrukčných výkresov a grafiky s vysokou kvalitou.

#### Kde nájdem používateľskú príručku?

Používateľskú príručku k tlačiarni si môžete prevziať z webovej lokality:

- <u>http://www.hp.com/go/DesignJetT200/manuals</u>
- http://www.hp.com/go/DesignJetT600/manuals
- http://www.hp.com/go/DesignJetStudio/manuals

Ďalšie informácie nájdete tu:

- <u>http://www.hp.com/go/DesignJetT200/support</u>
- <u>http://www.hp.com/go/DesignJetT600/support</u>
- http://www.hp.com/go/DesignJetStudio/support

Softvér pre svoju tlačiareň nájdete na adrese:

- <u>http://www.hp.com/go/DesignjetT200/software</u>
- <u>http://www.hp.com/go/DesignjetT600/software</u>
- <u>http://www.hp.com/go/DesignJetStudio/</u> <u>software</u>

Videá o používaní tlačiarne nájdete na adrese:

- <u>http://www.hp.com/supportvideos</u>
- http://www.youtube.com/HPPrinterSupport

#### Právne upozornenia

© Copyright 2020 HP Development Company, L.P.

Informácie nachádzajúce sa v tomto dokumente sa môžu zmeniť bez predchádzajúceho upozornenia. Jediné záruky vzťahujúce sa na produkty a služby spoločnosti HP sú uvedené vo vyhláseniach o výslovnej záruke, ktoré sa dodávajú spolu s týmito produktmi a službami. Žiadne informácie uvedené v tejto príručke nemožno považovať za dodatočnú záruku. Spoločnosť HP nie je zodpovedná za technické ani redakčné chyby či opomenutia v tejto príručke.

Vyhlásenie o zhode nájdete vyhľadaním výrazu BCLAA-2001 na webovej lokalite http://www.hp.eu/certificates.

V niektorých krajinách alebo regiónoch nájdete v predajnom balení aj tlačenú verziu obmedzenej záruky HP Limited Warranty. V krajinách alebo regiónoch, v ktorých sa záruka nedodáva v tlačenej podobe, si môžete jej tlačenú kópiu vyžiadať na stránke <a href="http://www.hp.com/qo/orderdocuments">http://www.hp.com/qo/orderdocuments</a>.

# Bezpečnostné pokyny

Nasledujúce preventívne opatrenia zabezpečujú správne používanie tlačiarne a chránia tlačiareň pred poškodením. Vždy postupujte podľa týchto preventívnych opatrení.

- Používajte zdroj energie s napätím uvedeným na štítku. Elektrickú zásuvku, ku ktorej je tlačiareň pripojená, nepreťažujte viacerými zariadeniami.
- Nerozoberajte tlačiareň ani sa ju nesnažte sami opraviť. Neodstraňujte vrchnú rezačku. S požiadavkami týkajúcimi sa opravy sa obráťte na svojho miestneho servisného zástupcu HP.
- Používajte len elektrický kábel dodaný spoločnosťou HP spolu s tlačiarňou. Zabráňte poškodeniu napájacieho kábla, nestrihajte ho ani neopravujte. Poškodený napájací kábel môže spôsobiť požiar alebo úraz elektrickým prúdom. Poškodený napájací kábel vymeňte za napájací kábel schválený spoločnosťou HP.
- Zabráňte kontaktu vnútorných častí tlačiarne s kovmi alebo kvapalinami (okrem tých, ktoré sú súčasťou čistiacej súpravy HP). Mohlo by dôjsť k požiaru, úrazu elektrickým prúdom alebo k inej vážnej nehode.
- V prípade tlačiarní bez stojana:
  - Používajte dostatočne silnú oporu, aby sa aspoň zdvojnásobila celková kombinovaná hmotnosť tlačiarne, spotrebného materiálu a príslušenstva.
  - Presvedčte sa, či je tlačiareň kompletne v opornom ráme.
  - Presvedčte sa, či sa opora používa výlučne pre tlačiareň.
  - Postupujte podľa pokynov na montáž dodaných s tlačiarňou a ponechajte ich k dispozícii, aby sa zaistilo bezpečné používanie.
- Vypnite tlačiareň a odpojte napájací kábel z elektrickej zásuvky v prípade, že:
  - vkladáte ruky dovnútra tlačiarne,
  - z tlačiarne vychádza dym alebo nezvyčajný zápach,
  - z tlačiarne vychádza nezvyčajný zvuk, ktorý počas bežnej prevádzky nie je počuť,
  - vnútorné časti tlačiarne prišli do styku s kovom alebo kvapalinou (s výnimkou čistenia a údržby),
  - počas elektrickej búrky (hromy a blesky),
  - počas výpadku energie,
  - skôr ako začnete s údržbou tlačiarne.

# Predný panel

Predný panel je dotyková obrazovka s grafickým používateľským prostredím. Nachádza sa vľavo na prednej strane tlačiarne.

Predný panel umožňuje úplné ovládanie tlačiarne. Odtiaľto môžete tlačiť, prezerať informácie o tlačiarni, meniť nastavenia tlačiarne, vykonávať kalibrácie a testy atď. V prípade potreby tiež zobrazuje výstrahy (výstražné a chybové hlásenia). Nasledujúca schéma a súvisiaca tabuľka poskytujú rýchle informácie o funkciách predného panela.

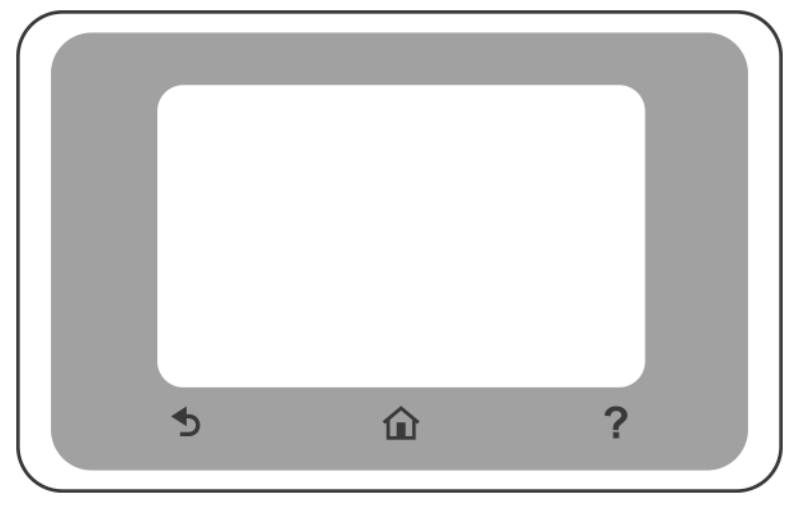

#### Pevné ikony

Predný panel obsahuje pevné ikony, ktoré vám pomôžu pri navigácii.

| Î | Návrat na úvodnú obrazovku                                      |
|---|-----------------------------------------------------------------|
| ? | Zobrazenie Pomocníka k aktuálnej obrazovke                      |
| Ð | Návrat na predchádzajúcu obrazovku a uchovanie vykonaných zmien |

### Dynamické ikony na úvodnej obrazovke

Tieto položky sa zobrazujú len na úvodnej obrazovke.

| Zmena nastavení tlačiarne |
|---------------------------|
| Zdroje papiera            |

Tabuľa na prednom paneli umožňuje prístup k ikonám na obrazovke, kontrolu stavu tlačiarne alebo monitorovanie a spravovanie úloh tlačiarne.

Ak chcete otvoriť tabuľu, ťuknite alebo potiahnite prstom nadol kartu vo vrchnej časti predného panela.

#### Ikony panela

| •••      |                                                                                                    |
|----------|----------------------------------------------------------------------------------------------------|
| ¢        | Zmena nastavení tlačiarne                                                                                                    |
| ۵        | Zobrazenie informácií o kazetách s atramentom                                                                                                    |
|          | Zobrazenie informácií o tlačovej hlave                                                                                                    |
| •₽ ((¶)) | Zobrazenie informácií o stave sieťového pripojenia a konfigurácia sieťového pripojenia<br>(bezdrôtového alebo káblového). Keď nie je pripojený sieťový kábel, objaví sa ikona bezdrôtovej<br>siete. |
| Ĺ        | Zobrazenie informácií a konfigurácia aplikácie HP ePrint na tlač zo vzdialeného počítača alebo<br>mobilného zariadenia a odoslanie e-mailu do tlačiarne.                                            |
| Î        | Zobrazenie informácií o priamom pripojení cez Wi-Fi                                                                                                    |

Ak tlačiareň necháte určitý čas v nečinnosti, prejde do režimu spánku a displej predného panela sa vypne.

Ak chcete zmeniť čas, po uplynutí ktorého sa tlačiareň prepne do režimu spánku, dotknite sa 🌔 a potom

stlačte položky Printer preferences (Predvoľby tlačiarne) > Sleep (Režim spánku).

Pri akomkoľvek úkone vykonanom v tlačiarni zvonku sa tlačiareň prebudí zo spánku a zapne sa displej predného panela.

Tlačiareň môžete nechať vypínať automaticky pomocou funkcie automatického vypínania. Ak napríklad túto funkciu nastavíte na 2 hodiny, tlačiareň sa vypne po 2 hodinách nečinnosti. Týmto spôsobom môžete ušetriť viac energie. Funkcia automatického vypínania sa automaticky zruší v prípade, že je tlačiareň pripojená k sieti, aby bola vždy prístupná používateľom siete.

#### Služba HP Mobile Printing

V rámci HP Mobile Printing Solutions môžete tlačiť odkiaľkoľvek, priamo zo svojho smartfónu alebo tabletu, a to pomocou niekoľkých jednoduchých krokov. Môžete použiť aplikáciu HP Smart alebo poslať do tlačiarne e-mail s prílohou vo formáte PDF.

#### Povolenie tlače cez e-mail:

- 1. Skontrolujte, či je tlačiareň správne pripojená na internet.
- 2. Aktivujte webové služby počas úvodného nastavenia tlačiarne alebo neskôr. Dotknite sa 🖺 na úvodnej

obrazovke a postupujte podľa pokynov na prednom paneli. Po aktualizácii firmvéru bude možno potrebné reštartovať tlačiareň.

Voliteľný krok: Ak ste správca tlačiarne, môžete sa prihlásiť na <u>http://www.hpsmart.com</u> a môžete prispôsobiť e-mailovú adresu tlačiarne alebo spravovať zabezpečenie tlačiarne pre vzdialenú tlač.

Najnovšie informácie, technickú podporu a podmienky používania nájdete na lokalite <u>http://www.hpsmart.com</u> (skontrolujte dostupnosť vo svojom regióne).

# Slovenčina

# Kódy chýb na prednom paneli

Na tlačiarni sa môže občas zobraziť systémová chyba, ktorá sa skladá z číselného kódu, po ktorom nasleduje odporúčaný úkon, ktorý musíte urobiť.

Väčšinou sa objaví výzva na reštartovanie tlačiarne, pretože keď sa tlačiareň spúšťa, môže diagnostikovať problém lepšie a môže ho automaticky opraviť. Ak problém po reštarte pretrváva, mali by ste sa obrátiť na zástupcu podpory spoločnosti HP a pripravte si číselný kód z chybového hlásenia.

Ak chybové hlásenie obsahuje nejaký ďalší odporúčaný úkon, postupujte podľa pokynov tlačiarne.

#### Parametre napájania

| Vstupné napätie        | ~ 100 – 240 V ± 10 % |
|------------------------|----------------------|
| Frekvencia             | 50/60 Hz ± 3         |
| Typický príkon         | 35 W                 |
| Maximálny vstupný prúd | 1,2 A                |

#### Parametre pracovného prostredia

| Prevádzková teplota                               | 5 až 40 °C                                                    |
|---------------------------------------------------|---------------------------------------------------------------|
| Odporúčaná prevádzková teplota pre najlepší výkon | 15 až 35 °C, v závislosti od typu papiera                     |
| Teplota skladovania                               | −25 až +55 °C                                                 |
| Odporúčaná prevádzková vlhkosť                    | relatívna vlhkosť 20 až 80 %, v závislosti od typu<br>papiera |
| Vlhkosť skladovania                               | relatívna vlhkosť 0 až 95 %                                   |

# Fyzické parametre

|          | Tlačiareň radu<br>HP DesignJet<br>T200 | 24-palcová<br>tlačiareň<br>HP DesignJet<br>T600                                                                            | 36-palcová<br>tlačiareň<br>HP DesignJet<br>T600                                                                            | 24-palcová<br>tlačiareň<br>HP DesignJet<br>Studio                                                                          | 36-palcová<br>tlačiareň<br>HP DesignJet<br>Studio                                                                          |
|----------|----------------------------------------|----------------------------------------------------------------------------------------------------|----------------------------------------------------------------------------------------------------|----------------------------------------------------------------------------------------------------|----------------------------------------------------------------------------------------------------|
| Hmotnosť | 21,5 kg                                | 30,5 kg so<br>všetkým<br>inštalovaným<br>príslušenstvom.                                                                   | 36,6 kg so<br>všetkým<br>inštalovaným<br>príslušenstvom                                                                    | 34,7 kg vrátane<br>stojana                                                                                                 | 42,5 kg vrátane<br>stojana                                                                                                 |
| Šírka    | 1013 mm                                | 1013 mm                                                                                                    | 1317 mm                                                                                                    | 1013 mm                                                                                                    | 1317 mm                                                                                                    |
| Hĺbka    | 404 mm (15,9<br>palca)                 | 512 mm bez<br>stojana<br>605 mm so<br>stojanom                                                                             | 512 mm bez<br>stojana<br>605 mm so<br>stojanom                                                                             | 512 mm bez<br>stojana<br>555 mm so<br>stojanom                                                                             | 512 mm bez<br>stojana<br>555 mm so<br>stojanom                                                                             |
| Výška    | 285 mm                                 | 293 mm bez<br>stojana<br>932 mm so<br>stojanom<br>1110 mm so<br>stojanom a<br>roztiahnutým<br>zásobníkom na<br>viac hárkov | 293 mm bez<br>stojana<br>932 mm so<br>stojanom<br>1110 mm so<br>stojanom a<br>roztiahnutým<br>zásobníkom na<br>viac hárkov | 329 mm bez<br>stojana<br>932 mm so<br>stojanom<br>1110 mm so<br>stojanom a<br>roztiahnutým<br>zásobníkom na<br>viac hárkov | 329 mm bez<br>stojana<br>932 mm so<br>stojanom<br>1110 mm so<br>stojanom a<br>roztiahnutým<br>zásobníkom na<br>viac hárkov |

# Akustické parametre

Deklarované úrovne emisií hluku pre tlačiareň radu HP DesignJet T200/T600/Studio. Úrovne akustického tlaku na mieste okolostojaceho a úrovne akustického výkonu merané podľa normy ISO 7779.

| Hladina akustického výkonu v stave nečinnosti     | < 3,4 B(A)  |
|---------------------------------------------------|-------------|
| Hladina akustického výkonu počas prevádzky        | ≤ 5,8 B(A)  |
| Akustický tlak na pozorovateľa v stave nečinnosti | < 16 dB (A) |
| Akustický tlak na pozorovateľa počas prevádzky    | 42 dB(A)    |

# HP DesignJet T200/T600/Studio принтер сериясы

#### Кіріспе ақпарат

Бұл кіріспе құжат заңды ескертулерді және қауіпсіздік нұсқауларын қамтиды, алдыңғы панелді пайдалану әдісін түсіндіреді, орын алуы мүмкін қате кодтарын тізімде көрсетеді және қуаттың техникалық сипаттарын береді.

#### Ол не?

Принтер автоматты проекциялау / құрылыс сызбаларын барынша жоғары графикалық сапада жеткізуге арналған төрт түсті ағынды плоттер болып табылады.

#### Пайдаланушы нұсқаулығы қайда?

Принтердің пайдаланушы нұсқаулығын мына вебсайттан жүктеп алуға болады:

- http://www.hp.com/go/DesignJetT200/manuals
- http://www.hp.com/go/DesignJetT600/manuals
- http://www.hp.com/go/DesignJetStudio/manuals

Қосымша ақпаратты келесі сілтемеден алуға болады:

- <u>http://www.hp.com/go/DesignJetT200/support</u>
- http://www.hp.com/go/DesignJetT600/support
- http://www.hp.com/go/DesignJetStudio/support

Принтерге арналған бағдарламалық құралды келесі веб-сайттан жүктеуге болады:

- <u>http://www.hp.com/go/DesignjetT200/software</u>
- http://www.hp.com/go/DesignjetT600/software
- <u>http://www.hp.com/go/DesignJetStudio/</u> software

Принтерді пайдалану әдісі жөніндегі бейнелерді мына жерден алуға болады:

- <u>http://www.hp.com/supportvideos</u>
- http://www.youtube.com/HPPrinterSupport

#### Құқықтық ескертулер

© Copyright 2020 HP Development Company, L.P.

Бұл жерде көрсетілген ақпарат ескертусіз өзгертілуі мүмкін. Тек НР өнімдері мен қызметтерінің кепілдіктері ғана осындай өнімдермен және қызметтермен бірге келетін тікелей кепілдік мәлімдемесінде жарияланады. Мұнда көрсетілген бірде-бір ақпарат қосымша кепілдік ретінде қарастырылмауы тиіс. НР компаниясы осы жерде кездескен техникалық немесе өңдеу қателері не жетіспеушіліктері үшін жауапты болмайды.

http://www.hp.eu/certificates Сілтемесі бойынша BCLAA-2001 моделін іздеп, Сәйкестік туралы мәлімдемені таба аласыз.

Кейбір елдер немесе аймақтар үшін басып шығарылған НР шектеулі кепілдігі қорапта беріледі. Кепілдіктің басып шығарылған нұсқасы берілмеген елдерде немесе аймақтарда кепілдіктің басып шығарылған көшірмесін <u>http://www.hp.com/qo/orderdocuments</u> мекенжайынан сұрауға болады.

# Қауіпсіздік нұсқаулары

Келесі сақтық шаралары принтердің дұрыс қолданысын тексеріп, принтердің зақымдалуын болдырмайды. Осы сақтық шараларды барлық уақытта орындаңыз.

- Жапсырмада көрсетілген қуат көзінің кернеуін пайдаланыңыз. Принтердің розеткасын бірнеше құрылғымен асыра жүктемеңіз.
- Принтерді өзіңіз бөлшектемеңіз немесе жөндемеңіз. Үстіңгі жиегін алып тастамаңыз. Қызмет үшін НР қызмет көрсету өкіліне хабарласыңыз.
- Принтермен тек НР берген электрлік сымды пайдаланыңыз. Қуат сымын зақымдауға, кесуге немесе жөндеуге болмайды. Зақымдалған қуат сымы өртке немесе ток соғуға себеп болуы мүмкін. Зақымдалған қуат сымын НР мақұлдаған қуат сымымен ауыстырыңыз.
- Металл бөлігінің немесе сұйықтықтың (НР тазалау жинақтарында пайдаланылғандарынан басқа) принтердің ішкі бөліктеріне тиюіне жол бермеңіз. Олай істеу өрт, ток соғу немесе басқа қауіпті қатерлерді тудыруы мүмкін.
- Тұғырсыз принтерлер үшін:
  - Принтер, қосалқы бөлшектері және керек-жарақтарының жалпы салмағынан кемінде екі есе ауыр салмақты көтеретін демеуішті пайдаланыңыз.
  - Принтер демеуіш бетіне толықтай сиятынына көз жеткізіңіз.
  - Демеуіш тек принтер үшін қолданылатынына көз жеткізіңіз.
  - Принтермен бірге берілген құрастыру нұсқауларын орындап, қауіпсіз пайдалануды қамтамасыз ету үшін, оларды қолжетімді жерде сақтаңыз.
- Келесі жағдайлардың кез келгенінде принтерді өшіріңіз және қуат сымын қуат розеткасынан суырыңыз:
  - Қолыңызды принтер ішіне салған кезде.
  - Принтерден түтін немесе қалыптан тыс иіс шықса.
  - Принтер қалыпты жұмыс кезінде естілмеуі тиіс болған қалыптан тыс шу шығарса.
  - Металл бөлігі немесе сұйықтық (тазалау және техникалық қызмет көрсету дағдыларының бөлігі емес) принтердің ішкі бөліктеріне тисе.
  - Электрлік (күн күркіреуі/найзағай) дауыл кезінде.
  - Қуат ақауы кезінде.
  - Принтерге қызмет көрсетуден бұрын.

#### Алдыңғы панель

Алдыңғы панель принтердің алдыңғы сол жағында орналасқан графикалық пайдаланушы интерфейсі бар сенсорлы экран болып табылады.

Алдыңғы тақта принтерді толық басқаруға мүмкіндік береді. Ол арқылы басып шығаруыңызға, принтер туралы ақпаратты көруге принтер параметрлерін өзгертуге, калибрлеуге, сынақтарды орындауға және т.б. орындауға болады. Сонымен қатар ол қажет болғанда ескертулерді (ескерту және қате хабарлары) көрсетеді. Келесі диаграмма және қатысты кесте алдыңғы панель мүмкіндіктерін көрсетеді.

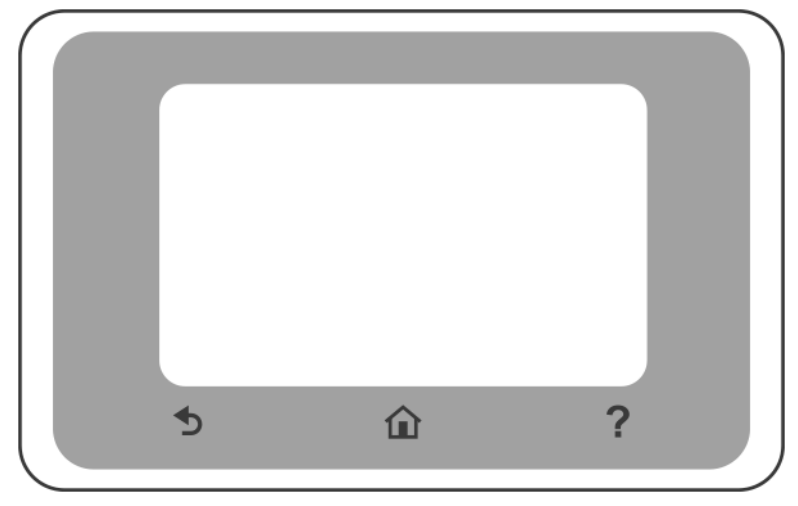

#### Бекітілген белгішелер

Алдыңғы панельде шарлауға көмектесетін бекітілген белгішелер бар.

|            | Басты экранға оралу                                 |
|------------|-----------------------------------------------------|
| ?          | Ағымдағы экран туралы анықтаманы көру               |
| $\bigcirc$ | Өзгертулерді алып тастамастан алдыңғы экранға қайту |

### Басты экранның динамикалық белгішелері

Осы элементтер тек басты экранда көрсетіледі.

| ţ | Принтер параметрлерін өзгерту |
|---|-------------------------------|
|   | Қағаз көзі                    |

Алдыңғы панельдің бақылау тақтасы дисплейдегі белгішелерді пайдалану, принтер күйін тексеру немесе принтер тапсырмаларын бақылау және басқару мүмкіндігін береді.

Бақылау тақтасын ашу үшін; алдыңғы панель экранының үстіңгі жағындағы қойындыны түртіңіз немесе төмен қарай сипаңыз.

#### Бақылау тақтасы белгішелері

| ¢                      | Принтер параметрлерін өзгерту                                                                                                    |
|------------------------|----------------------------------------------------------------------------------------------------|
| ٥                      | Сия жеткізу ақпаратын көру                                                                                                    |
|                        | Басып шығару механизмі туралы ақпаратты көріңіз                                                                                                    |
| • <del>2</del> 2 ((¶)) | Желі күйі туралы ақпаратты көріп, желіні конфигурациялаңыз (сымсыз немесе сымды). Желі<br>кабелі қосылмаған кезде, сымсыз желі белгішесі пайда болады.                               |
| Ĺ                      | Ақпаратты көріп, HP ePrint бағдарламасын қашықтағы компьютерден немесе мобильді<br>құрылғыдан басып шығаруға және принтерге электрондық пошта хабарын жіберуге<br>конфигурациялаңыз. |
| Ĩ                      | WiFi Direct ақпаратын қараңыз                                                                                                    |

Принтер біраз уақыт бойы бос болса, ол ұйқы режиміне өтеді және алдыңғы панель дисплейін өшіреді.

Ұйқы режиміне өту уақытын өзгерту үшін, 🕐 , содан кейін Printer preferences (Принтер параметрлері) > Sleep (Ұйқы) тармағын басыңыз.

Принтер ұйқы режимінен ашылып, сыртқы әрекет әсер еткен кезде алдыңғы панель дисплейі қосылады.

Принтерді автоматты түрде өшіру үшін принтерді автоматты түрде өшіру мүмкіндігін пайдалануға болады. Мысалы, оны 2 сағатқа орнатқанда, принтер 2 сағат әрекетсіздіктен кейін өшеді. Осылайша көбірек энергияны үнемдей аласыз. Желі пайдаланушыларына кедергі келтірмеу үшін принтер желіге қосылғанда, автоматты түрде өшіру мүмкіндігі автоматты түрде ажыратылады.

#### Мобильді басып шығару

HP мобильді басып шығару шешімдері арқылы кез келген жерден, смартфоннан не планшеттен бірнеше қарапайым қадамдармен басып шығаруға болады; HP Smart қолданбасын пайдаланыңыз немесе принтеріңізге PDF құжаты тіркелген электрондық пошта хабарын жіберіңіз.

#### Электрондық хабармен басып шығаруды қосу:

- 1. Принтерге интернетке дұрыс қосылғандығын тексеріңіз.
- 2. Принтердің бастапқы баптауы барысында немесе одан кейінірек веб-қызметтерді іске қосыңыз;

Басты экрандағы 🕞 басып, алдыңғы панель нұсқауларын орындаңыз. Микробағдарлама

жаңартылған болса, принтерді қайта іске қосу қажет болуы мүмкін.

Қосымша қадам: Принтер әкімшісі болсаңыз, принтердің электрондық пошта мекенжайын теңшеу немесе қашықтан басып шығаруға арналған принтер қауіпсіздігін реттеу үшін, <u>http://www.hpsmart.com</u> сайтына кіріңіз

Ең соңғы ақпаратты, қолдау көрсету және пайдалану шарттарын көру үшін, <u>http://www.hpsmart.com</u> (аймағыңыздағы қолжетімділікті тексеріңіз) сайтынан қараңыз.

### Алдыңғы панельдің қате кодтары

Кейбір жағдайларда принтерде орындалуы тиіс ұсынылған әрекеттен кейін тұратын сандық кодтан тұратын жүйе қатесі көрсетілуі мүмкін.

Көптеген жағдайларда принтерді қайта іске қосу сұралады, себебі принтер іске қосылған кезде ол қатені тиісті түрде диагностикалап, оны автоматты түрде түзете алады. Егер құрылғыны қайта іске қосқаннан кейін мәселе шешілмесе, НР қолдау көрсету өкіліне хабарласу және қате туралы хабардағы сандық кодты беруге дайын болу қажет.

Егер қате туралы хабарда кейбір басқа ұсынылған әрекет болса, принтер нұсқауларын орындаңыз.

#### Қуат сипаттамалары

| Кіріс кернеуі         | Шамамен 100—240 В ±10% |
|-----------------------|------------------------|
| Жиілік                | 50/60 ± 3 Гц           |
| Әдепкі қуат           | 35 Вт                  |
| Максималды кіріс тогы | 1,2 A                  |

#### Орта сипаттамалары

| Жұмыс температурасы                                               | 5 – 40°C                          |
|-------------------------------------------------------------------|-----------------------------------|
| Барынша өнімді жұмыс істеуі үшін ұсынылған<br>жұмыс температурасы | қағаз түріне қарай 15 — 35°С      |
| Сақтау температурасы                                              | -25 − +55°C                       |
| Ұсынылған жұмыс ылғалдылығы                                       | қағаз түріне қарай 20—80% сал.ылғ |
| Сақтау ылғалдылығы                                                | 0—95% салыстырмалы ылғалдылық     |

#### Физикалық сипаттамалары

|           | HP DesignJet<br>T200 принтер<br>сериясы | HP DesignJet<br>T600 24<br>дюймдік                                     | HP DesignJet<br>T600 36<br>дюймдік                                     | HP DesignJet<br>Studio 24<br>дюймдік<br>принтер                        | HP DesignJet<br>Studio 36<br>дюймдік<br>принтер                        |
|-----------|-----------------------------------------|------------------------------------------------------------------------|------------------------------------------------------------------------|------------------------------------------------------------------------|------------------------------------------------------------------------|
| Салмағы   | 21,5 кг                                 | Барлық керек-<br>жарақтары<br>орнатылғанда<br>30,5 кг.                 | Барлық керек-<br>жарақтары<br>орнатылғанда<br>36,6 кг.                 | Тұғырымен<br>бірге 34,7 кг                                             | Тұғырымен<br>бірге 42,5 кг                                             |
| Ені       | 1013 мм                                 | 1013 мм                                                                | 1317 мм                                                                | 1013 мм                                                                | 1317 мм                                                                |
| Қалыңдығы | 404 мм (15,9<br>дюйм)                   | Тұғырынсыз<br>512 мм                                                   | Тұғырынсыз<br>512 мм                                                   | Тұғырынсыз<br>512 мм                                                   | Тұғырынсыз<br>512 мм                                                   |
|           |                                         | Тұғырымен 605<br>мм                                                    | Тұғырымен 605<br>мм                                                    | Тұғырымен 555<br>мм                                                    | Тұғырымен 555<br>мм                                                    |
| Биіктігі  | 285 мм                                  | Тұғырынсыз<br>293 мм                                                   | Тұғырынсыз<br>293 мм                                                   | Тұғырымен 329<br>мм                                                    | Тұғырымен 329<br>мм                                                    |
|           |                                         | Тұғырымен 932<br>мм                                                    | Тұғырымен 932<br>мм                                                    | Тұғырымен 932<br>мм                                                    | Тұғырымен 932<br>мм                                                    |
|           |                                         | Тұғырымен<br>және созылған<br>бірнеше<br>қағазды<br>науамен 1110<br>мм | Тұғырымен<br>және созылған<br>бірнеше<br>қағазды<br>науамен 1110<br>мм | Тұғырымен<br>және созылған<br>бірнеше<br>қағазды<br>науамен 1110<br>мм | Тұғырымен<br>және созылған<br>бірнеше<br>қағазды<br>науамен 1110<br>мм |

# Акустикалық сипаттамалары

HP DesignJet T200/T600/Studio принтер сериялары үшін орнатылған шу деңгейлері. Бақылаушылар орнындағы дыбыс қысымының деңгейлері және ISO 7779 бойынша өлшенген дыбыс қуатының деңгейлері.

| Әрекетсіз күйдегі дыбыс қуатының деңгейі            | < 3,4 Б (A) |
|-----------------------------------------------------|-------------|
| Жұмыс күйіндегі дыбыс қуатының деңгейі              | ≤5,8Б(А)    |
| Бақылаушы орнындағы әрекетсіз күй дыбыс<br>қысымы   | < 16 дБ (А) |
| Бақылаушы орнындағы жұмыс күйіндегі дыбыс<br>қысымы | 42 дБ (А)   |

# Принтер серії HP DesignJet T200/T600/Studio

# Вступна інформація

Цей вступний документ містить юридичну інформацію, правила техніки безпеки, опис роботи з передньою панеллю, перелік кодів можливих помилок, а також параметри електроживлення.

#### Що це?

Даний принтер представляє собою чотириколірний струменевий плоттер, призначений для друку САD / будівельних креслень, а також високоякісної графіки.

#### Де міститься посібник користувача?

Посібник користувача до принтера можна завантажити на веб-сторінці:

- <u>http://www.hp.com/go/DesignJetT200/manuals</u>
- http://www.hp.com/go/DesignJetT600/manuals
- http://www.hp.com/go/DesignJetStudio/manuals

Додаткові відомості див. на веб-сторінці:

- <u>http://www.hp.com/go/DesignJetT200/support</u>
- <u>http://www.hp.com/go/DesignJetT600/support</u>
- http://www.hp.com/go/DesignJetStudio/support

Програмне забезпечення принтера можна знайти на веб-сторінці:

- http://www.hp.com/go/DesignjetT200/software
- <u>http://www.hp.com/go/DesignjetT600/software</u>
- <u>http://www.hp.com/go/DesignJetStudio/</u> <u>software</u>

Відеоінструкції з використання принтера можна подивитися на веб-сторінках:

- <u>http://www.hp.com/supportvideos</u>
- <u>http://www.youtube.com/HPPrinterSupport</u>

#### Юридичні примітки

© Copyright 2020 HP Development Company, L.P.

Відомості, які містяться в цьому документі, можуть бути змінені без попередження. Єдиними гарантіями на вироби та послуги НР є ті, що викладено у недеозначній гарантійній заяві, яка додається до таких виробів і послуг. Жодна інформація, що міститься в цьому документі, не може бути витлумачена як така, що містить додаткові гарантійні зобов'язання. Компанія НР не несе відповідальності за технічні чи редакторські помилки або упущення в цьому документі.

Декларацію про відповідність можна переглянути на веб-сторінці <u>http://www.hp.eu/certificates</u>, виконавши пошук за номером BCLAA-2001.

У деяких країнах чи регіонах у комплект постачання входять друковані примірники обмеженої гарантії НР. У країнах чи регіонах, де гарантія в друкованому вигляді не надається, можна запросити друкований примірник гарантії на веб-сторінці <u>http://www.hp.com/go/orderdocuments</u>.

# Правила техніки безпеки

Виконання наступних правил забезпечить належне використання принтера та запобіжить пошкодженням принтера. Завжди дотримуйтесь цих заходів безпеки.

- Використовуйте напругу живлення, вказану на етикетці. Уникайте перевантаження електричної розетки, до якої підключено принтер, декількома пристроями.
- Не розбирайте та не ремонтуйте принтер самостійно. Не знімайте верхню обробку. Для обслуговування принтера зверніться до місцевого сервісного представника НР.
- Використовуйте тільки кабель живлення виробництва НР з комплекту постачання принтера. Не допускайте пошкодження та не намагайтесь порізати або полагодити кабель живлення. Пошкоджений кабель живлення може призвести до пожежі або ураження електричним струмом. Пошкоджений кабель живлення слід замінити кабелем живлення, схваленим НР.
- Не допускайте попадання металевих предметів і рідини (окрім тих, що використовуються в комплектах для очищення виробництва компанії НР) до внутрішніх частин принтера. Це може призвести до пожежі, ураження електричним струмом або інших серйозних небезпечних ситуацій.
- Для принтерів без підставки:
  - Використовуйте досить міцну опору, яка витримає принаймні дворазове збільшення загальної ваги принтера, витратних матеріалів та приладдя.
  - Переконайтеся, що принтер повністю поміщається на поверхні опори.
  - Переконайтеся, що опора використовується лише для принтера.
  - Дотримуйтесь інструкцій зі збірки з комплекту постачання принтера, і зберігайте їх у доступному місці для забезпечення безпечної експлуатації.
- Вимкніть принтер і від'єднайте кабель живлення від електричної розетки в будь-якому з наступних випадків.
  - Коли необхідно дістатися рукою до внутрішніх частин принтера.
  - Якщо від принтера йде дим або незвичайний запах.
  - Якщо принтер видає незвичайний шум, відсутній під час нормального функціонування.
  - У разі потрапляння металевого предмета або рідини (не з комплекту для чищення та обслуговування) усередину принтера.
  - Під час електричної бурі (грім/блискавка).
  - У разі наявності збоїв в електропостачанні.
  - Перед обслуговуванням принтера.

#### Передня панель

Передня панель — це сенсорний екран із графічним інтерфейсом користувача, що розташовано на передній частині принтера ліворуч.

За допомогою передньої панелі можна керувати всіма функціями принтера. З неї можна виконувати друк, переглядати інформацію про принтер, змінювати параметри принтера, виконувати калібрування і тести тощо. При необхідності на ній також відображаються сповіщення (попередження і повідомлення про помилки). Наступна схема і пов'язані таблиці містять короткий довідник з функцій передньої панелі.

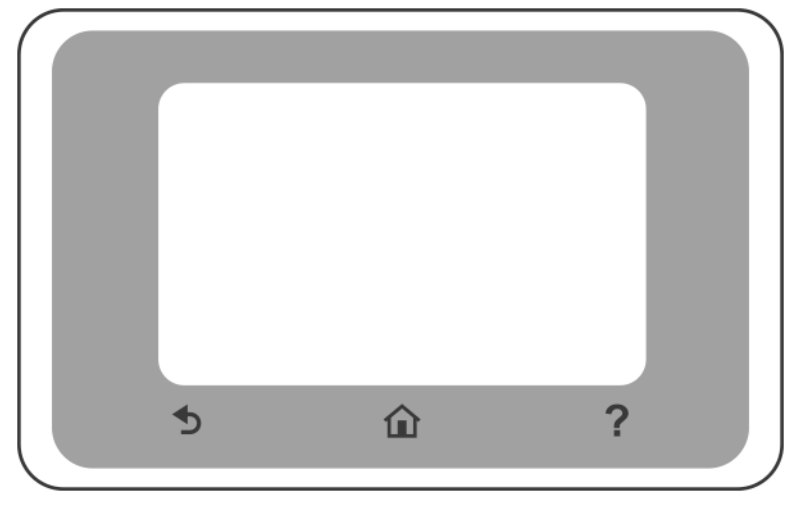

#### Фіксовані піктограми

На передній панелі є фіксовані піктограми, які допомагають в навігації.

|   | Перехід до початкового екрана                      |
|---|----------------------------------------------------|
| ? | Перегляд довідки щодо поточного екрана             |
| Ð | Перехід до попереднього екрана зі збереженням змін |

#### Динамічні піктограми початкового екрана

Зазначені елементи відображаються лише на початковому екрані.

| ¢ | Змінення параметрів принтера |
|---|------------------------------|
|   | Джерела паперу               |

Панель інструментів на передній панелі дозволяє отримати доступ до піктограм на дисплеї, перевірити стан принтера або контролювати і управляти завданнями принтера.

Щоб відкрити панель інструментів, натисніть або проведіть вниз на вкладці у верхній частині екрану передньої панелі.

#### Піктограми на приладній дошці

| ¢                      | Змінення параметрів принтера                                                                                                    |
|------------------------|----------------------------------------------------------------------------------------------------|
| ۵                      | Перегляд інформації про подання чорнил                                                                                                    |
|                        | Перегляд інформації про друкувальну головку                                                                                                    |
| •\$**** (( <b>†</b> )) | Перегляд інформації про стан мережі та налаштування мережі (безпровідної або<br>проводової). Коли мережевий кабель не підключений, відображається піктограма<br>бездротової мережі. |
| Ĺ                      | Перегляд інформації та налаштування HP ePrint для друку з віддаленого комп'ютера або<br>мобільного пристрою і відправка електронної пошти на принтер.                               |
| Ĩ                      | Перегляд прямої інформації по Wi-Fi                                                                                                    |

Якщо принтер не використовується протягом певного часу, він переходить у режим сну, а дисплей на передній панелі вимикається.

Щоб змінити період часу, після якого принтер переходить у режим сну, натисніть 🍋 , а потім виберіть

Printer preferences (Параметри принтера) > Sleep (Режим сну).

Принтер виходить із режиму сну та дисплей на передній панелі вмикається у випадку зовнішньої взаємодії з принтером.

Для автоматичного вимкнення принтера можна скористатися функцією автоматичного вимикання. Наприклад, якщо встановити для неї значення "2 години", принтер вимкнеться після 2 годин бездіяльності. Таким чином можна зберегти більше енергії. Функція автоматичного вимкнення не працюватиме, якщо принтер підключено до мережі, щоб не спричиняти незручності користувачам мережі.

#### Друк із мобільних пристроїв

Рішення для друку із мобільних пристроїв НР дозволяють виконувати друк з будь-якого місця прямо зі смартфона або планшета всього за кілька простих кроків; Використовуйте додаток НР Smart або відправте повідомлення електронною поштою на принтер із вкладенням в форматі PDF.

#### Увімкнення функції друку електронною поштою:

- 1. Перевірте правильність підключення принтера до мережі Інтернет.
- 2. Увімкніть веб-служби під час першого налаштування принтера або пізніше; натисніть 🖓 на

початковому екрані і дотримуйтесь інструкцій на передній панелі. У разі оновлення мікропрограми принтера, можливо, знадобиться перезапустити його.

Додаткова дія Адміністратор принтера може увійти в систему <u>http://www.hpsmart.com</u> для налаштування адреси електронної пошти принтера або керування безпекою принтера для віддаленого друку.

Щоб отримати свіжі відомості, підтримку та переглянути умови використання служби, відвідайте веб-сайт <u>http://www.hpsmart.com</u> (перевірте доступність для свого регіону).

# Коди помилок, що відображаються на передній панелі

На принтері час від часу може відображатися системна помилка у вигляді числового коду, за яким слідує опис рекомендованої дії, яку потрібно виконати.

У більшості випадків вам буде запропоновано перезавантажити принтер, оскільки коли принтер вмикається, проблему можна краще діагностувати, і її може бути усунуто автоматично. Якщо після перезапуску проблему не усунуто, слід звернутися до представника служби підтримки НР та надати йому цифровий код із повідомленням про помилку.

Якщо повідомлення про помилку містить певні рекомендовані дії, дотримуйтеся вказівок принтера.

#### Характеристики живлення

| Вхідна напруга             | ~100-240 B ±10% |
|----------------------------|-----------------|
| Частота                    | 50/60 ± 3 Гц    |
| Стандартна потужність      | 35 Вт           |
| Максимальний вхідний струм | 1,2 A           |

#### Характеристики навколишнього середовища

| Діапазон робочих температур                                          | 5–40 °C                                                 |
|----------------------------------------------------------------------|---------------------------------------------------------|
| Рекомендований діапазон робочих температур для кращої продуктивності | 15–35 °C, залежно від типу паперу                       |
| Діапазон температур під час зберігання                               | -25 – +55°C                                             |
| Діапазон вологості, рекомендований для<br>експлуатації               | 20—80 % відносної вологості, залежно від типу<br>паперу |
| Діапазон вологості під час зберігання                                | 0–95 % (відносна вологість)                             |

### Фізичні характеристики

|         | Принтер серії<br>HP DesignJet<br>T200 | HP DesignJet<br>T600 24 дюйм.                                                                                         | HP DesignJet<br>T600 36 дюйм.                                                                                         | Принтер<br>HP DesignJet<br>Studio 24-<br>дюйм.                                                                        | Принтер<br>HP DesignJet<br>Studio 36-<br>дюйм.                                                                        |
|---------|---------------------------------------|----------------------------------------------------------------------------------------------------|----------------------------------------------------------------------------------------------------|----------------------------------------------------------------------------------------------------|----------------------------------------------------------------------------------------------------|
| Вага    | 21,5 кг                               | 30,5 кг з усім<br>встановленим<br>приладдям.                                                                          | 36,6 кг з усім<br>встановленим<br>приладдям                                                                           | 34,7 кг з<br>підставкою                                                                                               | 42,5 кг з<br>підставкою                                                                                               |
| Ширина  | 1013 мм                               | 1013 мм                                                                                                    | 1317 мм                                                                                                    | 1013 мм                                                                                                    | 1317 мм                                                                                                    |
| Глибина | 502 мм (15,9<br>дюйма)                | 512 мм без<br>підставки<br>605 мм з<br>підставкою                                                                     | 512 мм без<br>підставки<br>605 мм з<br>підставкою                                                                     | 512 мм без<br>підставки<br>555 мм з<br>підставкою                                                                     | 512 мм без<br>підставки<br>555 мм з<br>підставкою                                                                     |
| Висота  | 285 мм11,2<br>дюйма (екстра)          | 293 мм без<br>підставки<br>932 мм з<br>підставкою<br>1110 мм з<br>підставкою та<br>подовженим<br>лотком для<br>паперу | 293 мм без<br>підставки<br>932 мм з<br>підставкою<br>1110 мм з<br>підставкою та<br>подовженим<br>лотком для<br>паперу | 329 мм без<br>підставки<br>932 мм з<br>підставкою<br>1110 мм з<br>підставкою та<br>подовженим<br>лотком для<br>паперу | 329 мм без<br>підставки<br>932 мм з<br>підставкою<br>1110 мм з<br>підставкою та<br>подовженим<br>лотком для<br>паперу |

# Акустичні характеристики

Заявлені рівні шуму для принтера серії HP DesignJet T200/T600/Studio. Рівні звукового тиску в місцях перебування людей та рівні звукової потужності, виміряно згідно зі стандартом ISO 7779.

| Рівень звукової потужності в неактивному режимі         | < 3,4 Б(А) |
|---------------------------------------------------------|------------|
| Рівень звукової потужності в робочому режимі            | ≤5.8 B(A)  |
| Акустичний тиск у положенні поруч (неактивний<br>режим) | < 16 дБ(А) |
| Акустичний тиск у положенні поруч (робочий<br>режим)    | 42 dB(A)   |

# HP DesignJet T200/T600/Studio プリンタ シリーズ

# 基本情報

この基本ドキュメントには、法律に関する注記および安全に関する注意事項、フロントパネルの使用 方法、使用中に標示される可能性のあるエラーコードのリストおよび電源の仕様が含まれています。

| 概要                                           | 『ユーザーガイド』の場所                                                                        |
|----------------------------------------------|-------------------------------------------------------------------------------------|
| お使いのプリンタは、CAD/建築図面、およ<br>び高品質グラフィックを作成するために設 | お使いのプリンタのユーザーズガイドは、<br>以下からダウンロードできます。                                              |
| 計された 4 色カラー インクジェット ブロ<br>ッターです。             | <ul> <li><u>http://www.hp.com/go/DesignJetT200/</u><br/><u>manuals</u></li> </ul>   |
|                                              | <ul> <li><u>http://www.hp.com/go/DesignJetT600/</u><br/>manuals</li> </ul>          |
|                                              | <ul> <li><u>http://www.hp.com/go/DesignJetStudio/</u><br/>manuals</li> </ul>        |
|                                              | 詳細情報は以下の場所から入手できます。                                                                 |
|                                              | <ul> <li><u>http://www.hp.com/go/DesignJetT200/</u><br/>support</li> </ul>          |
|                                              | <ul> <li><u>http://www.hp.com/go/DesignJetT600/</u><br/>support</li> </ul>          |
|                                              | <ul> <li><u>http://www.hp.com/go/DesignJetStudio/</u><br/>support</li> </ul>        |
|                                              | お使いのプリンタのソフトウェアは、以下<br>の場所から入手できます。                                                 |
|                                              | <ul> <li><u>http://www.hp.com/go/DesignjetT200/</u><br/>software</li> </ul>         |
|                                              | <ul> <li><u>http://www.hp.com/go/DesignjetT600/</u><br/><u>software</u></li> </ul>  |
|                                              | <ul> <li><u>http://www.hp.com/go/DesignJetStudio/</u><br/>software</li> </ul>       |
|                                              | プリンタの使用方法に関するビデオは、以<br>下から利用できます。                                                   |
|                                              | <ul> <li>http://www.hp.com/supportvideos</li> </ul>                                 |
|                                              | <ul> <li><u>http://www.youtube.com/</u></li> <li><u>HPPrinterSupport</u></li> </ul> |

# 法律に関する注記

© Copyright 2020 HP Development Company, L.P.

ここに記載した内容は、予告なしに変更することがあります。HP製品およびサービスの保証は、該当する製品およびサービスに付属する保証書の明示的な記載内容に限られます。本書中のいかなる記載も、付加的な保証を構成するものとして解釈されないものとします。弊社は、本書に含まれる技術上または編集上の誤りおよび欠落について、一切責任を負うものではありません。

適合宣言書は、<u>http://www.hp.eu/certificates</u> で BCLAA-2001 を検索して確認することができます。

国または地域によっては、印刷された HP 限定保証書が同梱されています。保証が印刷された用紙として提供されていない国または地域では、<u>http://www.hp.com/go/orderdocuments</u> にアクセスしてコピーを請求してください。

# 安全上のガイドライン

次の注意事項に従うことにより、プリンタを適切に使用してプリンタの故障を防ぐことができます。 常にこれらの注意事項に従ってください。

- ラベルに示された電源電圧を使用してください。プリンタの電源コンセントに複数のデバイス を接続して、過負荷をかけないようにしてください。
- プリンタを分解または修理しないでください。上部トリムは取り外さないでください。サービスについては、HP Customer Care センターにお問い合わせください。
- プリンタ付属の HP が提供する電源コード以外は使用しないでください。電源コードの破損、切断、修理は避けてください。破損した電源コードは、発火や感電の原因となる可能性があります。破損した電源コードは HP 純正の電源コードと交換してください。
- 金属または液体(HP クリーニングキットで使用するものを除く)がプリンタの内部部品に触れないようにしてください。発火、感電、またはその他の重大な事故の原因となる可能性があります。
- スタンドなしのプリンタの場合:
  - プリンタ、サプライ品、アクセサリの合計重量の2倍以上の耐荷重力を備えたサポート を使用してください。
  - プリンタがサポートの表面に完全に収まっていることを確認してください。
  - サポートはプリンタ専用とする必要があります。
  - プリンタに同梱の組み立て手順の指示に従い、安全に使用できるよう組み立て手順は手近 な場所に保管してください。
- 次のいずれかの場合には、プリンタの電源をオフにして、電源コンセントから電源コードを抜いてください。
  - プリンタ内部に手を入れる場合
  - プリンタから煙が出たり、異様な臭いがする場合
  - プリンタが通常の動作中には発生しない異常なノイズを発生する場合
  - 金属や液体(クリーニングおよび保守手順の一部ではなく)がプリンタの内部部品に触れた場合
  - 面雨時
  - 停電時
  - プリンタを点検する前

# フロントパネル

フロントパネルはグラフィカル ユーザー インタ フェースを備えたタッチ センサー式画面で、プリン 夕前面の左側にあります。

フロントパネルでは、プリンタの一切を管理することができます。フロントパネルからは、印刷、プリンタに関する情報の表示、プリンタ設定の変更、キャリブレーションとテストの実行などを行うことができます。フロントパネルには、必要に応じてアラート (警告およびエラーメッセージ)も表示されます。以下の図と関連の表は、フロントパネルの機能のクイックリファレンスです。

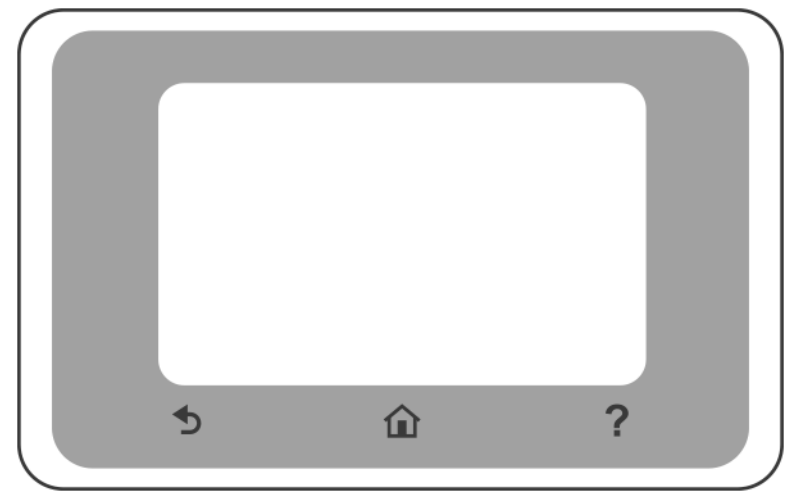

### 固定アイコン

フロントパネルには、画面間の移動に便利な固定アイコンが表示されます。

|                         | ホーム画面に戻る          |
|-------------------------|-------------------|
| ?                       | 現在の画面に関するヘルプを表示する |
| $\overline{\mathbb{C}}$ | 変更を破棄せずに前の画面に戻ります |

# ホーム画面の動的なアイコン

これらの項目は、ホーム画面にのみ表示されます。

| Ś | プリンタ設定を変更する |
|---|-------------|
|   | 給紙方法        |

フロントパネルのダッシュボードでは、ディスプレイ上のアイコンへのアクセス、プリンタのステー タスの確認、プリンタタスクの監視や管理を行うことができます。

ダッシュボードを開くには、フロントパネルの画面上部のタブをタッチするか、スワイプします。

#### ダッシュボードのアイコン

| ¢                     | プリンタ設定を変更する                                                                                                |
|-----------------------|----------------------------------------------------------------------------------------------------|
| ۵                     | インクサプライ情報を表示する                                                                                             |
|                       | プリントヘッド情報を表示する                                                                                             |
| •\$*** (( <b>†</b> )) | ネットワーク ステータスに関する情報を表示し、ネットワーク (ワイヤレス<br>または有線) を設定します。ネットワーク ケーブルが接続されていない場合<br>は、ワイヤレスネットワーク アイコンが表示されます。 |
| ć                     | 情報を表示して、リモート コンピュータまたはモバイル デバイスから印刷<br>するように HP ePrint を構成し、プリンタに電子メールを送信します。                              |
| Ĵ                     | Wifi ダイレクト情報を表示する                                                                                          |

プリンタがしばらくの間アイドル状態のままの場合、スリープモードに移行して、フロントパネルの 画面がオフに切り替わります。

スリープモードに切り替わるまでの経過時間を変更するには、 🏠 をタッチし、プリンタ基本設定-

**スリープ**をタッチします。

外部からの操作が行われると、プリンタはスリープモードから起動して、フロントパネルの表示がオ ンになります。

プリンタの自動オフ機能を使用すると、プリンタの電源を自動的にオフにできます。たとえば、2時間に設定すると、プリンタを操作しない状態が2時間続いた後プリンタの電源がオフになります。このようにして、エネルギーを節約できます。プリンタをネットワークに接続しているときは、ネットワークユーザが使えなくなるのを防ぐため、自動オフ機能が自動的に無効になります。

# モバイル印刷

HP モバイル印刷ソリューションでは、簡単な手順により、スマートフォンやタブレットから直接、どこからでも印刷することができます。[HP Smart]アプリケーションを使用するか、PDF ファイルを添付してプリンタに電子メールを送信します。

#### 電子メール印刷の有効化:

- 1. プリンタがインターネットに正しく接続されていることを確認します。
- プリンタの初回セットアップ時、または後のセットアップで Web サービスを有効にします。ホーム画面の ご をタッチし、フロントパネルの指示に従います。ファームウェアをアップデートした場合、プリンタの再起動が必要な場合があります。

オプションのステップ: プリンタ管理者は、<u>http://www.hpsmart.com</u> にログインしてプリンタの 電子メールアドレスのカスタマイズや、リモート印刷のためのプリンタ セキュリティの管理が できます。

最新情報、サポート、および使用条件については、<u>http://www.hpsmart.com</u> を参照してください (お客 様の地域でご利用可能かどうかを確認してください)。

# フロントパネルのエラー コード

プリンタは随時システム エラーを表示します。これは数字コードと推奨される措置で構成されてい ます。

ほとんどの場合、プリンタを再起動することが求められます。プリンタが起動すると問題がより適切 に診断され、自動的に解消される場合があるためです。それでも問題が解決しない場合は、HP サポー ト担当者にお問い合わせください。その際には、エラーメッセージの数字コードをお手元にご用意く ださい。

| 入力電圧   | 最大 100 ~ 240 V ±10% |
|--------|---------------------|
|        | 50/60 ± 3 Hz        |
| 典型的な電源 | 35 W                |
| 最大入力電流 | 1.2 A               |

# 動作環境の仕様

| 動作温度                        | 5 ~ 40°C               |
|-----------------------------|------------------------|
| 最適なパフォーマンスのために推奨される<br>動作温度 | 15~35℃(用紙の種類により変動)     |
| 保管温度                        | -25 ~ +55°C            |
| 推奨動作湿度                      | 20~80% RH (用紙の種類により変動) |
| 保管湿度                        | 0 ~ 95% RH             |

# 物理的仕様

|     | HP DesignJet<br>T200 プリン<br>タ シリーズ | HP DesignJet<br>T600 24 イン<br>チ                                      | HP DesignJet<br>T600 36 イン<br>チ                                                   | HP DesignJet<br>Studio 24 イ<br>ンチ プリン<br>タ                                           | HP DesignJet<br>Studio 36 イ<br>ンチ プリン<br>タ                                                             |
|-----|------------------------------------|----------------------------------------------------------------------|-----------------------------------------------------------------------------------|--------------------------------------------------------------------------------------|----------------------------------------------------------------------------------------------------|
| 重量  | 21.5 kg                            | 30.5 kg (すべ<br>てのアクセ<br>サリを装着<br>した状態)                               | 36.6 Kg(す<br>べてのアク<br>セサリを装<br>着した状態)                                             | 34.7 Kg(ス<br>タンドを含<br>む)                                                             | 42.5 Kg(ス<br>タンドを含<br>む)                                                                               |
| 幅   | 1013 mm                            | 1013 mm                                                              | 1317 mm                                                                           | 1013 mm                                                                              | 1317 mm                                                                                                |
| 奥行き | 404mm (15.9<br>インチ)                | 512 mm (ス<br>タンドなし)<br>605 mm(ス<br>タンド付き)                            | 512 mm (ス<br>タンドなし)<br>605 mm(ス<br>タンド付き)                                         | 512 mm (ス<br>タンドなし)<br>555 mm (ス<br>タンド付き)                                           | 512 mm (ス<br>タンドなし)<br>555 mm (ス<br>タンド付き)                                                             |
| 高さ  | 285 mm                             | 293 mm (ス<br>タンドなし)<br>932 mm (よ)<br>タンド付(ま)<br>パクンドルトレート<br>をでト展開態) | 293 mm (ス<br>タンドなし)<br>932 mm (し)<br>タンド付(こ)<br>1110 mm 付き)<br>イシマレトレし<br>をでト展開態) | 329 mm (ス<br>タンドなし)<br>932 mm (と)<br>タンド付(さ)<br>イタンドル(き)<br>イタンマルトレントレート<br>を<br>状態) | 329 mm (ス<br>タンドなし)<br>932 mm (し)<br>タンド付(き)<br>1110 mm 付き)<br>イシアレトレンド<br>を<br>下<br>ト<br>展<br>戦<br>() |

# 動作音に関する仕様

HP DesignJet T200/T600/Studio プリンタ シリーズの定格騒音放射レベル。バイスタンダ位置での音圧 レベルと ISO 7779 により測定された電源レベル。

| アイドル状態の騒音出力レベル      | < 3.4 B(A)  |
|---------------------|-------------|
| 動作時の騒音出力レベル         | ≤5.8 B(A)   |
| アイドル状態のバイスタンダ位置での音圧 | < 16 dB (A) |
| 動作時のバイスタンダ位置での音圧    | 42 dB(A)    |

# HP DesignJet T200/T600/Studio 系列打印机

# 介绍信息

本介绍文档包含了法律声明和安全说明,介绍了前面板的使用,列出了您可能遇到的错误消息和电源规格信息。

| 产品简介                                    | 用户指南在哪里?                                                                                  |
|-----------------------------------------|-------------------------------------------------------------------------------------------|
| 此打印机是一款四色喷墨绘图机,用于<br>绘制 CAD/建筑绘图以及高质量的图 | 该打印机的用户指南可从以下地址下<br>载:                                                                    |
| 像。                                      | <ul> <li><u>http://www.hp.com/go/</u></li> <li><u>DesignJetT200/manuals</u></li> </ul>    |
|                                         | <ul> <li><u>http://www.hp.com/go/</u></li> <li><u>DesignJetT600/manuals</u></li> </ul>    |
|                                         | <ul> <li><u>http://www.hp.com/go/</u></li> <li><u>DesignJetStudio/manuals</u></li> </ul>  |
|                                         | 若需更多详细信息,可访问:                                                                             |
|                                         | <ul> <li><u>http://www.hp.com/go/</u></li> <li><u>DesignJetT200/support</u></li> </ul>    |
|                                         | <ul> <li><u>http://www.hp.com/go/</u></li> <li><u>DesignJetT600/support</u></li> </ul>    |
|                                         | <ul> <li><u>http://www.hp.com/go/</u></li> <li><u>DesignJetStudio/support</u></li> </ul>  |
|                                         | 您可以在以下位置中找到适用于您的打<br>印机的软件:                                                               |
|                                         | <ul> <li><u>http://www.hp.com/go/</u><br/><u>DesignjetT200/software</u></li> </ul>        |
|                                         | <ul> <li><u>http://www.hp.com/go/</u><br/><u>DesignjetT600/software</u></li> </ul>        |
|                                         | <ul> <li><u>http://www.hp.com/go/</u></li> <li><u>DesignJetStudio/software</u></li> </ul> |
|                                         | 以下网址提供了有关如何使用打印机的<br>视频:                                                                  |
|                                         | • <u>http://www.hp.com/supportvideos</u>                                                  |

• <u>http://www.youtube.com/</u> <u>HPPrinterSupport</u>

#### 法律通告

© Copyright 2020 HP Development Company, L.P.

本文包含的信息如有更改, 恕不另行通知。HP 产品和服务的保修仅限于此类产品和服务随附的《明示保修声明》中的规定。本文中的任何内容都不应被引申为补充保证。HP 对本文档中出现的技术错误、编辑错误或疏漏之处概不负责。

可通过在 http://www.hp.eu/certificates 上搜索 BCLAA-2001 而找到合规性声明。

对于某些国家或地区,在包装箱内提供印刷版 HP 有限保修声明。在不提供印刷版 保修声明的国家或地区,可从 <u>http://www.hp.com/go/orderdocuments</u> 索要印刷版。

### 安全准则

以下注意事项可确保正确使用打印机并可防止打印机受到损坏。请始终遵循这些注 意事项。

- 使用标签上规定的电源电压。避免因将多个设备插入打印机电源插座而导致 过载。
- 请勿自行拆卸或维修打印机。请勿拆卸顶部裁切。若需服务,请与当地的 HP 服务代理商联系。
- 请仅使用由 HP 随打印机提供的电线。请勿损坏、切断或修补电线。损坏的电源线可能会导致火灾或触电。请使用经 HP 认可的电线更换受损电线。
- 请勿让金属或液体(HP 清洁套件中使用的除外)接触打印机的内部零件。这样做可能会导致火灾、触电或其它严重危险。
- 对于不带支架的打印机:
  - 使用足够稳固的支撑,承重至少为打印机、耗材和附件总重量的**两倍**。
  - 确保打印机没有任何部分超出支撑表面。
  - 确保支撑平台仅用于打印机。
  - 按照打印机随附的组装说明进行操作,并保存好说明书以便随时查阅, 从而确保打印机的安全使用。
- 如果出现以下任何情况,请关闭打印机电源并从电源插座中拔下电源线:
  - 将手伸入打印机内部时。
  - 打印机冒烟或发出不正常的气味。
  - 打印机发出不正常噪音(在正常运行过程中从未听到的噪音)。
  - 金属或液体(非清洁或日常维护过程中所需)触及打印机内部部件。
  - 狂风暴雨天气(电闪雷鸣)。

ZHCN

2

- 断电。
- 在维修打印机之前。

# 前面板

前面板是带有图形用户界面的触摸屏,位于打印机前部的左侧。

您可以通过前面板完全控制打印机。您可以通过前面板打印、查看有关打印机的信息、更改打印机设置、执行校准和测试,等等。在必要时,前面板还会显示提醒 (警告和错误消息)。以下示意图和相关表格列出了前面板的功能,供您快速参考。

| \$ | ۵ | ? |
|----|---|---|

# 固定图标

前面板带有帮助您进行操作的固定图标。

| Î | 返回到主屏幕       |
|---|--------------|
| ? | 查看有关当前屏幕的帮助  |
| Ð | 回到上一屏幕但不丢弃更改 |

# 主屏幕动态图标

下面这些项目仅显示在主屏幕中。

| ۲<br>¢ | 更改打印机设置 |
|--------|---------|
|        | 纸张来源    |

您可以通过前面板的控制板访问显示屏上的图标、检查打印机状态,或监控和管理 打印机任务。

打开控制板的操作:按前面板显示屏顶部的选项卡或将其向下滑动。

控制板图标

| ¢         | 更改打印机设置                                                  |
|-----------|----------------------------------------------------------|
| ۵         | 查看墨水耗材信息                                                 |
|           | 查看打印头信息                                                  |
| •┺┺ ((╹)) | 查看网络状态信息,并配置网络(无线或有线)。如果未连接网线<br>时,则会显示无线网络图标。           |
| Ĺ         | 查看信息,并配置 HP ePrint 以通过远程计算机或移动设备进行打<br>印,同时发送一封电子邮件至打印机。 |
| Ĵ         | 查看 WiFi 直连信息                                             |

如果打印机空闲一段时间,它就会进入休眠模式并关闭前面板显示屏。 要更改进入睡眠模式之前经过的时间,请依次按 🕐 > 打印机首选项 > 睡眠。

只要外部与打印机有交互,它就会从睡眠模式唤醒并点亮前面板显示屏。 可使用打印机的自动关机功能自动关闭打印机。例如,将其设置为2小时将在2小 时无活动后关闭打印机。这样可节省更多电力。当打印机连接到网络后,将自动禁 用自动关机功能,以避免为网络用户带来不便。

### 移动打印

借助 HP 移动打印解决方案,您可以直接通过智能手机或平板电脑进行打印,只需执行几个简单的步骤即可。使用 HP 智能应用程序,或者通过电子邮件向打印机发送 PDF 附件。
### 启用电子邮件打印:

- 1. 确保打印机已正确连接到互联网。
- 在打印机初始安装期间或之后启用 Web 服务;触摸主屏幕上的 , 然后按照前面板上的说明进行操作。如果更新了固件,则可能需要重新启动打印机。

可选步骤:如果您是打印机管理员,您可以登录<u>http://www.hpsmart.com</u>并自 定义打印机的电子邮件地址或管理打印机安全功能以进行远程打印

有关最新信息、支持和使用条款,请访问 <u>http://www.hpsmart.com</u>(确认您所在的 地区是否享有该服务)。

## 前面板错误代码

打印机可能会偶尔显示系统错误。该消息含有数字代码,代码后面是建议执行的操作。

在大多数情况下,将会要求您重新启动打印机,因为打印机在开机时可以更好地诊断问题,并有可能自动解决有关问题。如果在重新启动后问题仍然存在,您应与 HP 支持代表联系,并准备好提供错误消息中的数字代码。

如果错误消息含有一些其他建议的操作,请按照打印机的说明进行操作。

### 电源规格

| 输入电压   | ~100 - 240 V ±10% |
|--------|-------------------|
| 频率     | 50/60 ± 3 赫兹      |
| 典型功率   | 35 瓦              |
| 最大输入电流 | 1.2安              |

### 环境规格

| 工作温度           | 5至40℃               |
|----------------|---------------------|
| 为获得最佳性能的建议工作温度 | 15 至 35℃,具体取决于纸张类型  |
| 储存温度           | -25至+55℃            |
| 建议的工作湿度        | 20 至 80% RH,取决于纸张类型 |
| 储存湿度           | 0 至 95% RH          |

|    | HP<br>DesignJet<br>T200 系列<br>打印机 | HP<br>DesignJet<br>T600 24 英<br>寸                                    | HP<br>DesignJet<br>T600 36 英<br>寸                                    | HP<br>DesignJet<br>Studio 24 英<br>寸打印机                               | HP<br>DesignJet<br>Studio 36 英<br>寸打印机                               |
|----|-----------------------------------|----------------------------------------------------------------------|----------------------------------------------------------------------|----------------------------------------------------------------------|----------------------------------------------------------------------|
| 重量 | 21.5 千克                           | 30.5 千<br>克 , 所有<br>附件均已安<br>装                                       | 36.6 千<br>克,所有<br>附件均已安<br>装                                         | 34.7 千<br>克,含支<br>架                                                  | 42.5 千<br>克,含支<br>架                                                  |
| 宽度 | 1013 毫米                           | 1013 毫米                                                              | 1317 毫米                                                              | 1013 毫米                                                              | 1317 毫米                                                              |
| 深度 | 404 毫米<br>(15.9 英寸)               | 512 毫米,<br>不含支架<br>605 毫米,<br>含支架                                    | 512 毫米,<br>不含支架<br>605 毫米,<br>含支架                                    | 512 毫米,<br>不含支架<br>555 毫米,<br>含支架                                    | 512 毫米,<br>不含支架<br>555 毫米,<br>含支架                                    |
| 高度 | 285 毫米                            | 293 毫米,<br>不含支架<br>932 毫米,<br>含支架<br>1110 毫<br>米,含展<br>开的支架和<br>多页纸盘 | 293 毫米,<br>不含支架<br>932 毫米,<br>含支架<br>1110 毫<br>米,含展<br>开的支架和<br>多页纸盘 | 329 毫米,<br>不含支架<br>932 毫米,<br>含支架<br>1110 毫<br>米,含展<br>开的支架和<br>多页纸盘 | 329 毫米,<br>不含支架<br>932 毫米,<br>含支架<br>1110 毫<br>米,含展<br>开的支架和<br>多页纸盘 |

# 噪音规格

HP DesignJet T200/T600/Studio 系列打印机的声明噪音排放水平。按 ISO 7779 测得的旁观者位置声压级和声功率级。

| 空转声功率电平 | < 3.4 B(A) |
|---------|------------|
| 操作声功率电平 | ≤5.8 B(A)  |
| 空转声压    | <16 dB (A) |
| 操作声压    | 42 dB(A)   |

# HP DesignJet T200/T600/Studio 印表機系列

# 簡介資訊

本導引文件包含法律聲明和安全指示、前控制面板的使用說明、以及您可能會遇到的錯誤代碼清單,並提供電源規格說明。

| 這是什麼?                                      | 使用指南在哪裡?                                                                               |
|--------------------------------------------|----------------------------------------------------------------------------------------|
| 您的印表機為四色的噴墨繪圖機,專為<br>輸出 CAD / 施工圖以及高品質圖片而設 | 您可以從下列網站下載印表機的使用指<br>南:                                                                |
| it ∘                                       | <ul> <li><u>http://www.hp.com/go/</u></li> <li><u>DesignJetT200/manuals</u></li> </ul> |
|                                            | <ul> <li><u>http://www.hp.com/go/</u><br/>DesignJetT600/manuals</li> </ul>             |
|                                            | <ul> <li><u>http://www.hp.com/go/</u><br/>DesignJetStudio/manuals</li> </ul>           |
|                                            | 您可以從下列網站取得進一步資訊:                                                                       |
|                                            | <ul> <li><u>http://www.hp.com/go/</u><br/><u>DesignJetT200/support</u></li> </ul>      |
|                                            | <ul> <li><u>http://www.hp.com/go/</u><br/>DesignJetT600/support</li> </ul>             |
|                                            | <u>http://www.hp.com/go/</u> Design letStudio/support                                  |
|                                            |                                                                                        |
|                                            | <ul> <li><u>http://www.hp.com/go/</u><br/>DesignjetT200/software</li> </ul>            |
|                                            | <ul> <li><u>http://www.hp.com/go/</u><br/>DesignjetT600/software</li> </ul>            |
|                                            | <ul> <li><u>http://www.hp.com/go/</u></li> </ul>                                       |
|                                            |                                                                                        |
|                                            | 心可以至下列網站觀有印表機的使用教<br>學影片:                                                              |
|                                            | • <u>http://www.hp.com/supportvideos</u>                                               |

 <u>http://www.youtube.com/</u> <u>HPPrinterSupport</u>

### 法律聲明

© Copyright 2020 HP Development Company, L.P.

本文件包含的資訊如有變更,恕不另行通知。HP 對其產品與服務的唯一保固內 容,即前述產品與服務所隨附的明示保固聲明。本文件的任何部分都不可構成任何 額外的保固。HP 不負責本文件在技術上或編輯上的錯誤或疏失。

您可以在 <u>http://www.hp.eu/certificates</u> 搜尋 BCLAA-2001,即可找到符合性聲明。 針對部分國家或地區,包裝盒內會提供書面的 HP 有限保固。針對未提供書面保固 的國家或地區,您可以向 <u>http://www.hp.com/go/orderdocuments</u> 索取一份書面副 本。

## 安全指南

下列預防措施可確保適當使用印表機,以免印表機受損。請務必隨時遵守這些預防 措施。

- 使用標籤上指定的電源供應電壓。不要在印表機的電源插座上插接多個裝置 以免超載。
- 切勿自行拆解或修理印表機。切勿拆除頂部節板。如果需要維修,請與您當 地的 HP 維修人員聯絡。
- 僅將印表機與 HP 提供的電源線搭配使用。切勿破壞、裁剪或修理電源線。損壞的電源線可能會造成火災或電擊。請使用 HP 認可的電源線來更換受損的電源線。
- 切勿讓金屬或液體(HP清潔組所附的物品除外)碰觸到印表機的內部零件。
   否則可能造成火災、電擊或其他嚴重危害。
- 印表機沒有安裝底座時:
  - 請使用足以支撐印表機、耗材和配件之重量總和至少兩倍的支架。
  - 確定印表機與支架表面完整貼合。
  - 確定支架僅供印表機使用。
  - 遵循印表機隨附的組裝說明,且為了安全起見,請將組裝說明放在隨手 可及的地方。
- 若遇到以下任何情況,請關閉印表機並從插座拔除電源線:
  - 將手伸進印表機內部時。
  - 印表機冒煙或散發異常味道。
  - 印表機發出了正常運作期間所沒有的奇怪雜音。
  - 任何金屬或液體(日常清潔和維護所使用的物品除外)碰觸到印表機的 內部零件。

- 下雷陣雨(打雷/閃電)時。
- 電力中斷時。
- 維修印表機前。

# 前控制面板

前控制面板是含有圖形使用者介面的觸控感應螢幕,位於印表機正面的左側。 前控制面板可讓您完全控制印表機。您可以從這裡進行列印、檢視印表機相關資 訊、變更印表機設定、執行校準和測試等各種操作。必要時,它也會顯示警示(警 告和錯誤訊息)。下列圖表與相關表格可提供關於前控制面板功能的快速參考。

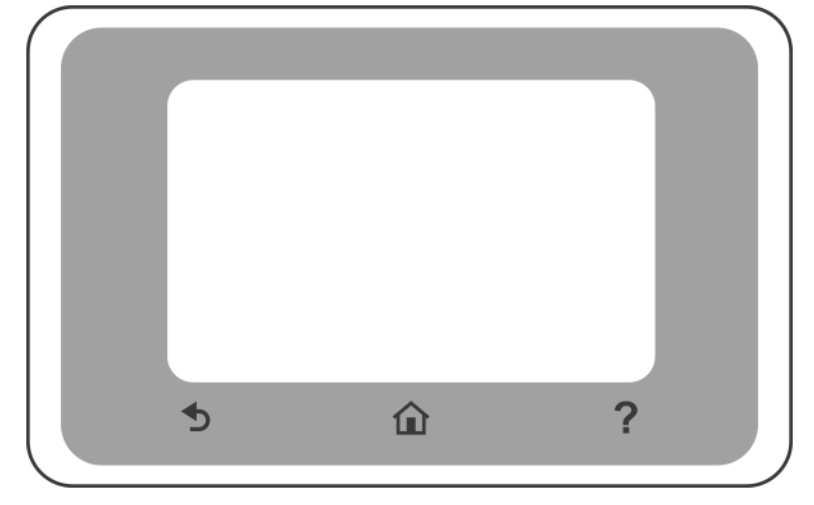

### 固定圖示

前控制面板上有數個固定圖示,可協助您進行瀏覽。

|            | 返回主畫面          |
|------------|----------------|
| ?          | 檢視關於目前畫面的說明    |
| $\bigcirc$ | 回到上一個畫面,但不捨棄變更 |

## 主畫面動態圖示

下列項目只會顯示於主畫面上。

| ţ | 變更印表機設定 |
|---|---------|
|   | 紙張來源    |

您可以從前控制面板的顯示面板執行以下操作:使用顯示幕上的圖示、檢查印表機 狀態,或監控與管理印表機工作。

若要開啟顯示面板:點擊前控制面板畫面頂端的索引標籤,或由該處向下滑動。

### 顯示面板圖示

| ¢                              | 變更印表機設定                                           |
|--------------------------------|---------------------------------------------------|
| ۵                              | 檢視墨水耗材資訊                                          |
|                                | 檢視噴頭資訊                                            |
| •\$\<br>•\$\<br>(\ <b>f</b> )) | 檢視網路狀態資訊,以及設定網路(無線或有線)。未連接網路線<br>時,將會出現無線網路圖示。    |
| ć                              | 檢視資訊與設定 HP ePrint 以從遠端電腦或行動裝置列印,以及傳送<br>電子郵件至印表機。 |
| Ű                              | 檢視 WiFi Direct 資訊                                 |

印表機閒置一段時間後會進入睡眠模式,並且關閉前控制面板顯示幕。

若要變更進入睡眠模式前的閒置時間長度,請點擊 🙆 ,然後選擇印表機偏好設定

### > 睡眠。

只要與前控制面板進行任何外部互動,印表機就會從睡眠模式中甦醒,並開啟前控 制面板顯示幕。

您可以使用印表機的自動關閉功能來自動關閉印表機。例如,將它設定為2小時, 印表機就會在2小時無活動之後關閉。如此一來,您可以節省更多能源。印表機連 接到網路時便會停用自動關閉功能,以避免造成網路使用者的不便。

## 行動列印

透過 HP 行動列印解決方案,無論你身在何處,只要幾個簡單步驟,就能直接在您的智慧型手機或平板電腦上列印;使用 HP Smart 應用程式或傳送附加 PDF 附件的 電子郵件至您的印表機。

### 啟用電子郵件列印:

1. 檢查印表機是否已正確連線到網際網路。

 在初始印表機設定時啟用 Web 服務,或在之後進行設定;點擊主畫面中的
 ,接著依照前控制面板上的說明操作。如果更新了韌體,印表機可能需要 重新啟動。

選用的步驟:如果您是印表機的管理員,您可以登入<u>http://www.hpsmart.com</u> 自訂印表機的電子郵件地址,或管理有關遠端列印的印表機安全性設定。

如需最新資訊、支援以及使用條款,請參閱<u>http://www.hpsmart.com</u>(請查看適合您所在區域的資訊)。

## 前控制面板錯誤代碼

印表機有時可能會顯示系統錯誤,這類錯誤是由數字代碼所組成,同時還會建議您 應採取的動作。

在大多數情況下,系統將會要求您重新啟動印表機,因為印表機啟動後,更能診斷 此問題,也有能力自行修復。如果在重新啟動後問題仍然存在,您應與 HP 支援代 表聯絡,並準備提供錯誤訊息顯示的數字代碼。

如果錯誤訊息另含一些建議的動作,請按照印表機的說明進行。

### 電源規格

| 輸入電壓   | ~100 - 240 V ±10% |
|--------|-------------------|
| 頻率     | 50/60 ± 3 Hz      |
| 一般功率   | 35 W              |
| 最大輸入電流 | 1.2 A             |

### 環境規格

| 操作溫度          | 5 到 40°C            |
|---------------|---------------------|
| 達到最佳效能的建議作業溫度 | 15 到 35℃,視紙張類型而定    |
| 存放溫度          | -25至+55℃            |
| 建議操作濕度        | 20 到 80% RH,視紙張類型而定 |
| 存放濕度          | 0 到 95% RH          |

|    | HP<br>DesignJet<br>T200 印表<br>機系列 | HP<br>DesignJet<br>T600 24 时                                          | HP<br>DesignJet<br>T600 36 时                                          | HP<br>DesignJet<br>Studio 24 吋<br>印表機                                 | HP<br>DesignJet<br>Studio 36 吋<br>印表機                                 |
|----|-----------------------------------|-----------------------------------------------------------------------|-----------------------------------------------------------------------|-----------------------------------------------------------------------|-----------------------------------------------------------------------|
| 重量 | 21.5 公斤                           | 30.5 公斤,<br>含所有配件                                                     | 36.6 公斤,<br>含所有配件                                                     | 34.7 公斤,<br>含底座                                                       | 42.5 公斤,<br>含底座                                                       |
| 寛度 | 1013 公釐                           | 1013 公釐                                                               | 1317 公釐                                                               | 1013 公釐                                                               | 1317 公釐                                                               |
| 深度 | 404 公釐<br>(15.9 英<br>时)           | 512 公釐,<br>不含底座<br>605 公釐,<br>含底座                                     | 512 公釐,<br>不含底座<br>605 公釐,<br>含底座                                     | 512 公釐,<br>不含底座<br>555 公釐,<br>含底座                                     | 512 公釐,<br>不含底座<br>555 公釐,<br>含底座                                     |
| 高度 | 285 公釐                            | 293 公釐,<br>不含底座<br>932 公釐,<br>含底座<br>1110 公<br>釐,含底座<br>而且已延伸<br>多張紙匣 | 293 公釐,<br>不含底座<br>932 公釐,<br>含底座<br>1110 公<br>釐,含底座<br>而且已延伸<br>多張紙匣 | 329 公釐,<br>不含底座<br>932 公釐,<br>含底座<br>1110 公<br>釐,含底座<br>而且已延伸<br>多張紙匣 | 329 公釐,<br>不含底座<br>932 公釐,<br>含底座<br>1110 公<br>釐,含底座<br>而且已延伸<br>多張紙匣 |

# 聲音規格

HP DesignJet T200/T600/Studio 印表機系列聲明的噪音排放水平。旁人位置的聲壓 等級與根據 ISO 7779 測量的聲功率位準。

| 閒置聲功率位準     | < 3.4 B(A) |
|-------------|------------|
| 操作聲功率位準     | ≤5.8 B(A)  |
| 閒置聲對旁人位置的壓力 | < 16 dB(A) |
| 操作聲對旁人位置的壓力 | 42 dB(A)   |

# HP DesignJet T200/T600/Studio 프린터 시리즈

## 기본 정보

본 입문서는 법적 고지 사항 및 안전 지침을 포함하며 전면 패널의 사용 방법을 설명합니다. 또한 발생할 수 있는 오류 메시지 목록을 나열하고 전원 사양을 전달합니다.

| 정의                                                                 | 사용 설명서 위치                                                                                                    |
|--------------------------------------------------------------------|----------------------------------------------------------------------------------------------------|
| 정의<br>이 프린터는 고품질 그래픽뿐만 아니라 CAD/시공 도<br>면을 제공하도록 설계된 4색 잉크젯 플로터입니다. | 사용 설명서 위치         프린터의 사용 설명서 다운로드:         http://www.hp.com/go/DesignJetT200/manuals         http://www.hp.com/go/DesignJetT600/manuals         http://www.hp.com/go/DesignJetT600/manuals         자세한 정보 확인:         http://www.hp.com/go/DesignJetT200/support         http://www.hp.com/go/DesignJetT200/support         http://www.hp.com/go/DesignJetT00/support         http://www.hp.com/go/DesignJetT00/support         http://www.hp.com/go/DesignJetT00/support         Http://www.hp.com/go/DesignJetT00/support         #EUET의 소프트웨어 확인:         http://www.hp.com/go/DesignJetT200/software         http://www.hp.com/go/DesignJetT600/software         http://www.hp.com/go/DesignJetStudio/<br>software         프린터 사용 방법을 확인할 수 있는 동영상:         http://www.hp.com/supportvideos |
|                                                                    | <u>http://www.youtube.com/HPPrinterSupport</u>                                                                                                    |

## 법적 고지사항

© Copyright 2020 HP Development Company, L.P.

본 문서에 수록된 정보는 사전 통지 없이 변경될 수 있습니다. HP는 HP 제품 및 서비스와 함께 제공된 명시적 보증서에 대해 서만 보증합니다. 이 문서의 어떠한 내용도 추가 보증으로 간주되어서는 안 됩니다. HP는 이 문서에 포함된 기술 또는 편집상 의 오류나 누락된 내용에 대해 책임지지 않습니다.

http://www.hp.eu/certificates에서 BCLAA-2001를 검색하여 간이 적합성 선언을 확인할 수 있습니다.

일부 국가 또는 지역의 경우 인쇄된 HP 제한 보증서가 제품 상자에 동봉됩니다. 인쇄 형태의 보증서가 제공되지 않는 국가 또 는 지역에 거주하는 사용자는 <u>http://www.hp.com/go/orderdocuments</u>에서 인쇄본을 요청할 수 있습니다.

## 안전 지침

다음 예방책은 프린터의 적절한 사용을 보장하고 프린터 손상을 방지합니다. 항상 이 예방책을 따르십시오.

- 레이블에 명시된 전원 공급 전압을 사용하십시오. 프린터의 전기 콘센트에 여러 장치를 연결하여 과부 하되지 않도록 하십시오.
- 프린터를 직접 분해하거나 수리하지 마십시오. 상단 트림을 제거하지 마십시오. 서비스는 해당 지역의 HP 서비스 담당자에게 문의하십시오.

- HP에서 프린터와 함께 제공한 전기 코드만 사용하십시오. 전원 코드를 파손, 절단 또는 수리하지 마십 시오. 손상된 전원 코드는 화재 및 감전을 일으킬 수 있습니다. 전원 코드가 손상된 경우에는 HP에서 승 인한 전원 코드로 교체하십시오.
- 프린터 내부에 금속 또는 액체(HP 청소 키트에 사용되는 액체 제외)가 닿지 않도록 하십시오. 이 경우 화재, 감전 또는 기타 심각한 상해가 발생할 수 있습니다.
- 스탠드가 없는 프린터의 경우:
  - 프린터, 소모품 및 부속품의 총 중량을 두 배 이상 수용할 수 있을 정도로 강력한 지지대를 사용 합니다.
  - 프린터가 지지대 표면에 완전히 맞는지 확인합니다.
  - 지지대가 프린터 전용으로 사용되는지 확인합니다.
  - 프린터와 함께 제공된 조립 지침을 따르고 정해진 방식으로 안전하게 사용합니다.
- 다음과 같은 경우에는 프린터의 전원을 끄고 전원 콘센트에서 전원 코드를 분리하십시오.
  - 프린터 내부에 손을 넣을 경우
  - 프린터에서 연기가 나거나 비정상적인 냄새가 날 경우.
  - 정상 작동 상태에서는 나지 않는 이상한 소리가 프린터에서 나는 경우
  - 청소 및 유지보수 작업의 일부가 아닌 금속 조각이나 액체가 프린터의 내부 부품에 닿은 경우
  - 뇌우(천둥/번개)가 칠 경우
  - 정전된 경우
  - 프린터 수리 전

## 전면 패널

전면 패널은 그래픽 사용자 인터페이스를 갖춘 터치 스크린이며 프린터의 전면 왼쪽에서 확인할 수 있습니 다.

전면 패널은 다음과 같이 프린터의 전체 제어 기능을 제공합니다. 여기에서 인쇄하고 프린터에 관한 정보를 확인하고 프린터 설정을 변경하며 보정 및 테스트를 수행하는 등의 작업을 진행할 수 있습니다. 또한, 필요한 경우 알림(경고 및 오류 메시지)을 표시합니다. 다음 다이어그램 및 관련 표에서는 전면 패널 기능에 대한 빠 른 참조 도구를 확인할 수 있습니다.

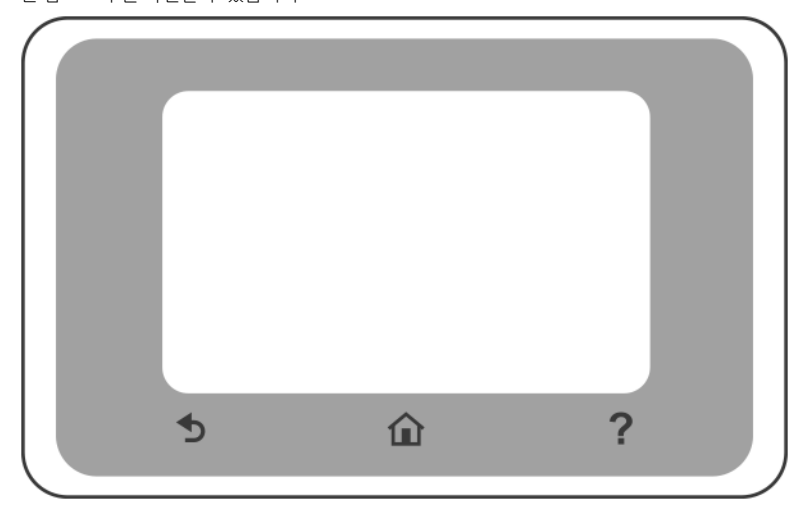

· 한 구 어

## 고정 아이콘

전면 패널에는 탐색에 도움이 되는 고정 아이콘이 있습니다.

| Î                       | 홈 화면으로 돌아갑니다            |
|-------------------------|-------------------------|
| ?                       | 현재 화면에 대한 도움말을 확인합니다    |
| $\overline{\mathbf{D}}$ | 변경을 적용하고 이전 화면으로 되돌아갑니다 |

## 홈 화면의 동적 아이콘

다음 항목은 홈 화면에만 표시됩니다.

| Ę | 프린터 설정 변경 |
|---|-----------|
|   | 용지 공급     |

전면 패널의 대시보드에서는 화면의 아이콘에 액세스하거나 프린터 상태를 확인하거나 프린터 작업을 모니 터링 및 관리할 수 있습니다.

대시보드를 열려면 전면 패널 화면 상단에서 탭을 누르거나 아래로 밉니다.

#### 대시보드 아이콘

| ¢                      | 프린터 설정 변경                                                                          |
|------------------------|------------------------------------------------------------------------------------|
| ۵                      | 잉크 소모품 정보 보기                                                                       |
|                        | 프린트헤드 정보를 봅니다                                                                      |
| • <del>2</del> ~ ((†)) | 네트워크 상태 정보를 보고 네트워크(무선 또는 유선)를 구성합니다. 네트워크 케이블이 연결<br>되지 않은 경우 무선 네트워크 아이콘이 나타납니다. |
| درً]                   | 정보를 확인하고 HP ePrint를 구성하여 원격 컴퓨터나 모바일 장치에서 인쇄하고 프린터에<br>이메일을 보낼 수 있습니다.             |
| Ű                      | Wi-Fi 직접 정보를 확인합니다                                                                 |

프린터를 일정 시간 동안 사용하지 않으면 절전 모드로 전환되고 전면 패널 디스플레이가 꺼집니다. 절전 모드 전 경과 시간을 변경하려면 🕐 를 누른 다음, **프린터 기본 설정 > 절전 모드**를 누릅니다. 외부 상호 작용이 있을 때 프린터가 절전 모드에서 활성화되고 전면 패널 디스플레이가 켜집니다. 프린터의 자동 꺼짐 기능을 사용하여 프린터를 자동으로 끌 수 있습니다. 예를 들어 이 기능을 2시간으로 설 정하면 프린터를 2시간 초과 사용하지 않을 경우 전원이 꺼집니다. 이러한 방식으로 에너지를 절약할 수 있 습니다. 프린터가 네트워크에 연결된 경우 네트워크 사용자에게 불편을 주지 않도록 자동 꺼짐 기능이 자동 으로 비활성화됩니다.

### 모바일 출력

HP 모바일 출력 솔루션을 사용하면 어디에서나 스마트폰 또는 태블릿에서 바로 인쇄할 수 있습니다. 몇 가지 간단한 단계를 통해 HP 스마트 응용 프로그램을 사용하거나 PDF 파일을 첨부하여 프린터로 이메일을 보낼 수 있습니다.

#### 이메일 인쇄 활성화:

- 1. 프린터가 인터넷에 제대로 연결되어 있는지 확인합니다.
- 2. 초기 프린터 설정 시 웹 서비스를 사용하거나 나중에 홈 화면에서 🕕 을 누르고 전면 패널의 지침을

따릅니다. 펌웨어를 업데이트한 경우 프린터를 다시 시작해야 할 수 있습니다.

선택적 절차: 프린터 관리자는 <u>http://www.hpsmart.com</u>에 로그인하여 프린터의 이메일 주소를 사용자 지정하거나 원격 인쇄가 가능하도록 프린터 보안을 관리합니다.

최신 정보, 지원, 사용 약관은 http://www.hpsmart.com을 참조하십시오(지역의 서비스 제공 여부 확인).

### 전면 패널 오류 코드

프린터에 숫자 코드로 구성된 시스템 오류가 표시되면 권장 조치를 수행해야 합니다.

대부분의 경우 프린터 전원을 끈 후 다시 시작하라는 메시지기 표시되며 재시작 시 문제를 더욱 정확하게 진 단하고 자동 해결 과정이 수행됩니다. 재시작 후에도 문제가 지속되는 경우 오류 메시지에 표시된 숫자 코드 를 확인하고 HP 지원 담당자에게 문의하십시오.

오류 메시지에 몇 가지 기타 권장 조치가 표시된 경우 프린터의 지침을 따르시기 바랍니다.

### 전원 사양

| 입력 전압    | ~100-240V±10% |
|----------|---------------|
| 주파수      | 50/60±3Hz     |
| 일반 소비전력  | 35W           |
| 최대 입력 전류 | 1.2A          |

### 환경 사양

| 작동온도                | 5~40°C                 |
|---------------------|------------------------|
| 최상의 성능을 위한 권장 작동 온도 | 15~35℃, 용지 종류에 따라 다름   |
| 보관 온도               | -25~+55°C              |
| 권장 작동 습도            | 20~80%RH, 용지 종류에 따라 다름 |
| 보관 습도               | 0%~95%RH               |

## 물리적 사양

|    | HP DesignJet<br>T200 프린터 시<br>리즈 | HP DesignJet<br>T600 24인치                                                            | HP DesignJet<br>T600 36인치                                                           | HP DesignJet<br>Studio 24인치<br>프린터                                                   | HP DesignJet<br>Studio 36인치<br>프린터                                                  |
|----|----------------------------------|--------------------------------------------------------------------------------------|-------------------------------------------------------------------------------------|--------------------------------------------------------------------------------------|-------------------------------------------------------------------------------------|
| 무게 | 21.5kg                           | 30.5kg(모든 부<br>속품 설치 시)                                                              | 36.6kg(모든 부<br>속품 설치 시)                                                             | 34.7kg(스탠드<br>포함)                                                                    | 42.5kg(스탠드<br>포함)                                                                   |
| 폭  | 1,013mm                          | 1,013mm                                                                              | 1,317mm                                                                             | 1,013mm                                                                              | 1,317mm                                                                             |
| 깊이 | 404mm(15.9인<br>호 )               | 512mm(스탠드<br>미포함)<br>605mm(스탠드<br>포함)                                                | 512mm(스탠드<br>미포함)<br>605mm(스탠드<br>포함)                                               | 512mm(스탠드<br>미포함)<br>555mm(스탠드<br>포함)                                                | 512mm(스탠드<br>미포함)<br>555mm(스탠드<br>포함)                                               |
| 높이 | 285mm                            | 293mm(스탠드<br>미포함)<br>932mm(스탠드<br>포함)<br>1,110mm(스탠<br>드 포함 및 다중<br>용지 용지함 확<br>장 시) | 293mm(스탠드<br>미포함)<br>932mm(스탠드<br>포함)<br>1,110mm(스탠<br>드포함 및 다중<br>용지 용지함 확<br>장 시) | 329mm(스탠드<br>미포함)<br>932mm(스탠드<br>포함)<br>1,110mm(스탠<br>드 포함 및 다중<br>용지 용지함 확<br>장 시) | 329mm(스탠드<br>미포함)<br>932mm(스탠드<br>포함)<br>1,110mm(스탠<br>드포함 및 다종<br>용지 용지함 확<br>장 시) |

# 음향 사양

HP DesignJet T200/T600/Studio 프린터 시리즈의 선언된 소음 방출 레벨입니다. ISO 7779에 따라 측정한 바로 옆 음압 레벨 및 음향 범위 레벨입니다.

| 유휴 상태의 음향 레벨              | <3.4B(A) |
|---------------------------|----------|
| 작동 중 음향 레벨                | ≤5.8B(A) |
| 유휴 상태의 음향 압력(바로 옆에서 측정 시) | <16dB(A) |
| 작동 중 음향 압력(바로 옆에서 측정 시)   | 42dB(A)  |

# Printer HP DesignJet Seri T200/T600/Studio

## Informasi Pendahuluan

. .

Dokumen pendahuluan ini berisi informasi hukum dan petunjuk keselamatan, menjelaskan penggunaan panel depan, daftar kode kesalahan yang mungkin muncul, dan spesifikasi daya.

.

. .

.

| Keterangan printer                                                                                                    | Di manakan panduan pengguna?                                                                                                    |
|----------------------------------------------------------------------------------------------------|----------------------------------------------------------------------------------------------------|
| Reterangan printer<br>Printer Anda adalah plotter inkjet empat warna yang<br>dirancang untuk menghasilkan gambar CAD /<br>konstruksi serta grafik berkualitas tinggi. | Di manakan panduan pengguna?         Panduan pengguna printer Anda dapat diunduh dari:         http://www.hp.com/go/DesignJetT200/manuals         http://www.hp.com/go/DesignJetT600/manuals         http://www.hp.com/go/DesignJetStudio/manuals         Informasi lebih lanjut tersedia dari:         http://www.hp.com/go/DesignJetT200/support         http://www.hp.com/go/DesignJetT200/support         http://www.hp.com/go/DesignJetT200/support         http://www.hp.com/go/DesignJetStudio/support         http://www.hp.com/go/DesignJetStudio/support         http://www.hp.com/go/DesignJetStudio/support         http://www.hp.com/go/DesignJetStudio/support         http://www.hp.com/go/DesignJetStudio/support         ofttp://www.hp.com/go/DesignJetStudio/support         http://www.hp.com/go/DesignJetStudio/software         http://www.hp.com/go/DesignJetStudio/software         video tentang cara menggunakan printer dapat |
|                                                                                                    | Informasi lebih lanjut tersedia dari: <ul> <li>http://www.hp.com/go/DesignJetT200/support</li> <li>http://www.hp.com/go/DesignJetT600/support</li> </ul>                                                                                                    |
|                                                                                                    | Anda dapat menemukan perangkat lunak untuk printer<br>di:                                                                                                    |
|                                                                                                    | <ul> <li><u>http://www.hp.com/go/DesignjetT200/software</u></li> <li><u>http://www.hp.com/go/DesignjetT600/software</u></li> </ul>                                                                                                    |
|                                                                                                    | <ul> <li><u>http://www.hp.com/go/DesignJetStudio/</u><br/>software</li> </ul>                                                                                                    |
|                                                                                                    | Video tentang cara menggunakan printer dapat<br>ditemukan di:                                                                                                    |
|                                                                                                    | <u>http://www.hp.com/supportvideos</u>                                                                                                    |
|                                                                                                    | <ul> <li><u>http://www.youtube.com/HPPrinterSupport</u></li> </ul>                                                                                                    |

### Informasi hukum

© Copyright 2020 HP Development Company, L.P.

Informasi yang terdapat dalam dokumen ini dapat berubah tanpa pemberitahuan sebelumnya. Satu-satunya jaminan untuk produk dan layanan HP tercantum dalam pernyataan jaminan tersurat yang disertakan bersama produk dan layanan tersebut. Tidak ada pernyataan apa pun dalam dokumen ini yang dapat dianggap sebagai jaminan tambahan. HP tidak bertanggung jawab atas kesalahan teknis atau editorial maupun kekurangan yang terdapat dalam dokumen ini.

Anda dapat menemukan Pernyataan Kesesuaian yakni dengan melakukan pencarian BCLAA-2001 di http://www.hp.eu/ certificates.

Untuk negara/kawasan tertentu, Jaminan Terbatas HP dalam format cetak disertakan pada kemasan. Di negara atau kawasan yang tidak menerima jaminan dalam format cetak, Anda dapat meminta salinan cetak dari <a href="http://www.hp.com/go/orderdocuments">http://www.hp.com/go/orderdocuments</a>.

## Panduan keselamatan

Tindakan pengamanan berikut memastikan penggunaan printer yang layak dan mencegah kerusakan printer. Patuhi selalu tindakan pengamanan tersebut.

- Gunakan tegangan catu daya sesuai dengan yang tertera pada label. Hindari beban berlebihan dari berbagai sambungan perangkat pada stopkontak yang digunakan printer.
- Jangan membongkar atau memperbaiki printer sendiri. Jangan lepaskan trim atas. Untuk layanan, hubungi Perwakilan Layanan HP setempat.
- Gunakan hanya kabel listrik yang disediakan oleh HP dengan printer. Jangan merusak, memotong, atau memperbaiki kabel daya. Kabel daya yang rusak dapat mengakibatkan kebakaran atau sengatan listrik. Ganti kabel daya rusak dengan yang telah disetujui oleh HP.
- Komponen bagian dalam printer tidak boleh terkena logam atau cairan (kecuali yang digunakan di HP Cleaning Kits). Karena dapat mengakibatkan kebakaran, sengatan listrik, atau bahaya serius lainnya.
- Untuk printer tanpa dudukan:
  - Gunakan penyangga yang cukup kuat untuk menerima setidaknya dua kali lipat total gabungan berat printer, persediaan, dan aksesori.
  - Pastikan printer pas sepenuhnya di dalam permukaan penyangga.
  - Pastikan penyangga tersebut digunakan khusus untuk printer.
  - Ikuti petunjuk perakitan yang menyertai printer, dan tetap tersedia untuk memastikan penggunaan yang aman.
- Matikan printer, lalu lepas kabel daya dari stopkontak pada salah satu kondisi berikut:
  - Saat meletakkan tangan Anda di dalam printer.
  - Jika muncul asap atau bau yang tidak biasa dari printer.
  - Jika printer mengeluarkan suara yang tidak biasanya terdengar pada pengoperasian normal.
  - Jika benda logam atau cairan (yang bukan bagian dari aktivitas pembersihan dan pemeliharaan rutin) menyentuh komponen internal printer.
  - Sewaktu terjadi badai bermuatan listrik (guntur/petir).
  - Sewaktu listrik padam.
  - Sebelum printer diservis.

# Panel depan

Panel depan adalah layar sentuh sensitif dengan antar muka pengguna grafis yang terdapat di bagian kiri depan printer.

Panel depan memungkinkan Anda untuk mengontrol printer sepenuhnya. Dari sana Anda dapat mencetak, melihat informasi tentang printer, mengubah pengaturan printer, melakukan kalibrasi dan pengujian, dan sebagainya. Juga ditampilkan peringatan (pesan peringatan dan kesalahan) bila perlu. Diagram dan tabel terkait berikut memberikan referensi cepat ke fitur-fitur panel depan.

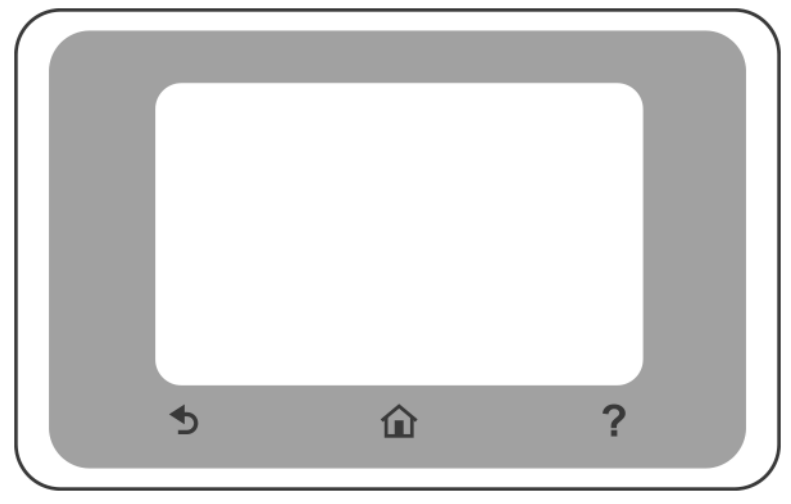

### Ikon tertentu

Panel depan memiliki ikon tertentu untuk membantu Anda melakukan navigasi.

| Î | Kembali ke layar utama                               |
|---|------------------------------------------------------|
| ? | Melihat bantuan tentang layar yang aktif             |
| S | Kembali ke layar sebelumnya tanpa membuang perubahan |

### Ikon dinamis layar utama

Berikut item yang hanya ditampilkan di layar awal.

| Mengubah pengaturan printer |
|-----------------------------|
| Sumber kertas               |

Dasbor panel depan memungkinkan Anda mengakses ikon pada layar, memeriksa status printer, atau memantau dan mengelola tugas-tugas printer.

Untuk membuka dasbor: sentuh atau geser ke bawah tab di bagian atas layar panel depan.

#### Ikon dasbor

| ¢                             | Mengubah pengaturan printer                                                                                                    |
|-------------------------------|----------------------------------------------------------------------------------------------------|
| ۵                             | Melihat informasi persediaan tinta                                                                                                    |
|                               | Melihat informasi printhead                                                                                                    |
| • <del>2</del> (( <b>†</b> )) | Melihat informasi status jaringan, dan mengonfigurasikan jaringan (nirkabel atau berkabel). Bila<br>kabel jaringan tidak tersambung, ikon jaringan nirkabel akan ditampilkan. |
| Ĺ                             | Melihat informasi dan mengatur konfigurasi HP ePrint untuk mencetak dari komputer atau<br>perangkat seluler jarak jauh dan mengirim email ke printer.                         |
| Ĩ                             | Melihat informasi langsung wifi                                                                                                    |

Jika dibiarkan dalam kondisi siaga selama beberapa waktu, printer akan beralih ke mode tidur dan layar panel depan akan dinonaktifkan.

Untuk mengubah waktu yang berlalu sebelum mode tidur diaktifkan, sentuh 🧑 , lalu Printer preferences

(Preferensi printer) > Sleep (Tidur).

Printer akan keluar dari mode tidur dan layar panel depan akan diaktifkan bila terjadi interaksi eksternal dengan printer.

Anda dapat menggunakan fitur penonaktifan otomatis printer untuk mematikan printer secara otomatis. Misalnya, tetapkan waktu ke 2 jam berarti printer akan dimatikan setelah 2 jam tanpa aktivitas. Dengan demikian, Anda dapat lebih menghemat daya. Fitur penonaktifan otomatis akan dinonaktifkan secara otomatis saat printer tersambung ke jaringan untuk menghindari gangguan dari pengguna jaringan.

### Pencetakan Melalui Perangkat Bergerak

Dengan Solusi Pencetakan Melalui Perangkat Bergerak HP, Anda dapat mencetak dari mana pun Anda berada, langsung dari smartphone atau tablet Anda, hanya dalam beberapa langkah sederhana; gunakan aplikasi HP Smart atau kirim email ke printer Anda dengan lampiran PDF.

#### Mengaktifkan pencetakan melalui email:

- 1. Pastikan printer telah tersambung dengan benar ke Internet.
- 2. Aktifkan Layanan Web selama konfigurasi printer, atau yang lebih baru; sentuh 📄 pada layar awal, dan

ikuti petunjuk panel depan. Printer mungkin perlu dihidupkan ulang jika firmware diperbarui.

Langkah opsional: Jika Anda administrator printer, Anda dapat masuk untuk <u>http://www.hpsmart.com</u> menyesuaikan alamat email printer atau mengelola keamanan printer untuk pencetakan jarak jauh

Untuk informasi terbaru, dukungan, dan persyaratan penggunaaan, lihat <u>http://www.hpsmart.com</u> (periksa ketersediaannya di wilayah Anda).

## Kode kesalahan pada panel depan

Terkadang printer dapat menampilkan kesalahan sistem, berupa kode numerik yang diikuti dengan saran tindakan yang harus Anda lakukan.

Pada umumnya, Anda akan diminta untuk menyalakan ulang printer, karena saat memulai, printer dapat mendiagnosis gangguan lebih baik dan mungkin dapat memperbaiki masalahnya secara otomatis. Jika masalah berlanjut setelah menyalakan ulang, Anda harus menghubungi perwakilan dukungan HP dan siap memberikan kode angka dari pesan kesalahan tersebut.

Jika pesan kesalahan berisi saran tindakan tertentu lainnya, ikuti petunjuk printer tersebut.

### Spesifikasi daya

| Tegangan masuk      | ~100-240 V ±10% |
|---------------------|-----------------|
| Frekuensi           | 50/60 ± 3 Hz    |
| Daya biasa          | 35 W            |
| Arus input maksimum | 1,2 A           |

## Spesifikasi lingkungan

| Suhu pengoperasian                                           | 5 hingga 40°C                            |
|--------------------------------------------------------------|------------------------------------------|
| Suhu pengoperasian yang disarankan untuk performa<br>terbaik | 15 hingga 35°C, tergantung jenis kertas  |
| Suhu penyimpanan                                             | -25 hingga +55°C                         |
| Kelembapan pengoperasian yang direkomendasikan               | 20 hingga 80% RH tergantung jenis kertas |
| Kelembapan penyimpanan                                       | 0 hingga 95% RH                          |

|        | Seri Printer<br>HP DesignJet<br>T200 | HP DesignJet<br>T600 24 inci                                            | HP DesignJet<br>T600 36 inci                                            | Printer HP<br>DesignJet<br>Studio 24 inci                               | Printer HP<br>DesignJet<br>Studio 36 inci                               |
|--------|--------------------------------------|-------------------------------------------------------------------------|-------------------------------------------------------------------------|-------------------------------------------------------------------------|-------------------------------------------------------------------------|
| Berat  | 21,5 kg                              | 30,5kg dengan<br>semua aksesori<br>terpasang.                           | 36,6 Kg dengan<br>semua aksesori<br>terpasang                           | 34,7 Kg<br>termasuk<br>dudukan                                          | 42,5 Kg<br>termasuk<br>dudukan                                          |
| Lebar  | 1013 mm                              | 1013 mm                                                                 | 1317 mm                                                                 | 1013 mm                                                                 | 1317 mm                                                                 |
| Tebal  | 404 mm (15,9<br>inci)                | 512 mm tanpa<br>dudukan                                                 | 512 mm tanpa<br>dudukan                                                 | 512 mm tanpa<br>dudukan                                                 | 512 mm tanpa<br>dudukan                                                 |
|        |                                      | 605 mm<br>dengan<br>dudukan                                             | 605 mm<br>dengan<br>dudukan                                             | 555 mm<br>dengan<br>dudukan                                             | 555 mm<br>dengan<br>dudukan                                             |
| Tinggi | 285 mm                               | 293 mm tanpa<br>dudukan                                                 | 293 mm tanpa<br>dudukan                                                 | 329 mm tanpa<br>dudukan                                                 | 329 mm tanpa<br>dudukan                                                 |
|        |                                      | 932 mm<br>dengan<br>dudukan                                             | 932 mm<br>dengan<br>dudukan                                             | 932 mm<br>dengan<br>dudukan                                             | 932 mm<br>dengan<br>dudukan                                             |
|        |                                      | 1110 mm<br>dengan<br>dudukan dan<br>baki<br>multilembar<br>diperpanjang | 1110 mm<br>dengan<br>dudukan dan<br>baki<br>multilembar<br>diperpanjang | 1110 mm<br>dengan<br>dudukan dan<br>baki<br>multilembar<br>diperpanjang | 1110 mm<br>dengan<br>dudukan dan<br>baki<br>multilembar<br>diperpanjang |

# Spesifikasi akustik

Pernyataan tingkat emisi kebisingan untuk seri Printer HP DesignJet T200/T600/Studio. Tingkat tekanan suara pada posisi berdiri terdekat dan tingkat kekuatan suara diukur per ISO 7779.

| Tingkat daya suara diam                               | < 3,4 B(A) |
|-------------------------------------------------------|------------|
| Tingkat kekuatan suara saat pengoperasian             | ≤5,8 B(A)  |
| Tekanan suara siaga pada posisi berdiri di dekatnya   | < 16 dB(A) |
| Tekanan suara operasi pada posisi berdiri di dekatnya | 42 dB(A)   |

# سلسلة طابعات HP DesignJet T200/T600/Studio

## معلومات تمهيدية

تتضمن هذه الوثيقة التمهيدية إشعارات قانونية وتعليمات أمان، تصف استخدام اللوحة الأمامية، وتسرد رموز الأخطاء التي قد تواجهها، وتقدّم مواصفات الطاقة.

| أين يوجد دليل المستخدم؟                                  | وصف المنتج                                                                           |
|----------------------------------------------------------|--------------------------------------------------------------------------------------|
| يمكن تنزيل دليل المستخدم الخاص بطابعتك من:               | هذه إلطابعةٍ عبارة عن راسمة نافثة للحبر تحتوي                                        |
| http://www.hp.com/go/DesignJetT200/manuals •             | على اربعة الوان مصممة لتوفير التصميمات<br>الديمية بالكيبية (CAD)/ البيبيات الانشائية |
| http://www.hp.com/go/DesignJetT600/manuals               | فضلاً عن الرسومات البيانية عالية الجودة.                                             |
| http://www.hp.com/go/DesignJetStudio/manuals             |                                                                                      |
| يمكن الحصول على المزيد من المعلومات من:                  |                                                                                      |
| http://www.hp.com/go/DesignJetT200/support               |                                                                                      |
| http://www.hp.com/go/DesignJetT600/support               |                                                                                      |
| http://www.hp.com/go/DesignJetStudio/support             |                                                                                      |
| يمكنك العثور على البرامج الخاصة بطابعتك على:             |                                                                                      |
| http://www.hp.com/go/DesignjetT200/software              |                                                                                      |
| http://www.hp.com/go/DesignjetT600/software              |                                                                                      |
| http://www.hp.com/go/DesignJetStudio/software            |                                                                                      |
| يمكن العثور على مقاطع فيديو عن كيفية استخدام الطابعة في: |                                                                                      |
| http://www.hp.com/supportvideos                          |                                                                                      |
| http://www.youtube.com/HPPrinterSupport •                |                                                                                      |

## إشعارات قانونية

© Copyright 2020 HP Development Company, L.P.

المعلومات الواردة في هذا الدليل عرضة للتغيير دون إشعار. تكون الضمانات الخاصة بمنتجات HP وخدماتها ميتنة في بيان الضمان الصريح المرفق بتلك المنتجات والخدمات. ويجب عدم اعتبار أي مما ورد في هذا المستند على أنه بمثابة ضمان إضافي. تخلي شركة HP مسؤوليتها عن أي أخطاء فنية أو تحريرية أو أي أخطاء ناتجة عن الحذف وردت في هذا المستند.

يمكنك العثور على إعلان المطابقة من خلال البحث عن BCLAA-2001 على http://www.hp.eu/certificates.

بالنسبة لبعض الدول أو المناطق، يتم توفير ضمان HP المحدود كنسخة مطبوعة في الصندوق، في الدول أو المناطق التي لا يتم توفير الضمان فيها بصورة مطبوعة، يمكنك طلب نسخة مطبوعة من <u>http://www.hp.com/go/orderdocuments</u>.

## إرشادات السلامة العامة

تضمن التدابير التالية استخدام الطابعة بطريقة سليمة وتمنع تعرض الطابعة للتلف. اتبع دائمًا التدابير التالية.

- استخدم فولتية مصدر الطاقة المحددة على الملصق. تجنب زيادة التحميل على المأخذ الكهربائي للطابعة بتوصيل العديد من الأجهزة.
- تجنب فك الطابعة أو إصلاحها بنفسك. لا تزيل الجزء العلوي. اتصل بممثل الصيانة المحلي التابع لشركة HP للصيانة.
  - استخدم فقط الكابل الكهربائي الذي توفره شركة HP مع الطابعة. تجنب إتلاف سلك الطاقة أو قطعه أو إصلاحه. يمكن أن يتسبب سلك الطاقة التالف في نشوب حريق أو حدوث صدمة كهربائية. استبدل سلك الطاقة المعتمد من HP بسلك الطاقة التالف.

- لا تسمح بملامسة أي معادن أو سوائل (باستثناء تلك المستخدمة في مجموعة أدوات التنظيف من HP) للأجزاء الداخلية للطابعة. قد يتسبب القيام بذلك في نشوب حريق أو التعرض لصدمة كهربائية أو أخطار شديدة أخرى.
  - في حالة الطابعات غير المزودة بحامل:
- استخدم دعامة قوية بما يكفي لتحمل ضعف إجمالي وزن الطابعة ومستلزماتها وملحقاتها على الأقل.
  - تأكد من أن الطابعة تتوافق تمامًا مع السطح الداعم.
  - تأكد من استخدام الدعامة حصريًا في هذه الطابعة.
  - اتبع تعليمات التجميع المرفقة مع الطابعة، واحرص على توفرها لضمان الاستخدام الآمن.
    - قم بإيقاف تشغيل الطابعة وانزع سلك الطاقة من مأخذ التيار الكهربائي في الحالات التالية:
      - عند وضع يديك داخل الطابعة.
      - خروج دخان أو رائحة غريبة من الطابعة.
      - صدور صوت غريب من الطابعة لا يتم سماعه أثناء التشغيل العادي.
- ملامسة إحدى القطع المعدنية أو أحد السوائل (التي لا تعد جزءًا من روتين التنظيف والصيانة) للأجزاء الداخلية الخاصة بالطابعة.
  - عند حدوث عاصفة كهربائية (برقية/رعدية).
    - أثناء انقطاع التيار الكهربائي.
      - قبل صيانة الطابعة.

# اللوحة الأمامية

اللوحة الأمامية هي شاشة حساسة للمس مزودة بواجهة مستخدم رسومية، توجد على الجهة الأمامية اليسرى للطابعة.

تمنحك اللوحة الأمامية تحكمًا كاملاً في طابعتك. يُمكنك الطباعة من خلالها، وعرض معلومات عن الطابعة، وتغيير إعدادات الطابعة، وإجراء المعايرة والاختبارات، إلى غير ذلك. كما تعرض التنبيهات (رسائل التحذير والخطأ) عند الضرورة. يوفر المخطط التالي والجدول المرتبط به دليلاً مرجعيًا سريعًا لميزات اللوحة الأمامية.

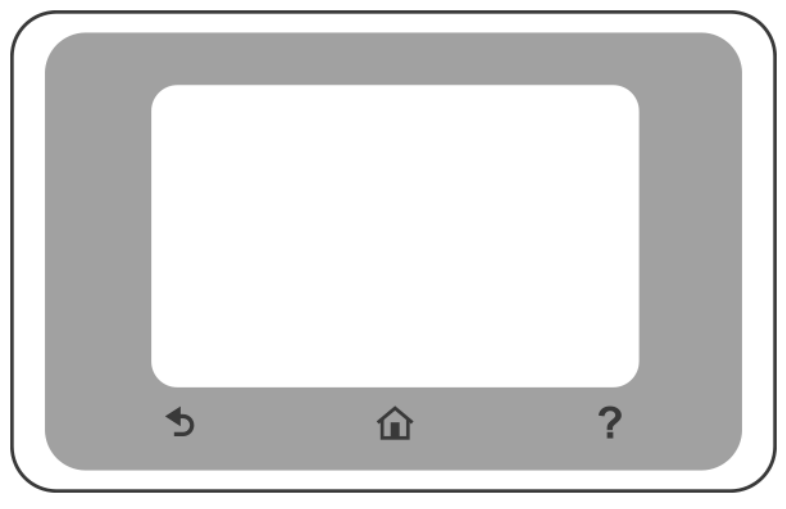

# أيقونات ثابتة

تتضمن اللوحة الأمامية أيقونات ثابتة لمساعدتك في التنقل.

| Î | عودة إلى الشاشة الرئيسية                    |
|---|---------------------------------------------|
| ? | عرض تعليمات عن الشاشة الحالية               |
| Ð | رجوع إلى الشاشة السابقة دون إهمال التغييرات |

## الأيقونات الديناميكية على الشاشة الرئيسية

يتم عرض هذه العناصر فقط على الشاشة الرئيسية.

| i (Ô) | تغيير إعدادات الطابعة |
|-------|-----------------------|
| •     | مصادر الورق           |

تتيح لك لوحة تحكم اللوحة الأمامية الوصول إلى الأيقونات على الشاشة، والتحقق من حالة الطابعة، أو مراقبة مهام الطابعة وإدارتها.

لفتح لوحة التحكم؛ المس علامة التبويب الموجودة في الجزء العلوي من شاشة اللوحة الأمامية أو اسحبها لأسفل.

| تكم                                                                                                    | ايغوات توجه الق        |
|----------------------------------------------------------------------------------------------------|------------------------|
| تغيير إعدادات الطابعة                                                                                                    | ¢                      |
| عرض معلومات مستلزمات الحبر                                                                                                    | ۵                      |
| عرض معلومات حول رأس الطباعة                                                                                                    |                        |
| عرض معلومات حالة الشبكة وتهيئة الشبكة (اللاسلكية أو السلكية). عندما يكون كبل الشبكة غير<br>متصل، تظهر أيقونة الشبكة اللاسلكية. | • <del>2</del> 2 ((¶)) |
| عرض المعلومات وتهيئة HP ePrint للطباعة من جهاز محمول أو كمبيوتر عن بُعد وإرسال رسالة<br>بريد إلكتروني إلى الطابعة.             | Ľ,                     |
| عرض المعلومات المباشرة لشبكة wifi                                                                                              | Ĩ                      |

## أيقونات لوحة التحكم

إذا تُركَّت الطابعة دون عمل لبعض الوقت، فإنها تنتقل لوضع السكون وتتوقف شاشة عرض اللوحة الأمامية عن التشغيل. لتغيير الزمن المستغرق قبل الانتقال إلى وضع السكون، المس 🌔 ، ثم Printer preferences (تفضيلات الطابعة) >

### **Sleep** (وضع السكون).

تنشط الطابعة من وضع السكون ويجري تشغيل شاشة عرض اللوحة الأمامية عندما يوجد بعض التفاعل الخارجي معها.

يمكنك استخدام ميزة إيقاف التشغيل التلقائي للطابعة لإيقاف تشغيل الطابعة تلقائيًا. على سبيل المثال، لضبط هذه الميزة على مدة ساعتين وإيقاف تشغيل الطابعة بعد ساعتين من عدم النشاط. وبهذه الطريقة، يمكنك توفير المزيد من الطاقة. يتم تلقائيًا تعطيل ميزة إيقاف التشغيل التلقائي، عندما تكون الطابعة متصلة بالشبكة وذلك لتجنب إزعاج مستخدمي الشبكة.

# الطباعة أثناء التنقل

مع توفر حلول الطباعة أثناء التنقل من HP يُمكنك الطباعة من أي مكان توجد فيه، باستخدام هاتفك الذكي أو الكمبيوتر اللوحي مباشرةً من خلال اتباع بضع خطوات بسيطة. استخدم التطبيق الذكي من HP أو أرسل رسالة بريد إلكتروني إلى الطابعة تتضمن مرفق PDF.

### تمكين الطباعة عبر البريد الإلكتروني:

- تحقق من اتصال طابعتك بشكل صحيح بالإنترنت.
- ٦. تمكين خدمات الويب أثناء الإعداد الأولي للطابعة، أو في وقت لاحق؛ المس 🖞 من الشاشة الرئيسية، واتبع

التعليمات التي تُعرض على اللوحة الأمامية. قد تحتاج إلى إعادة تشغيل الطابعة إذا تم تحديث البرنامج الثابت.

خطوة اختيارية: إذا كنت مسؤولاً عن الطابعة، يُمكنك تسجيل الدخول إلى <u>http://www.hpsmart.com</u> لتخصيص عنوان البريد الإلكتروني بالطابعة أو لإدارة أمان الطابعة للطباعة عن بُعد

للحصول على أحدث المعلومات والدعم وشروط استخدام، راجع <u>http://www.hpsmart.com</u> (تأكد من توافره في منطقتك).

# رموز الخطأ في اللوحة الأمامية

قد تعرض الطابعة في بعض الأحيان خطأ بالنظام، يتألف من كود عددي يتبعه الإجراء الموصَى أن تتخذه.

ستُطالب في أغلب الحالات بإعادة تشغيل الطابعة، لأن الطابعة يمكنها تشخيص المشكلة بشكلٍ أفضل عندما تبدأ بالعمل وقد تصبح قادرة على إصلاحها تلقائيًا. في حال استمرت المشكلة بعد إعادة التشغيل، يجّب عليك التواصل مع ممثل الدعم لديك من HP وكن على استعداد لتقديم الكود العددي من رسالة الخطاً.

في حال احتوت رسالة الخطأ على إجراءٍ ما آخر يوصى به، فاتبع تعليمات الطابعة.

### مواصفات الطاقة

| جهد الإدخال               | ~۲٤۰۰۰ فولت ±۱۰٪ |
|---------------------------|------------------|
| التردد                    | ۲۰/۵۰ ± ۳ هرتز   |
| الطاقة القياسية           | ۳۵ وات           |
| الحد الأقصى للتيار الداخل | ۱٫۲ أمبير        |

# المواصفات البيئية

| درجة حرارة التشغيل                                 | من ٥ إلى ٤٠ درجة مئوية                              |
|----------------------------------------------------|-----------------------------------------------------|
| درجة حرارة التشغيل الموصى بها للحصول على أفضل أداء | من ١٥ إلى ٣٥ درجة مئوية، وفقًا لنوع الورق           |
| درجة حرارة التخزين                                 | -٢٥ إلى +٥٥ درجة مئوية                              |
| نسبة رطوبة التشغيل الموصى بها                      | تتراوح الرطوبة النسبية بين ٢٠ و٨٠٪ وفقًا لنوع الورق |
| نسبة الرطوبة أثناء التخزين                         | • إلى ٩٥٪ رطوبة نسبية                               |

## المواصفات المادية

| طابعة HP<br>DesignJet<br>Studio بحجم ۳٦<br>بوصة                                      | طابعة HP<br>DesignJet<br>Studio بحجم ۲٤<br>بوصة                                         | HP DesignJet<br>۲600 بحجم ۳٦<br>بوصة                                                 | HP DesignJet<br>۲۵۵٦ بحجم ۲۶<br>بوصة                                                  | سلسلة طابعات<br>HP DesignJet<br>T200 |          |
|--------------------------------------------------------------------------------------|-----------------------------------------------------------------------------------------|--------------------------------------------------------------------------------------|---------------------------------------------------------------------------------------|--------------------------------------|----------|
| ٤٢,٥ كجم بما<br>في ذلك الحامل                                                        | ٣٤,٧ كجم بما<br>في ذلك الحامل                                                           | ۳٦,٦ كجم مع<br>جميع الملحقات<br>مركبة                                                | ۳۰٫۵ کجم مع<br>جمیع الملحقات<br>مُرکبة.                                               | ۲۱٫۵ کجم                             | الوزن    |
| ۱۳۱۷ مم                                                                              | ۱۰۱۳ مم                                                                                 | ۱۳۱۷ مم                                                                              | ۱۰۱۳ مم                                                                               | ۱۰۱۳ مم                              | العرض    |
| ۵۱۲ مم بدون<br>الحامل<br>000 مم مع<br>الحامل                                         | ۵۱۲ مم بدون<br>الحامل<br>000 مم مع<br>الحامل                                            | ۵۱۲ مم بدون<br>الحامل<br>۲۰۵ مم مع<br>الحامل                                         | ۵۱۲ مم بدون<br>الحامل<br>۲۰۵ مم مع<br>الحامل                                          | ٤٠٤ مم (۱۵٫۹<br>بوصة)                | العمق    |
| ۳۲۹ مم بدون<br>الحامل<br>۱۳۹ مم مع<br>الحامل<br>الحامل وملحق<br>درج متعدد<br>الأوراق | ۳۲۹ مم بدون<br>الحامل<br>۹۳۲ مم مع<br>الحامل<br>۱۱۱۰ مم مع<br>الحامل وملحق<br>درج متعدد | ۲۹۳ مم بدون<br>الحامل<br>۹۳۲ مم مع<br>الحامل<br>الحامل وملحق<br>درج متعدد<br>الأوراق | ۲۹۳ مم بدون<br>الحامل<br>۹۳۲ مم مع<br>الحامل<br>الحامل وملحق<br>درج متعدد<br>الأوراق. | ۲۸۵ مم                               | الارتفاع |

# المواصفات الصوتية

مستويات انبعاث الضوضاء الموضحة لسلسلة طابعات HP DesignJet T200/T600/Studio. مستويات ضغط الصوت عند أوضاع الاستعداد ومستويات قوة الصوت التي تقاس وفقًا لمعيار الأيزو 7779 SO.

| ة الصوت في وضع الخمول < ٣,٤ بل (أمبير)             | مستوى قدرة  |
|----------------------------------------------------|-------------|
| الصوت أثناء التشغيل ≤٥,٨ بل (أمبير)                | مستوى قوة ا |
| ت في وضع الخمول عند وضع الاستعداد ٢٦ ديسيبل (أمب   | ضغط الصوت   |
| ن أثناء التشغيل عند وضع الاستعداد ٢٦ ديسيبل (أمبير | ضغط الصوت   |

© Copyright 2020 HP Development Company, L.P. Large Format Division Camí de Can Graells 1-21 · 08174 Sant Cugat del Vallès Barcelona · Spain All rights reserved Printed in XXX

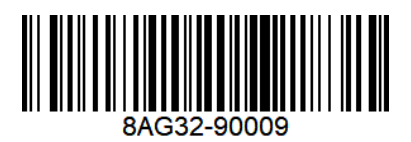